# คู่มือการใช้งานระบบการยื่นคำร้องผ่าน Web Site ของระบบ กรณีใช้ Digital Signature กับข้อมูลคำร้องและเอกสาร แนบ

คู่มือสำหรับ: ผู้ส่งออก-นำเข้า ที่ได้รับการอนุญาตจากกรมฯ เวอร์ชัน 1.0

สำนักบริการการค้าต่างประเทศ กรมการค้าต่างประเทศ

## สารบัญ

| เบื้องต้นเกี่ยวกับระบบ                            | 3  |
|---------------------------------------------------|----|
| การเตรียมความพร้อมก่อนใช้งานระบบ                  | 4  |
| การติดตั้ง Pluq-in ของเว็บไซต์                    | 18 |
| ้ความรู้พื้นฐานที่ต้องมีก่อนใช้งานเว็บไซต์ของระบบ |    |
| การใช้งานเว็บไซต์ของระบบ                          | 27 |

## เบื้องต้นเกี่ยวกับระบบ

ระบบนี้เป็นระบบงานที่พัฒนาต่อยอดจาก ระบบการยื่น ขอฟอร์มผ่านเว็บไซต์ <u>http://edi.dft.go.th</u> และ ขอใบอนุญาตผ่านเว็บไซต์ <u>http://edi2.dft.go.th</u> เพื่อเพิ่มความสารถให้ระบบ รองรับการยื่นคำร้องที่มีการลงลายมือชื่ออิเล็กทรอนิกส์ (Digital Signature) ให้กับข้อมูลคำขอ และ เอกสารแนบในรูปแบบของไฟล์ประเภท PDF โดยในการส่งคำขอจะต้องมีการใช้ Digital Certificate ที่ ออกให้โดย Certificate Authority (CA) ตามโครงการ Paperless ของกรมศุลกากร เพื่อการลงลายมือ ชื่ออิเล็กทรอนิกส์ (Digital Signature) ให้กับข้อมูล และไฟล์ประเภท PDF (ถ้ามี Digital Certificate ที่ ใช้งานกับโครงการ Paperless ของกรมศุลกากร อยู่แล้ว สามารถนำมาใช้งานได้)

ระบบงานจะแบ่งออกเป็น 2 ส่วนได้แก่ ส่วนที่ผู้ส่งออก-นำเข้าใช้งาน เรียกสั้นๆ ว่า Front Office และ ส่วนที่เจ้าหน้าที่ใช้งาน เรียกว่า Back Office สำหรับผู้ส่งออก-นำเข้า จะใช้ระบบงานได้ เฉพาะส่วน Front Office ผ่านเว็บไซต์ <u>http://edi.dft.go.th</u> หรือ เว็บไซต์ <u>http://edi2.dft.go.th</u> เท่านั้น

ระบบนี้เหมาะสำหรับผู้ส่งออก-นำเข้า ที่ไม่พร้อมที่จะส่งคำขอในรูปแบบไฟล์ XML ที่มีการลง ลายมือชื่ออิเล็กทรอนิกส์ (Digital Signature) แต่มีความต้องการที่จะลงลายมือชื่ออิเล็กทรอนิกส์ (Digital Signature) ให้กับข้อมูล และ เอกสารแนบรูปแบบของไฟล์ PDF ประกอบการยื่นคำขอ เพื่อ เป็นการเตรียมความพร้อมในการเข้าสู่ระบบงานลักษณะ Paperless ในอนาคต

### การเตรียมความพร้อมก่อนใช้งานระบบ

ก่อนที่ผู้ส่งออก-นำเข้า จะสามารถส่งคำขอผ่านเว็บไซต์ <u>http://edi.dft.go.th</u> หรือ <u>http://edi2.dft.go.th</u> ที่มีการลงลายมือชื่ออิเล็กทรอนิกส์ (Digital Signature) ให้กับข้อมูล และเอกสาร แนบในรูปแบบของไฟล์ประเภท PDF ได้ ผู้นำเข้าและส่งออกต้องเตรียมความพร้อมดังต่อไปนี้

- ผู้ส่งออก-นำเข้า ต้องมีเครื่องคอมพิวเตอร์ ที่ติดตั้งระบบปฏิบัติการ Windows XP, Windows 2003, Windows Vista หรือ Windows 7 ที่สามารถเชื่อมต่อกับเครือข่ายอินเทอร์เน็ตได้ (แนะนำ ให้ใช้อินเทอร์เน็ตความเร็วสูงประเภท ADSL หรือ ดีกว่า)
- 2) ผู้ส่งออก-นำเข้า ต้องมี Digital Certificate (ใบรับรอง) ประเภทที่ออกให้กับนิดิบุคคลสำหรับลูกค้า พิธีการศุลกากรทางอิเล็กทรอนิกส์แบบไร้เอกสาร (Paperless Customs) ที่ออกให้โดย Certificate Authority (CA) ที่ร่วมโครงการกับกรมศุลกากร ซึ่งได้แก่ บริษัท ทีโอที จำกัด (มหาชน) (TOT CA) และ บริษัท กสท โทรคมนาคม จำกัด (มหาชน) (CAT CA) หมายเหตุ: กรมการค้าต่างประเทศใช้แนวทางเดียวกับกรมศุลกากรในการใช้งาน Digital Certificate ดังนั้นถ้าผู้ส่งออก-นำเข้า มี Digital Certificate ประเภทนิดิบุคคลที่ใช้งานในโครงการ Paperless ของกรมศุลกากรอยู่แล้ว สามารถนำเอามาใช้งานได้ หมายเหตุ: Digital Certificate ที่ออกให้โดย CA สำหรับลูกค้าพิธีการศุลกากรทางอิเล็กทรอนิกส์ แบบไร้เอกสาร (Paperless Customs) จะมีข้อมูลส่วน OU ของ Subject จะเป็นเลขประจำตัวผู้ เสียภาษีของผู้ส่งออก-นำเข้า (กรณีบุคคลค่า OU ของ Subject จะเป็นเลขประจำตัวผู้ เสียภาษีของผู้ส่งออก-นำเข้า (กรณีบุคคลค่า OU ของ Subject จะเป็นเลขประจำตัวผู้ เสียภาษีของผู้ส่งออก-นำเข้า (กรณีบุคคลค่า OU ของ Subject จะเป็นเลขบัตรประจำตัว ประชาชน) และ O ของ Subject จะเป็นชื่อผู้ส่งออก-นำเข้า (กรณีบุคคลค่า O จะเป็นชื่อ และ นามสกุล) ดังตัวอย่างสองรูปต่อไปนี้ที่แสดงถึงค่า OU และ O ของ Subject ของ Digital Certificate ประเภทนิติบุคคลของบริษัท New Technology Information Co.,Ltd. และประเภท บคคลของคณ SOMSAKUL BUMRUNGSONG

| serierar                                          | Details (                                                       | Certification Pa      | th                                                                                      |   |
|---------------------------------------------------|-----------------------------------------------------------------|-----------------------|-----------------------------------------------------------------------------------------|---|
| Show:                                             | <all></all>                                                     |                       | •                                                                                       |   |
| Field                                             |                                                                 |                       | Value                                                                                   | * |
| Se<br>Sig<br>Sig<br>Iss<br>Va                     | rial number<br>Inature algo<br>Inature hasl<br>Iuer<br>Iid from | rithm<br>n algorithm  | 46 08 48 d6<br>sha1RSA<br>sha1<br>CAT Root CA, CAT CA, CAT T<br>23 เมษายน 2553 15:42:46 | m |
| Va                                                | lid to                                                          |                       | 23 เมษายน 2554 16:12:46<br>NEW TECHNOLOCY INFORMA                                       |   |
| Pu                                                | hlic kev                                                        |                       | RSA (1024 Bits)                                                                         | - |
| E = kitt<br>OU = T<br>O = NE<br>L = Bar<br>C = TH | iew TECHNI<br>iew TECHNI<br>AXID: 3011<br>W TECHNO<br>ngkok     | 418390<br>LOGY INFORM | IATION COMPANY LIMITED                                                                  |   |
|                                                   |                                                                 | C                     | Edit Properties Copy to File                                                            |   |

| Show: <all></all>                                                                   |                              |   |
|-------------------------------------------------------------------------------------|------------------------------|---|
| Field                                                                               | Value                        | * |
| Serial number                                                                       | 46 08 4c af                  |   |
| 🔄 Signature algorithm                                                               | sha 1RSA                     | 1 |
| Signature hash algorithm                                                            | sha1                         |   |
| Issuer                                                                              | CAT Root CA, CAT CA, CAT T   |   |
| Valid from                                                                          | 11 มิถุนายน 2553 11:28:50    |   |
| 🔄 Valid to                                                                          | 11 มิถุนายน 2554 11:58:50    |   |
| Subject                                                                             | somsakul@nti.co.th, Somsakul |   |
| Public kev                                                                          | RSA (1024 Rits)              | Ŧ |
| CN = Somsakul Bumrungsong<br>OU = IDCard: 3360600553924<br>O = SOMSAKUL BUMRUNGSONG |                              |   |
| L = Chaiyaphum<br>C = TH                                                            |                              |   |

- 3) Digital Certificate ที่ใช้ได้จะต้องเป็นของ นิติบุคคล (อ้างถึงบัตรบริษัท) ที่มีข้อมูล OU ค่า TAXID ตรงกับข้อมูล เลขประจำตัวผู้เสียภาษี (TAXID) ที่ได้ลงทะเบียนไว้กับกรมฯ หรือ ของบุคคล (อ้าง ถึงบัตรผู้รับมอบ) ที่มีข้อมูล OU ค่า TAXID ตรงกับหมายเลขบัตรประจำตัวประชาชน ที่ได้ ลงทะเบียนไว้กับกรม
- 4) ถ้าผู้ส่งออก-นำเข้า ไม่มีจะต้องทำการสมัคร โดยสามารถศึกษาข้อมูลเพื่อทำการสมัครได้จาก เว็บไซต์ <u>http://www.ca.tot.co.th/</u> (TOT CA) และ <u>http://www.thaipki.com/</u> (CAT CA) พร้อมทั้ง ทำการดาวน์โหลดใบสมัครเพื่อใช้ประกอบการสมัคร ดังรูปต่อไปนี้ที่เป็นตัวอย่างส่วนหนึ่งของใบ สมัครของ CAT CA และ TOT CA

|                                                    |    |      |      |        |   | คำ      | ายใ | ชับริเ | าารใบ | เรับร | เองอิ | Se<br>เล็กท | rial N<br>รอนิก | ัumbe<br>ส์ / แบ          | r<br>เบฟอร์     |
|----------------------------------------------------|----|------|------|--------|---|---------|-----|--------|-------|-------|-------|-------------|-----------------|---------------------------|-----------------|
| ไอมูลสำหรับสร้างใบรับรองฯ<br>] นิติบุคคลบุคคลธรรมด | าา |      |      |        |   | 1.2.2.2 |     |        |       |       |       |             |                 | <sup>-</sup> CA/#<br>สมัค | Applic<br>รใหม่ |
| ชื่อนิติบุคคล(ภาษาไทย)                             |    | <br> | <br> | <br>โค | 9 |         |     |        |       |       |       |             |                 |                           |                 |
| ชื่อนิติบุคคล(ภาษาอังกฤษ)                          |    |      |      |        |   |         |     |        |       |       |       |             |                 |                           |                 |

|                                                                                    | รายละเอียดใ                                                                         | บรับรองอิเล็กทรอนิกส์                                                      |
|------------------------------------------------------------------------------------|-------------------------------------------------------------------------------------|----------------------------------------------------------------------------|
| □ โครงการ Paperlecc กรมศุลกากร<br>□ โครงการ ฯ คปภ.<br>□ อื่นๆ                      | <ul> <li>ลูกด้าใหม่</li> <li>ลูกด้าต่ออายุ</li> <li>กำหนดวันเริ่มใช้งานํ</li> </ul> | หมายเฉขใบรับรองที่หมดอายุ ( CA Serial No.)<br>วันหมดอายุ :ใบ<br>ใบรับรอง ฯ |
|                                                                                    | รูปแบบใบรับรองวิ                                                                    | ฉิเล็กหรอนิกส์ที่ขอใช้บริการ                                               |
| เปแบบที่ขอใช้บริการ :<br>◯ แผ่น CD ◯ Smartcard<br>มายุการใช้งานที่ต้องการ : ◯ 1 ปี | () USB Token<br>() 2 ปี ()                                                          | ประเภทใบรับรองฯ :<br>TOTCA STANDARD<br>TOTCA SSL<br>Domain Name:           |
|                                                                                    | รายละเอียดผู้ขอใช้เ                                                                 | มริการใบรับรองอิเล็กทรอนิกส์                                               |
| บดดอธรรมดา                                                                         | 1 นิติบดดจ                                                                          | 🗌 ราขการ / รัฐวิสาหกิจ 🔲 อื่น ๆ                                            |

- 5) ทำการติดตั้ง Root Certificate ของ CA และ Digital Certificate ของ CA เข้าสู่เครื่องคอมพิวเตอร์ ที่จะใช้งานระบบ (ดาวน์โหลดได้จากเว็บไซต์ของ CA ของ CAT CA ที่ <u>http://www.thaipki.com/Cert.zip</u> (ให้ทำการ Unzip ก่อน) ของ TOT CA ที่ <u>http://www.ca.tot.co.th/download/TOT\_ROOT\_CA.crt</u>) ดังตัวอย่างรูปต่อไปนี้ ที่แสดงถึงการ ติดตั้ง Root Certificate ของ CAT CA (ต้องติดดั้ง Root Certificate ของ CA ที่ใช้ Digital Certificate)
  - a. ดับเบิ้ลคลิกที่ไฟล์ cacert.crt จะปรากฏหน้าต่างดังต่อไปนี้ขึ้น

| Certificate Information                                                                                                    |
|----------------------------------------------------------------------------------------------------|
| This certificate is intended for the following purpose(s): <ul> <li>All issuance policies</li> <li>All application policies</li> </ul> |
| Issued to: CAT Root CA                                                                                                    |
| Issued by: CAT Root CA<br>Valid from 26/3/2550 to 26/3/2570                                                                            |
| Install Certificate Issuer Statement                                                                                                   |

b. คลิกที่ปุ่ม Install Certificate... จะปรากฏหน้าต่างดังต่อไปนี้ขึ้น

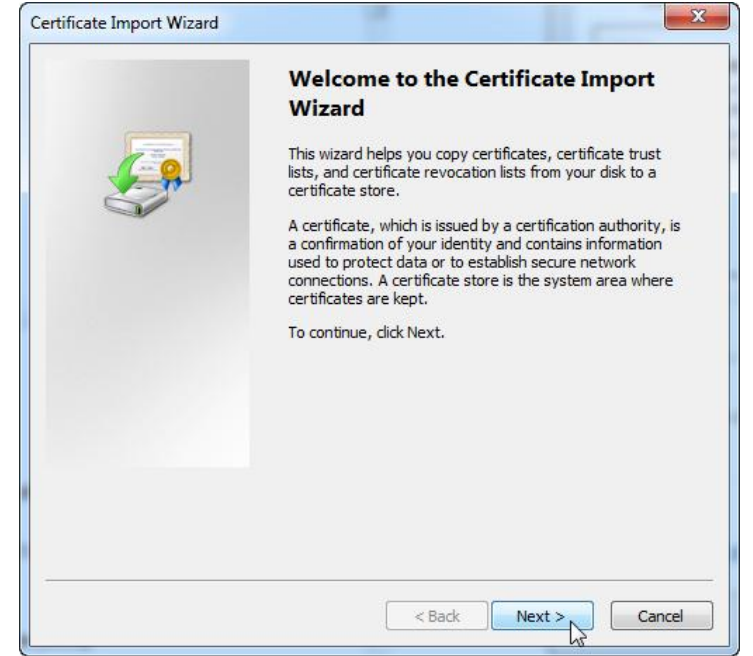

คลิกที่ปุ่ม Next> จะปรากฏหน้าต่างดังต่อไปนี้ขึ้น ให้คลิกที่ออปชัน Place all certificates in the following store

| Certificate Store                      |                                         |                              |
|----------------------------------------|-----------------------------------------|------------------------------|
| Certificate stores are s               | ystem areas where certificates are l    | æpt.                         |
| Windows can automatic the certificate. | ally select a certificate store, or you | I can specify a location for |
| Automatically sel                      | ect the certificate store based on th   | e type of certificate        |
| Place all certifica                    | tes in the following store              |                              |
| Certificate store                      | :                                       |                              |
|                                        |                                         | Browse                       |
|                                        |                                         |                              |
|                                        |                                         |                              |
|                                        |                                         |                              |
|                                        |                                         |                              |
| L                                      |                                         |                              |
| earn more about <u>certificate</u>     | stores                                  |                              |
|                                        |                                         |                              |
|                                        |                                         |                              |
|                                        |                                         |                              |

d. คลิกปุ่ม Browse... จะปรากฏหน้าต่างดังต่อไปนี้ขึ้น ให้คลิกที่ Trusted Root Certification Authorities

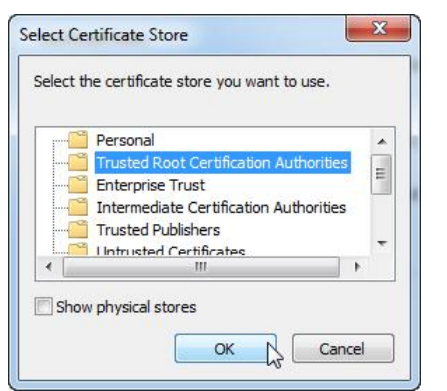

คลิกที่ปุ่ม OK จะปรากฏหน้าต่างดังต่อไปนี้ขึ้น

| Certificat    | e Store                                                                                             |
|---------------|----------------------------------------------------------------------------------------------------|
| Cert          | ficate stores are system areas where certificates are kept.                                         |
| Wind<br>the d | lows can automatically select a certificate store, or you can specify a location for<br>ertificate. |
| ¢             | Automatically select the certificate store based on the type of certificate                         |
|               | Place all certificates in the following store                                                       |
|               | Certificate store:                                                                                  |
|               | Trusted Root Certification Authorities Browse                                                       |
| earn mo       | e about <u>certificate stores</u>                                                                   |
|               |                                                                                                    |
|               | < Back Next > Cance                                                                                 |

f. คลิกที่ปุ่ม Next> จะปรากฏหน้าต่างดังต่อไปนี้ขึ้น

| <b></b> | Completing the Cert<br>Wizard<br>The certificate will be imported a<br>You have specified the following | ificate Import<br>fter you dick Finish.<br>settings: |
|---------|----------------------------------------------------------------------------------------------------|------------------------------------------------------|
|         | Content                                                                                                 | Certificate                                          |
|         |                                                                                                    |                                                      |
| -       | < Back                                                                                                  | Einish. Cancel                                       |

g. คลิกปุ่ม Finish จะปรากฏหน้าต่างดังต่อไปนี้ขึ้น

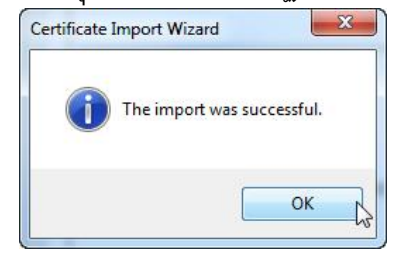

- h. คลิกปุม OK เป็นอันเสร็จสิ้นการติดตั้ง
- 6) Certificate ที่ทำการติดตั้ง สามารถตรวจสอบได้ด้วยโปรแกรม Internet Explorer โดยเรียกใช้เมนู คำสั่ง Tools แล้วตามด้วยคำสั่ง Internet Options แล้วทำการคลิกที่แท็บ Content แล้วทำการ คลิกที่ปุ่ม Certificates และคลิกที่แท็บ Trusted Root Certification Authorities ดังตัวอย่างรูป ต่อไปนี้ที่จะเห็น CAT Root CA เป็นหนึ่งในรายการของ Trusted Root Certification Authorities

| Internet Options           General         Security         Privacy         Content         Connections         P                                                                                     | ร ธ<br>rograms Advanced กับริการออกหนังสี                                                                                                    | อรับรองถิ่นท่านิดสินค้า                                                                                                    |
|----------------------------------------------------------------------------------------------------|----------------------------------------------------------------------------------------------------|----------------------------------------------------------------------------------------------------|
| Parental Controls<br>Control the Internet content that can<br>be viewed.<br>Content Advisor<br>Ratings help you control the Internet control<br>viewed on this computer.                              | Certificates Intended purpose: <a>All&gt;</a> Intermediate Certification Authorities Trusted Root C                                                                                                    | ertification Authorities                                                                                                    |
| Certificates<br>Use certificates for encripted connections<br>Clear SSL state<br>AutoComplete<br>AutoComplete<br>AutoComplete stores previous entries<br>on webpages and suggests matches<br>for you. | Issued To Issued To CAT Root CA CAT Root CA Cat Root CA Class 3 Public Prima Class 3 Public Primary Class 3 Public Primary Copyright (c) 1997 Mi Copyright (c) 1997 Mi Copyright (c | Expiratio Friendly Name<br>26/3/2570 <none><br/>2/8/2571 VeriSign Class 3<br/>8/1/2547 VeriSign<br/>31/12/2542 Microsoft Timest<br/>25/5/2561 GeoTrust<br/>14/8/2561 GTE CyberTrust<br/>1/1/2543 Microsoft Authe<br/>31/12/2563 Microsoft Root A ▼</none> |
| Feeds and Web Slices provide updated content from websites that can be read in Internet Explorer and other programs.                                                                                  | Import       Export       Remove         Certificate intended purposes <all>           Learn more about certificates</all>                                                                                                    | Advanced<br>View<br>Close                                                                                                    |

 ทำการติดตั้ง Digital Certificate ประเภทนิติบุคคลของผู้ส่งออก-นำเข้า หรือ ของบุคคล (ผู้รับ มอบ) ที่ได้รับจาก CA เข้าสู่เครื่องที่จะใช้งานระบบ ดังตัวอย่างรูปต่อไปนี้ ที่แสดงถึงการติดตั้ง ไฟล์ Digital Certificate ของบริษัทฯ New Technology Information Co.,Ltd. ได้ออกให้โดย CAT CA  ดับเบิ้ลคลิกที่ไฟล์ Digital Certificate ที่ได้รับจาก CA ซึ่งในที่นี้ได้แก่ NEW TECHNOLOGY.pfx จะปรากฏหน้าต่างดังต่อไปนี้ขึ้น

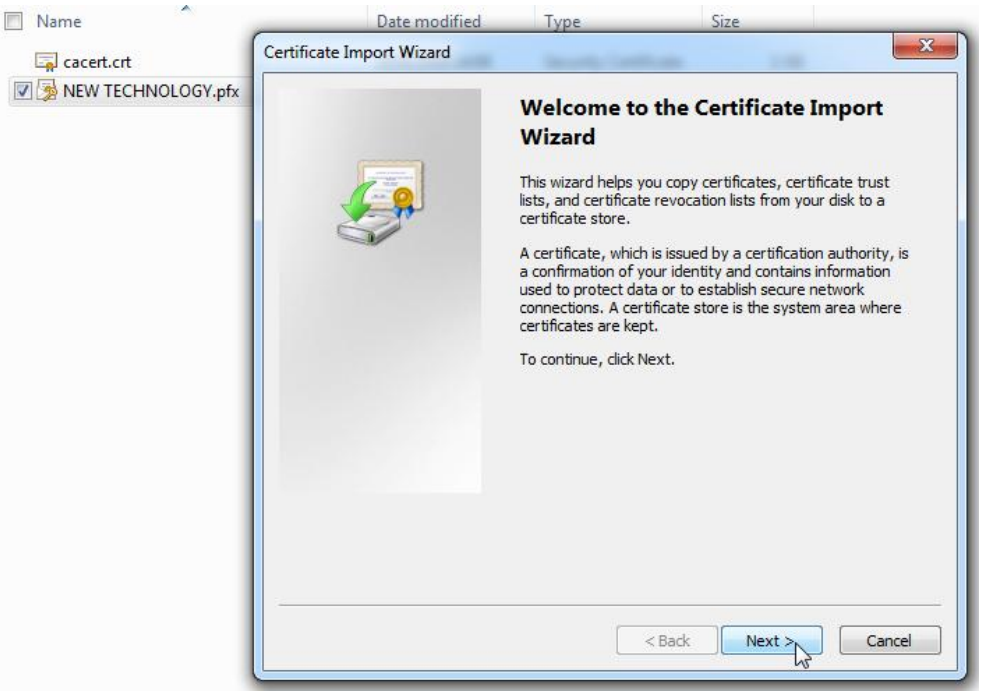

b. คลิกที่ปุ่ม Next> จะปรากฏหน้าต่างดังต่อไปนี้ขึ้น ให้คลิกที่ปุ่ม Browse...

| File to Import                                  |                                                      |
|-------------------------------------------------|------------------------------------------------------|
| Specify the file you want to import.            |                                                      |
| File name:                                      |                                                      |
|                                                 | Browse                                               |
| Note: More than one certificate can             | be stored in a single file in the following formats: |
| Personal Information Exchange - F               | PKCS #12 (.PFX,.P12)                                 |
| Cryptographic Message Syntax S                  | tandard-PKCS #7 Certificates (.P7B)                  |
| Microsoft Serialized Certificate Sto            | ore (.SST)                                           |
|                                                 |                                                      |
|                                                 |                                                      |
|                                                 |                                                      |
| earn more about <u>certificate file formats</u> |                                                      |
|                                                 |                                                      |
|                                                 |                                                      |
|                                                 |                                                      |

C. เปลี่ยนไปยังโฟลเดอร์ที่เก็บ Digital Certificate ที่ได้รับจาก CA และ ทำการเปลี่ยน ประเภทของไฟล์ Digital Certificate ให้เป็นประเภท Personal Information Exchange

|                    | • • • • •          | 3554577550000000  |                                   | 2                                         |
|--------------------|--------------------|-------------------|-----------------------------------|-------------------------------------------|
|                    |                    |                   |                                   | 2                                         |
| ×                  |                    |                   |                                   | 9                                         |
| 78                 |                    | Date modified     | Туре                              |                                           |
| IEW TECHNOLOGY.pfx |                    | 23/4/2553 16:15   | Persona                           | l Int                                     |
|                    |                    |                   |                                   |                                           |
|                    |                    |                   |                                   |                                           |
|                    |                    |                   |                                   |                                           |
|                    |                    |                   |                                   |                                           |
|                    |                    |                   |                                   |                                           |
|                    |                    |                   |                                   |                                           |
|                    |                    |                   |                                   |                                           |
|                    |                    |                   |                                   |                                           |
|                    |                    |                   |                                   |                                           |
|                    |                    |                   |                                   |                                           |
|                    |                    |                   |                                   |                                           |
|                    |                    |                   |                                   |                                           |
| ш                  |                    |                   |                                   | •                                         |
|                    | IEW TECHNOLOGY.pfx | EW TECHNOLOGY.pfx | EW TECHNOLOGY.pfx 23/4/2553 16:15 | EW TECHNOLOGY.pfx 23/4/2553 16:15 Persona |

แล้วทำการเลือกไฟล์ที่ได้รับจาก CA และ ทำการคลิกที่ปุ่ม Open

### d. คลิกที่ปุ่ม Next> จะปรากฏหน้าต่างดังต่อไปนี้ขึ้น

| File to Import                                          |                                    |
|---------------------------------------------------------|------------------------------------|
| Specify the file you want to import.                    |                                    |
| File name:                                              |                                    |
| C:\Download\NEW TECHNOLOGY.pfx                          | Browse                             |
| Note: More than one certificate can be stored in a sing | gle file in the following formats: |
| Personal Information Exchange- PKCS #12 (.PFX,.P        | 12)                                |
| Cryptographic Message Syntax Standard- PKCS #7          | Certificates (.P7B)                |
| Microsoft Serialized Certificate Store (.SST)           |                                    |
|                                                         |                                    |
|                                                         |                                    |
|                                                         |                                    |
| earn more about certificate file formats                |                                    |
|                                                         |                                    |
|                                                         |                                    |
| [                                                       |                                    |
| < Back                                                  | Next > Cancel                      |

 ทำการใส่ Password ในช่อง Password: (Password จะได้รับระหว่างการสมัคร ซึ่งโดย ส่วนใหญ่ CA จะให้ผู้สมัครเป็นผู้ตั้ง)

| Passwo  | rd                                                                                                    |
|---------|----------------------------------------------------------------------------------------------------|
| To      | maintain security, the private key was protected with a password.                                                                                                 |
| Τ\      | pe the password for the private key.                                                                                                    |
|         | Password:                                                                                                    |
|         | •••••                                                                                                    |
|         | Enable strong private key protection. You will be prompted every time the                                                                                         |
|         | private key is used by an application if you enable this option.                                                                                                  |
|         |                                                                                                    |
|         | Mark this key as exportable. This will allow you to back up or transport your<br>keys at a later time.                                                            |
|         | <ul> <li>Mark this key as exportable. This will allow you to back up or transport your keys at a later time.</li> <li>Include all extended properties.</li> </ul> |
| .earn r | <ul> <li>Mark this key as exportable. This will allow you to back up or transport your keys at a later time.</li> <li>Include all extended properties.</li> </ul> |

 f. คลิกปุ่ม Next> จะปรากฏหน้าต่างดังต่อไปนี้ขึ้น ให้คลิกที่ออปชัน Place all certificates in the following store

| Certificate     | Store                                                                                              |
|-----------------|----------------------------------------------------------------------------------------------------|
| Certif          | icate stores are system areas where certificates are kept.                                         |
| Windo<br>the co | ows can automatically select a certificate store, or you can specify a location for<br>ertificate. |
| C               | Automatically select the certificate store based on the type of certificate                        |
| 0               | Place all certificates in the following store                                                      |
|                 | Certificate store:                                                                                 |
|                 | Browse                                                                                             |
|                 |                                                                                                    |
|                 |                                                                                                    |
|                 |                                                                                                    |
|                 |                                                                                                    |
|                 |                                                                                                    |
| earn mor        | e about <u>certificate stores</u>                                                                  |
|                 |                                                                                                    |
|                 |                                                                                                    |
|                 |                                                                                                    |

g. คลิกปุม Browse... จะปรากฏหน้าต่างดังต่อไปนี้ขึ้น ให้คลิกที่ Personal

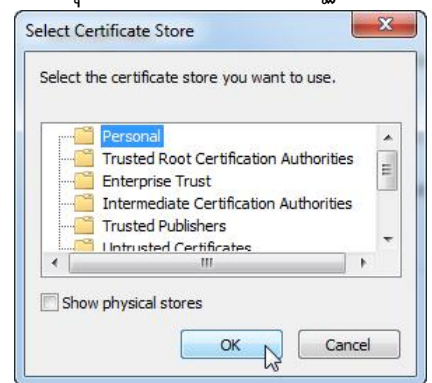

h. คลิกที่ปุ่ม OK จะปรากฏหน้าต่างดังต่อไปนี้ขึ้น

| Leruncate Store                                     |                                                           |
|-----------------------------------------------------|-----------------------------------------------------------|
| Certificate stores are system are                   | eas where certificates are kept.                          |
| Windows can automatically selec<br>the certificate. | ct a certificate store, or you can specify a location for |
| O Automatically select the c                        | ertificate store based on the type of certificate         |
| Place all certificates in the                       | e following store                                         |
| Certificate store:                                  |                                                           |
| Personal                                            | Browse                                                    |
|                                                     |                                                           |
| earn more about <u>certificate stores</u> .         |                                                           |
| earn more about <u>certificate stores</u>           |                                                           |

i. คลิกที่ปุ่ม Next> จะปรากฏหน้าต่างดังต่อไปนี้ขึ้น

|     | Completing the<br>Wizard<br>The certificate will be impo | Certificate Import                             |
|-----|----------------------------------------------------------|------------------------------------------------|
| A A | Certificate Store Selecte<br>Content                     | lowing settings:<br>ed by User Personal<br>PFX |
|     |                                                          |                                                |
|     | •                                                        | •                                              |

j. คลิกปุ่ม Finish จะปรากฏหน้าต่างดังต่อไปนี้ขึ้น

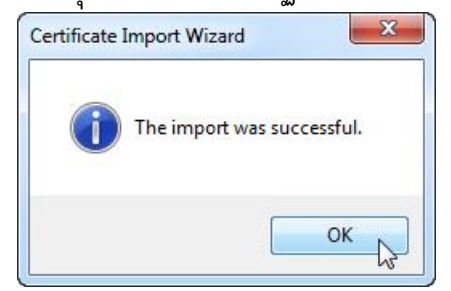

- k. คลิกปุม OK เป็นอันเสร็จสิ้นการติดตั้ง
- 8) Certificate ที่ทำการติดตั้ง สามารถตรวจสอบได้ด้วยโปรแกรม Internet Explorer โดยเรียกใช้เมนู คำสั่ง Tools แล้วตามด้วยคำสั่ง Internet Options แล้วทำการคลิกที่แท็บ Content แล้วทำการ คลิกที่ปุ่ม Certificates และคลิกที่แท็บ Personal ดังตัวอย่างรูปต่อไปนี้ที่จะเห็น NEW TECHNOLOGY เป็นหนึ่งในรายการของ Personal Certification

| eneral Security Privacy Content Connections                                                                                                    | Programs Advanced                                                              | cicican   |
|----------------------------------------------------------------------------------------------------|--------------------------------------------------------------------------------|-----------|
| Parental Controls<br>Control the Internet content that can                                                                                                    | Certificates                                                                   |           |
| us be viewed.                                                                                                    | Intended purpose: <a>All&gt;</a>                                               |           |
| Ratings help you control the Internet cor<br>viewed on this computer.                                                                                                    | Personal Other People Intermediate Certification Authorities Trusted Root Cert | ification |
| 🛞 tinable                                                                                                    | Issued To Issued By Expiratio Friendly Name                                    | e         |
| Use certificates for encrypted connection Clear SSL state Certificates AutoComplete                                                                                                    |                                                                                |           |
| AutoComplete stores previous entries<br>on webpages and suggests matches<br>for you.<br>reeds and Web Slices<br>Feeds and Web Slices provide updated<br>content from websites that can be<br>read in Internet Explorer and other<br>programs. | Import Export Remove Certificate intended purposes <all></all>                 | Advanced  |

- 9) หมายเหตุ: รูปแบบของ Digital Certificate จะมีหลายแบบ ขึ้นกับ CA ที่จะให้บริการ เช่น แบบ ไฟล์เก็บใน CD, แบบ USB Token หรือ แบบ Smart Card แต่แบบที่เป็นที่นิยมมากที่สุดได้แก่ แบบไฟล์ (ในกรณีที่ผู้ส่งออก-นำเข้า ใช้ Digital Certificate รูปแบบอื่น จะต้องทำการเซ็ตอัพ Digital Certificate เข้าไปอยู่ในเครื่องคอมพิวเตอร์ที่ใช้งานให้ได้ โดยจะต้องเข้าไปอยู่ในแท็บ Personal ของ Internet Explorer ดังรูปในข้อที่ผ่านมา
- 10) หมายเหตุ: กรณีต้องการตรวจสอบวันหมดอายุของ Digital Certificate สามารถตรวจสอบได้ดัง รูปในข้อที่ 8 ในส่วนของคอลัมน์ Expiration Date
- 11) ผู้ส่งออก-นำเข้า ต้องมีบัตรประจำตัวผู้ส่งออก-นำเข้า (บัตรบริษัท) และ/หรือ บัตรผู้รับมอบ พร้อม ทั้ง User Name กลาง ที่ได้รับการอนุมัติให้ใช้งานโดยกรมฯ (ในกรณีที่ไม่มี สามารถลงทะเบียน

#### ้ได้ผ่านเว็บไซต์ <u>http://reg-users.dft.go.th</u>)

หมายเหตุ: ในกรณีที่มีบัตรประจำตัวผู้ส่งออก-นำเข้า แต่ไม่มี User Name กลาง ให้ทำการ ลงทะเบียนเฉพาะขอ User Name กลาง

- 12) ผู้ส่งออก-นำเข้า ต้องเป็นผู้นำเข้า-ส่งออก ที่ได้จดทะเบียนขอใช้ ระบบ EDI ขอรับใบอนุญาต ส่งออก-นำเข้าสินค้าทั่วไป และ ระบบ EDI ขอหนังสือรับรองแหล่งกำเนิดสินค้า เพื่อที่จะได้มี Password ของบัตรผู้รับมอบ ประกอบการใช้งานในการ Login เข้าสู่เว็บไซต์
- 13) การ Login เข้าสู่เว็บไซต์ เพื่อยื่นคำขอ จะใช้ได้เฉพาะรหัสบัตรผู้รับมอบเท่านั้น แต่ Digital Certificate สามารถใช้ได้ทั้ง ของนิติบุคคล (ของบัตรบริษัทฯ) หรือ ของบุคคล (ของบัตรผู้รับมอบ)
- 14) ผู้ส่งออก-นำเข้า ต้องจดทะเบียนขอส่งคำขอ ที่มีการลงลายมือชื่ออิเล็กทรอนิกส์ และ เอกสารแนบ ในรูปแบบของไฟล์ประเภท PDF โดยสามารถจดทะเบียนได้ที่เว็บไซต์ <u>http://reg-users.dft.go.th</u> ในส่วนของ จดทะเบียนส่งข้อมูลโดย Digital Signature (CO) เพื่อการส่งฟอร์ม และ จดทะเบียน ส่งข้อมูลโดย Digital Signature (License) เพื่อการส่งใบอนุญาต ดังตัวอย่างรูปต่อไปนี้ที่แสดงถึง เมนูการขอจดทะเบียนต่าง ๆ

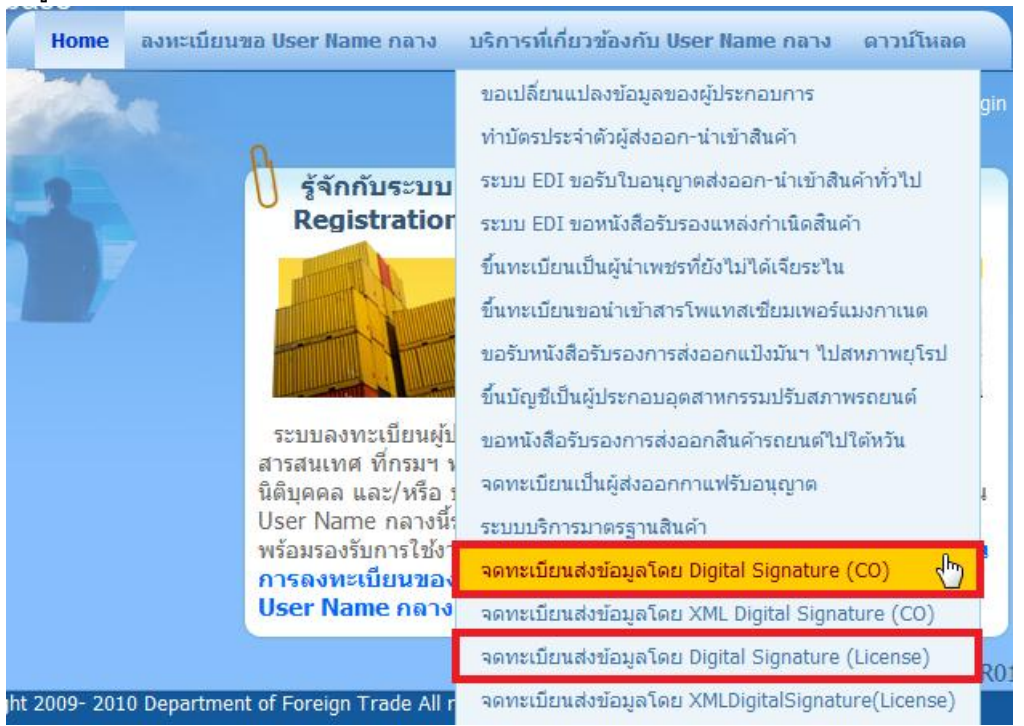

คำอธิบายและรูปต่อไปนี้เป็นตัวอย่างการขอจดทะเบียนส่งข้อมูลโดย Digital Signature (CO) เพื่อ การส่งคำขอฟอร์ม (การขอจดทะเบียนข้อมูลโดย XML Digital Signature (License) เพื่อการส่ง คำขอใบอนุญาต จะมีขั้นตอนและวิธีการที่เหมือนกัน)

 หลังจาก Login ด้วย User Name กลางของนิติบุคคลแล้ว ให้คลิกที่ลิงก์ จดทะเบียนส่ง ข้อมูลโดย Digital Signature (CO) ดังรูปที่ผ่านมา แล้วจะปรากฏหน้าให้ทำการขอจด ทะเบียน ดังรูป

| 📣 ระบบอาการมีระบดนี้ไระกวบการ                                                                                                    |                                                                 |
|----------------------------------------------------------------------------------------------------|-----------------------------------------------------------------|
| Registation Database                                                                                                    |                                                                 |
| Superstanting The State Stat | Home ข้อมอของผู้ประกอบการ บริการที่เกี่ยวข้องกับ User Name กลาง |
| . The second                                                                                                    |                                                                 |
| 👼 บริการที่เกี่ยวข้องกับ User Name กลาง » จดทะเบียนส่งข้อมูลโดย Digital Signa                                                                                                    | ture (CO) 🕹 TestCom1 🌽 Logout                                   |
| A                                                                                                    |                                                                 |
| 🕖  จดทะเบียนส่งข้อมูลโดยใช้ Digital Signature (CO)                                                                                                    |                                                                 |
|                                                                                                    | Reference No · 20100616-0002                                    |
|                                                                                                    | Reference No 20100010-0002                                      |
| ราการ คายางคมสายาก                                                                                                    |                                                                 |
| ดาขอจ<br>สมาชิกระบบการให้บริการผู้ส่งออกโดยการแลกเบ                                                                                                    | ดทะเบยน<br>ไล้ยนข้อมูลอิเล็กทรอนิกส์ (ด้วย Digital Sinature)    |
| ข้อมูลบริษัท 🐧                                                                                                    |                                                                 |
| ชื่อบริษัท/ห้าง (ภาษาไทย) บ.ทดสอบงาน DS2 ลำดับ 1 จำกัด                                                                                                    |                                                                 |
| ชื่อบริษัท/ห้าง (ภาษาอังกฤษ) Test DS2 No1 Co.,Ltd.                                                                                                    |                                                                 |
| เลขทะเบียนนิดิบุคคล <sup>88888888811</sup> วันจดทะเบียนนิดิบุคค                                                                                                    | a 6/10/2007                                                     |
| เลขประจำตัวผู้เสียภาษีอากร <sup>88888888811</sup> สาขา <sup>0</sup>                                                                                                    |                                                                 |
| โทรศัพท์ โทรสาร                                                                                                    |                                                                 |
| หมายเลข Internet mail address localhost@hotamil.com                                                                                                    |                                                                 |
| เขียนที่ บ.ทดสอบงาน DS2 ลำดับ 1 จำกัด                                                                                                    |                                                                 |
| สถานที่ตั้งสำนักงาน                                                                                                    |                                                                 |
| เลขที่ <sup>88</sup>                                                                                                    |                                                                 |
| 2197                                                                                                    |                                                                 |
| สถางพี่ตั้งสานักงาน                                                                                                    |                                                                 |
| เลขาที่ 88                                                                                                    |                                                                 |
| 2197                                                                                                    |                                                                 |
|                                                                                                    |                                                                 |
| ารามา อนุคราทนธรรม                                                                                                    |                                                                 |
|                                                                                                    |                                                                 |
|                                                                                                    | ~                                                               |
|                                                                                                    | 1                                                               |
|                                                                                                    | *                                                               |
|                                                                                                    |                                                                 |
|                                                                                                    |                                                                 |
| มอบอำนาจในการรับส่งข้อมูลให้ 🐧                                                                                                    |                                                                 |
| นายทด1 สอบ, นายทด2 สอบ2, นายทด3 สอบ3                                                                                                    |                                                                 |
| สำนักงานแห่งใหญ่ตั้งอยู่เลขที่ <sup>88</sup>                                                                                                    |                                                                 |
| อาคาร                                                                                                    |                                                                 |
| หมู่ ตรอก/ซอย ถนน ทดง                                                                                                    | สอบ                                                             |
| จังหวัด กรุงเทพมหานคร 🗾 อำเภอ เขตพระนคร                                                                                                    | <b>V</b>                                                        |
| ตำบล พระบรมมหาราชวัง 😴 รหัสไปรษณีย์ 10200                                                                                                    |                                                                 |
| โทรศัพท์ โทรสาร                                                                                                    |                                                                 |
| บันทึกข้อมูลคำร้อง 🕟                                                                                                    | ยกเล็ก                                                          |
| 4                                                                                                    |                                                                 |
| Copyright 2009- 2010 Department                                                                                                    | t of Foreign Trade All rights reserved                          |
| Home ข้อ                                                                                                    | บมูลของผู้ประกอบการ                                             |

คลิกที่ปุ่ม บันทึกข้อมูลคำร้อง ระบบจะแสดงข้อความ ระบบได้ทำการบันทึกข้อมูล
 เรียบร้อยแล้ว และ ปุ่มบันทึกข้อมูลคำร้อง จะเปลี่ยนเป็นบันทึกแก้ไขคำร้อง พร้อมทั้งมี
 ปุ่มพิมพ์คำขอจดทะเบียน แสดงขึ้น

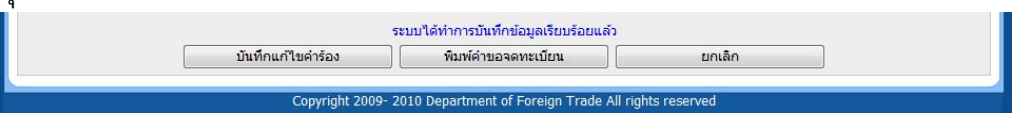

- ให้ทำการคลิกปุ่มพิมพ์คำขอจดทะเบียน เพื่อทำการพิมพ์เอกสารคำขอจดทะเบียน แล้ว ทำการลงนามในเอกสารขอจดทะเบียน
- d. หลังจากนั้นให้ทำการยื่นคำขอจดทะเบียน ต่อสำนักบริการการค้าต่างประเทศ ชั้น 4 กรมการค้าต่างประเทศ สนามบินน้ำ เพื่อให้เจ้าหน้าที่ทำการตรวจสอบข้อมูลและทำการ อนุมัติ

- เมื่อเจ้าหน้าที่อนุมัติแล้วเป็นอันเสร็จการขอจดทะเบียน
- 15) ผู้ส่งออก-นำเข้า ต้องทำการติดตั้ง Digital Certificate ของกรมฯ เข้าสู่เครื่องที่จะใช้งานโปรแกรม ด้วย โดยสามารถทำตามขั้นตอนที่อยู่ในลิงก์ <u>http://reg-users.dft.go.th/tabid/67/Default.aspx#LiveContent[InstallCer]</u> หมายเหตุ: กรณีที่เป็นเครื่องที่ใช้สมัคร User Name กลาง อาจจะมีการติดตั้งแล้วก็ไม่จำเป็นต้อง ติดตั้งอีก แต่ถ้ายังต้องทำการติดตั้ง
- 16) ผู้ส่งออก-นำเข้า สามารถตรวจสอบ Digital Certificate ของกรมฯ ว่าติดตั้งอยู่ในเครื่องที่จะใช้งาน หรือไม่ ได้ด้วยการใช้วิธีการเหมือนกับขั้นตอนที่ 8 แต่ให้ตรวจสอบที่แท็บ Trusted Root Certificate Authorities จะมีรายการ DFTEDICA ดังรูป

| nded purpose: <a>All</a>                                                                                    | >                                                        |                                                                                       |                                                               |                                                  |                                           |   |
|----------------------------------------------------------------------------------------------------|----------------------------------------------------------|---------------------------------------------------------------------------------------|---------------------------------------------------------------|--------------------------------------------------|-------------------------------------------|---|
| ermediate Certification A                                                                                   | uthorities                                               | Trusted Root Ce                                                                       | ertification Aut                                              | horities                                         | Trusted Publ                              | 4 |
| Issued To                                                                                                   | Issued B                                                 | y                                                                                     | Expiratio                                                     | Friendl                                          | y Name                                    |   |
| Class 3 Public Prima                                                                                        | Class 3 F<br>Copyrigh                                    | Public Primary<br>nt (c) 1997 Mi                                                      | 8/1/2547<br>31/12/2542                                        | VeriSig<br>Microso                               | n<br>oft Timest                           | Γ |
| DFTEDICA                                                                                                    | DFTEDIO                                                  | A                                                                                     | 3/5/2602                                                      | <none< td=""><td>&gt;</td><td>-</td></none<>     | >                                         | - |
| Entrust.net Secure<br>Equifax Secure Cer<br>GTE CyberTrust Glo<br>Microsoft Authentic<br>Microsoft Root Aut | Entrust.<br>Equifax :<br>GTE Cyb<br>Microsof<br>Microsof | net Secure Se<br>Secure Certifi<br>erTrust Globa<br>t Authenticod<br>t Root Authority | 25/5/2562<br>22/8/2561<br>14/8/2561<br>1/1/2543<br>31/12/2563 | Entrus<br>GeoTru<br>GTE Cy<br>Microso<br>Microso | t<br>/berTrust<br>oft Authe<br>oft Root A |   |

## การติดตั้ง Plug-in ของเว็บไซต์

ในการการลงลายมือชื่ออิเล็กทรอนิกส์ (Digital Signature) ให้กับข้อมูล และ เอกสารแนบใน รูปแบบของไฟล์ประเภท PDF สำหรับการยื่นคำขอผ่านเว็บไซต์ <u>http://edi.dft.go.th</u> หรือ <u>http://edi2.dft.go.th</u> จำเป็นจะต้องมีการติดตั้ง Plug-in เพื่อใช้ในการลงลายมือชื่ออิเล็กทรอนิกส์ ดังนั้น ก่อนการใช้งานต้องทำการติดตั้ง Plug-in ก่อน สำหรับวิธีการติดตั้งมีรายละเอียดดังต่อไปนี้

หมายเหตุ: เนื่องจาก Plug-in ที่ใช้งานทั้งสองเว็บไซต์ เป็น Plug-in เดียวกัน ดังนั้นการติดตั้งจะทำ การดาวน์โหลดจากเว็บไซต์ใดก็ได้ และ ทำการติดตั้งเพียงครั้งแรกก็เพียงพอ

ผู้ส่งออก-นำเข้า เข้าสู่ส่วนดาวน์โหลดของเว็บไซต์ <u>http://edi.dft.go.th</u> เพื่อทำการดาวน์โหลด
 โปรแกรม Plug-in หรือ เว็บไซต์ <u>http://edi2.dft.go.th</u> เพื่อทำการดาวน์โหลดโปรแกรม Plug-in

ด้วยการคลิกที่ <mark>ความ์โหลดร</mark> แล้วทำการดาวน์โหลดจากส่วน ดาวน์โหลดและติดตั้ง Plug-in สำหรับส่งข้อมูลด้วย Digital Signature ดังรูป

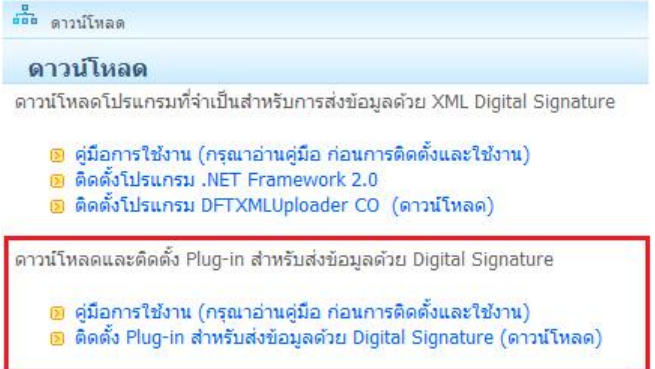

 ซึ่งผลจะได้ไฟล์ SignNutCom.zip เข้าสู่เครื่องคอมพิวเตอร์ที่จะใช้งาน ทำการ Unzip ไฟล์ SignNutCom.zip จะได้ชุดติดตั้งของ Plug-in ดังรูป

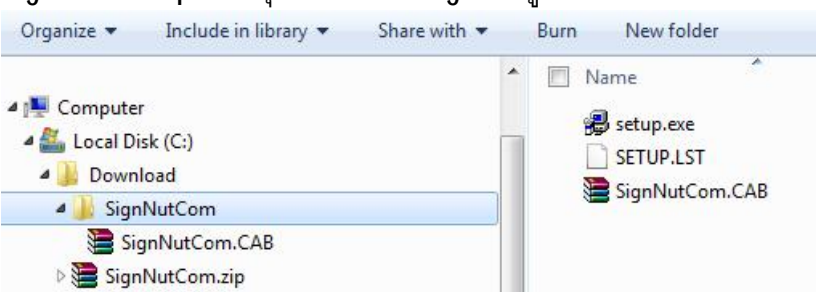

หมายเหตุ: Plug-in จะเหมือนกันทั้งสองเว็บไซต์ ดังนั้นขอให้เลือกติดตั้งแค่เพียงครั้งเดียวใน เครื่องที่จะต้องใช้งาน

 ทำการติดตั้ง Plug-in ด้วยการดับเบิลคลิกที่ไฟล์ setup.exe ของชุดติดตั้ง ดังตัวอย่างรูปต่อไปนี้ ที่แสดงถึงขั้นตอนการติดตั้ง  หลังจากทำการดับเบิลคลิกที่ไฟล์ Setup.exe จะเข้าสู่กระบวนการติดตั้ง และ จะปรากฏ หน้าต่างดังต่อไปนี้ขึ้น

| SignNutCo                           | om Setup                                                                             |                                                                                  |                                             |
|-------------------------------------|--------------------------------------------------------------------------------------|----------------------------------------------------------------------------------|---------------------------------------------|
| Setup car<br>Before pr<br>be runnin | Welcome to the SignNu<br>not install system files or<br>oceeding, we recommend<br>g. | tCom installation progra<br>update shared files if th<br>that you close any appi | am.<br>1ey are in use.<br>lications you may |
| 2                                   | [                                                                                    |                                                                                  |                                             |

b. คลิกที่ปุ่ม OK จะปรากฏหน้าต่างดังต่อไปนี้ขึ้น

| Begin the installation by dicking the button below.                            |                           |
|--------------------------------------------------------------------------------|---------------------------|
| Click this button to install SignNutCom software to directory.                 | the specified destination |
| Click here to begin setup<br>Directory:<br>C: \Program Files (x86)\SignNutCom\ | Change Directory          |

หมายเหตุ: กรณีที่ต้องการเปลี่ยนตำแหน่งโฟลเดอร์ (Directory) ที่ต้องการติดตั้ง ให้ คลิกที่ปุ่ม Change Directory แล้วทำการกำหนด

 คลิกที่ปุ่มรูปเครื่องคอมพิวเตอร์ จะเข้าสู่กระบวนการสำเนา Plug-in เข้าสู่เครื่อง คอมพิวเตอร์ เมื่อสิ้นสุดจะปรากฏหน้าต่างดังต่อไปนี้ขึ้น

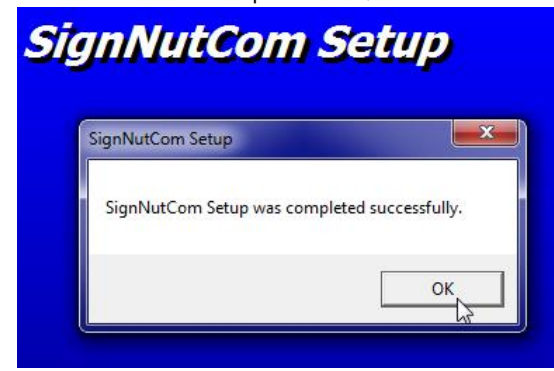

d. คลิกปุม OK เป็นอันสิ้นสุดการดิดตั้ง Plug-in

 e. ผลของการติดตั้งจะได้ไฟล์ SignNutCom.dll จัดเก็บในโฟลเดอร์ที่ทำการกำหนดระหว่าง การติดตั้ง
 หมายเหตุ: ห้ามทำการสำเนาไฟล์ไปใช้งานโดยตรง ต้องทำการติดตั้งเท่านั้นถึงจะใช้

งานได้ทั้งนี้เนื่องจาก เบื้องหลังโปรแกรมติดตั้งมีการกำหนดค่าเข้าสู่ Registry ของ วินโดว์ด้วย ดังนั้นถ้าไม่ติดตั้งจะใช้งานไม่ได้

- 4) ต่อไปให้ทำการกำหนด Trust Site ใน โปรแกรม Internet Explorer ให้กับเว็บไซต์ของระบบ ดัง ตัวอย่างรูปต่อไปนี้ ที่แสดงถึงขั้นตอนการกำหนด
  - a. รันโปรแกรม Internet Explorer ขึ้นมาใช้งาน แล้วไปคลิกที่เมนู Tools ดังรูป

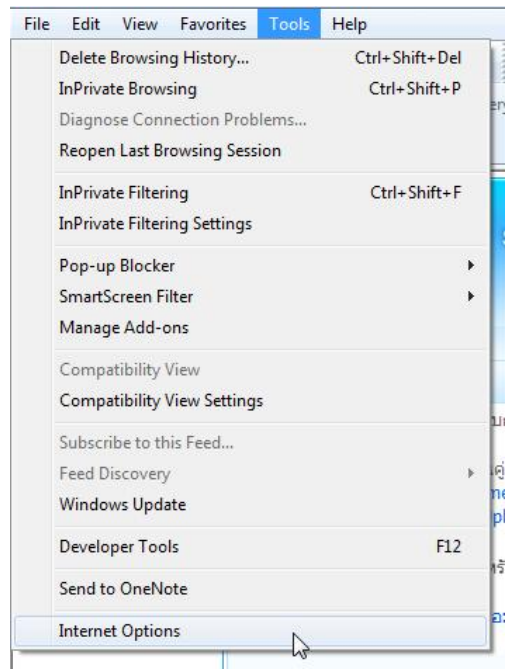

b. คลิกที่คำสั่ง Internet Options จะปรากฏหน้าต่าง Internet Options ดังรูปต่อไปนี้ขึ้น

| Home p | Security   Privacy   Content   Connections   Programs   Advan                           |
|--------|-----------------------------------------------------------------------------------------|
| 1      | To create home page tabs, type each address on its own line                             |
|        | Use current Use default Use blank                                                       |
| Browsi | g history                                                                               |
| e      | Delete temporary files, history, cookies, saved passwords,<br>and web form information. |
|        | Delete Settings                                                                         |
| Search | Change search defaults.                                                                 |
| Tabs - | Change how webpages are displayed in Settings tabs.                                     |
|        |                                                                                         |

C. คลิกที่แท็บ Security จะปรากฏหน้าต่างดังรูปต่อไปนี้ขึ้น

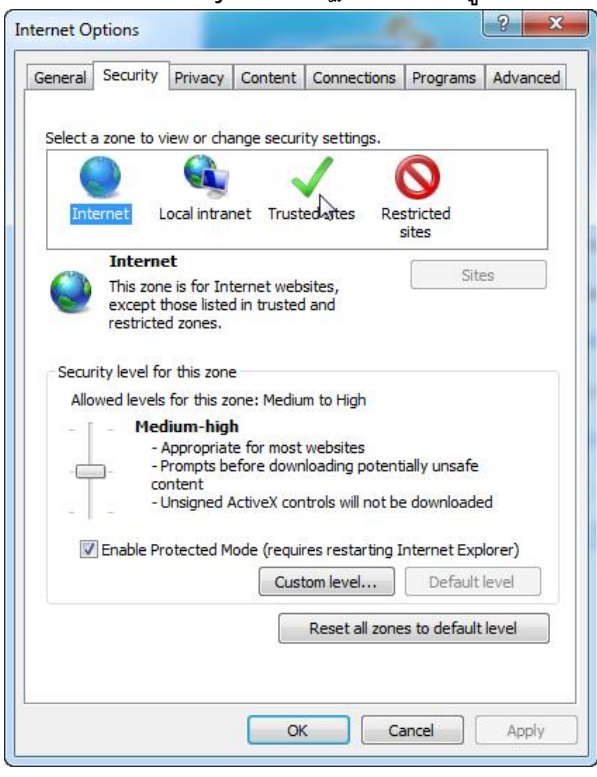

d. คลิกที่รูปเครื่องหมายถูก (คำสั่ง Trusted Sites) หน้าต่างจะเปลี่ยนเป็นดังรูปต่อไปนี้

| Select | a zone to v                                 | view or char                                                   | nge securi                         | ty settings.                      |                                |        |
|--------|---------------------------------------------|----------------------------------------------------------------|------------------------------------|-----------------------------------|--------------------------------|--------|
| Int    | ernet I                                     | .ocal intran                                                   | et Trust                           | ed sites Re                       | estricted<br>sites             |        |
| ~      | Truste<br>This zon<br>trust no<br>your file | d sites<br>le contains<br>t to damage<br>s.                    | websites t<br>e your con           | hat you<br>nputer or              | Sit                            | 25     |
| Secur  | rity level fo                               | or this zone                                                   |                                    |                                   |                                |        |
| Allo   | wed levels<br>- Med<br> <br> <br>           | s for this zoi<br>dium<br>Prompts bei<br>ontent<br>Unsigned Ar | ne: All<br>fore down<br>ctiveX con | loading poten<br>trols will not b | ntially unsafe<br>be downloade | ed.    |
| E      | Enable Pr                                   | otected Ma                                                     | de (requir                         | es restarting                     | Internet Exp                   | lorer) |
|        |                                             |                                                                |                                    | Reset all zon                     | es to default                  | level  |

 คลิกที่ปุ่ม Sites จะปรากฏหน้าต่าง Trusted sites ดังรูปต่อไปนี้ขึ้น ให้แก้ไขข้อมูลในช่อง Add this websites to the zone: ให้เป็นดังรูป และ ยกเลิกการเลือก Check Box ของ ช่อง Require server verification (https:) for all sites in this zone ให้เป็นดังรูป

| You can add and remove wel<br>this zone will use the zone's s | bsites from this zone. All websites<br>security settings. |
|---------------------------------------------------------------|-----------------------------------------------------------|
| dd this website to the zone:                                  | Add                                                       |
| , uri, go, inj                                                | Add                                                       |
| /ebsites:                                                     |                                                           |
|                                                               | Remove                                                    |
|                                                               |                                                           |
|                                                               |                                                           |
|                                                               |                                                           |
| Require server verification (https:)                          | ) for all sites in this zone                              |
| Require server verification (https:                           | ) for all sites in this zone                              |

f.

| Trusted sites                                                  | ×                                                          |
|----------------------------------------------------------------|------------------------------------------------------------|
| You can add and remove web<br>this zone will use the zone's so | sites from this zone. All websites in<br>ecurity settings. |
| Add this website to the zone:                                  |                                                            |
|                                                                | Add                                                        |
| Websites:                                                      |                                                            |
| *.dft.go.th                                                    | Remove                                                     |
|                                                                |                                                            |
|                                                                |                                                            |
| Require server verification (https:)                           | for all sites in this zone                                 |
|                                                                |                                                            |
|                                                                |                                                            |

g. คลิกปุ่ม Close เพื่อปิดหน้าต่าง Trusted sites เพื่อกลับมาที่หน้าต่าง Internet Options ดังรูป

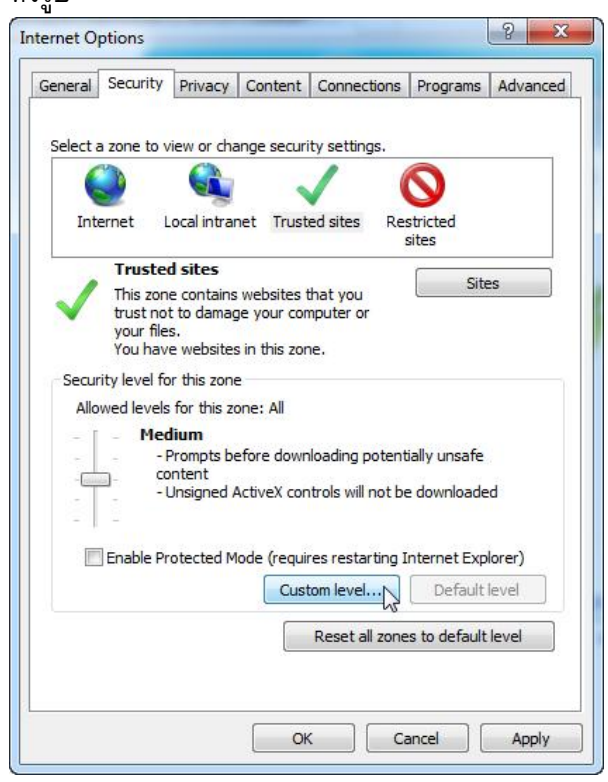

5) ต่อไปให้ทำการกำหนดค่า Initialize and script ActiveX controls not marked as safe for scripting ให้กับโปรแกรม Internet Explorer ดังตัวอย่างรูปต่อไปนี้ ที่แสดงถึงขั้นตอนการกำหนด

 ลลิกที่ปุ่ม Custom level... ที่หน้าต่าง Internet Options จะปรากฏหน้าต่าง Security Settings – Trusted Zone ขึ้นดังรูป

| Settings    |                             |                                |    |     |
|-------------|-----------------------------|--------------------------------|----|-----|
| .NET        | Framework                   |                                |    | -   |
| et L        | oose XAML                   |                                |    |     |
| 0           | Disable                     |                                |    |     |
|             | Enable                      |                                |    |     |
| 0           | Prompt                      |                                |    |     |
| 🛃 🕹 X       | AML browser applications    |                                |    |     |
| 0           | Disable                     |                                |    |     |
| (           | Enable                      |                                |    |     |
| 0           | Prompt                      |                                |    |     |
| 🛃 🕹 🗴       | PS documents                |                                |    |     |
| 0           | Disable                     |                                |    |     |
|             | Enable                      |                                |    |     |
| 0           | Prompt                      |                                |    |     |
| NET .NET    | Framework-reliant compo     | nents                          |    |     |
| P P         | ermissions for component    | s wi <mark>th manif</mark> est | S  |     |
| 1           | Dieshla III                 |                                |    |     |
|             |                             |                                |    |     |
| *Takes eff  | rect after you restart inte | rnet Explorer                  |    |     |
| Reset custo | m settinas                  |                                |    |     |
| Pecet to:   |                             |                                |    | . ] |
| Rebet to.   | Medium (default)            |                                | Re | set |
|             |                             |                                |    |     |
|             |                             |                                |    |     |

b. ใช้เมาส์เลื่อนแถบเลื่อนข้อมูลของช่อง Settings จนกระทั่งถึงส่วน ActiveX controls and plug-ins Initialize and script ActiveX controls not marked as safe for scripting ให้ กำหนดตัวเลือก เป็น Enable ดังรูป

| ettings    |                                         |                           |
|------------|-----------------------------------------|---------------------------|
| 💓 D        | ownload unsigned ActiveX controls       |                           |
|            | ) Disable                               |                           |
| 0          | ) Enable                                |                           |
| 0          | ) Prompt                                |                           |
| 🧳 I        | nitialize and script ActiveX controls r | not marked as safe for si |
| 0          | Disable                                 |                           |
|            | ) Enable                                |                           |
| 0          | Prompt 1                                |                           |
| 🥥 C        | inly allow approved domains to use      | ActiveX without prompt    |
| (          | ) Disable                               |                           |
| 0          | ) Enable                                |                           |
| R          | un ActiveX controls and plug-ins        |                           |
| 0          | Administrator approved                  |                           |
| 0          | J Disable                               |                           |
|            | ) Enable                                | +                         |
| •          | III                                     | •                         |
| *Takes eff | ect after you restart Internet Explo    | orer                      |
|            |                                         |                           |
| eset custo | m settings                              |                           |
| eset to:   | Medium (default)                        | Reset                     |
|            |                                         |                           |
|            |                                         |                           |
|            |                                         |                           |

C. คลิกปุ่ม OK เพื่อปิดหน้าต่าง จะปรากฏหน้าต่าง Warning ขึ้นเพื่อให้ยืนยันการ เปลี่ยนแปลงการกำหนด ดังรูป

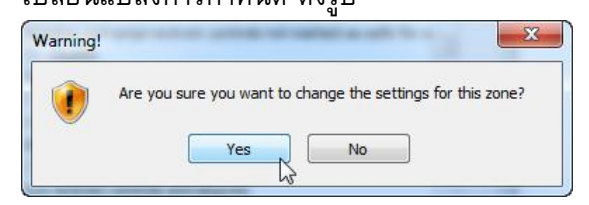

d. คลิกปุ่ม Yes เพื่อยืนยัน และ ปิดหน้าต่าง จะกลับเข้าสู่หน้าต่าง Internet Options ดังรูป

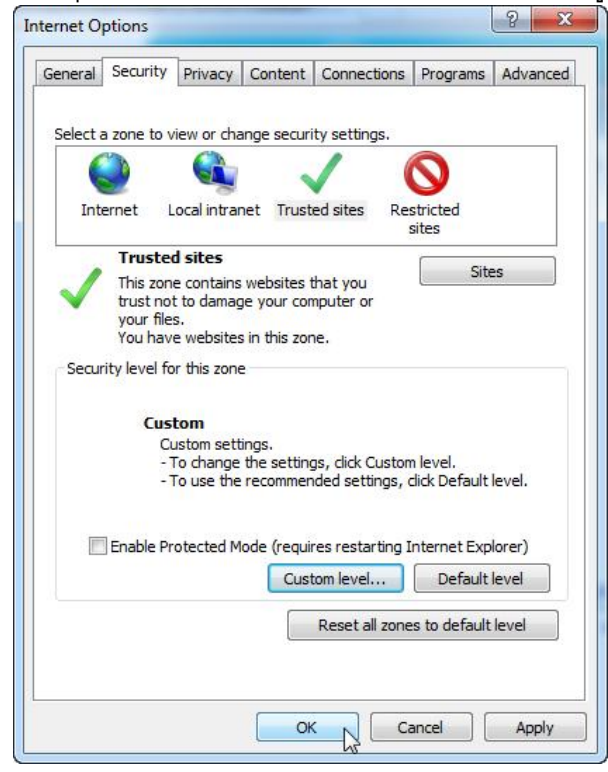

- e. คลิกปุ่ม OK เพื่อปิดหน้าต่าง เป็นอันสิ้นสุดการกำหนดค่า
- 6) กรณีที่ต้องการยกเลิกการติดตั้ง Plug-in จะเหมือนการกับการยกเลิกการติดตั้งโปรแกรมที่ทำงาน บนระบบปฏิบัติการวินโดว์ทั่วๆ ไป คือทำการ Uninstall ที่ Control Panel ของ Windows ดังรูป

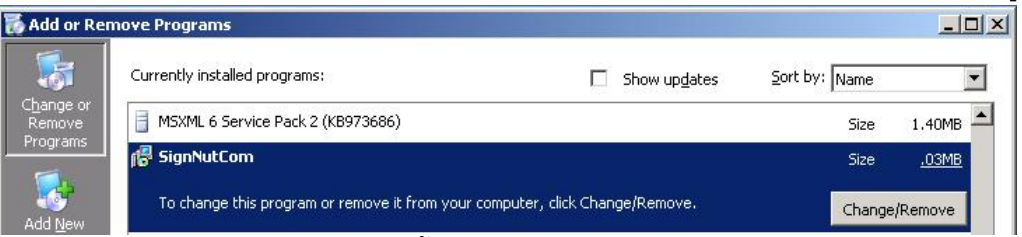

หมายเหตุ: รูปอาจจะแตกต่างกันบ้างขึ้นกับเวอร์ชันของวินโดว์

## ความรู้พื้นฐานที่ต้องมีก่อนใช้งานเว็บไซต์ของ

### **ຈະ**ນນ

เนื่องจากเว็บไซต์ <u>http://edi.dft.go.th</u> และ <u>http://edi2.dft.go.th</u> เป็นระบบงานที่พัฒนาต่อ ยอดจาก ระบบการยื่นขอฟอร์มที่ไม่มีการลงลายมือชื่ออิเล็กทรอนิกส์ เพื่อเพิ่มความสามารถด้านการ ลงลายมือชื่ออิเล็กทรอนิกส์ให้กับการยื่นคำขอ

ดังนั้นผู้ส่งออก-นำเข้า ที่จะใช้งานเว็บไซต์ทั้งสองนี้ จะต้องเป็น ผู้ส่งออก-นำเข้า ที่เคยใช้งาน เว็บไซต์ทั้งสองมาก่อน

### การใช้งานเว็บไซต์ของระบบ

การใช้งานเว็บไซต์จะแยกเป็นการใช้งานเว็บไซต์ 2 เว็บไซต์ แยกกันระหว่าง เว็บไซต์สำหรับ ส่งคำขอเพื่อขอ ใบอนุญาต (<u>http://edi2.dft.go.th</u>) และ ฟอร์ม (<u>http://edi.dft.go.th</u>) โดยเว็บไซต์ทั้ง สองเป็นเว็บไซต์ที่พัฒนาเพิ่มความสามารถให้กับเว็บไซต์ทั้งสองที่ผู้ส่งออก-นำเข้าใช้งานอยู่ ให้มี ความสามารถในการลงลายมือชื่ออิเล็กทรอนิกส์ ให้กับข้อมูล และ เอกสารแนบรูปแบบไฟล์ .PDF

พื้นฐานการใช้งานเว็บไซต์ทั้งสองเพื่อการส่งคำขอที่มีการลงลายมือชื่ออิเล็กทรอนิกส์ ให้กับ ข้อมูล และ เอกสารแนบรูปแบบไฟล์ .PDF จะเหมือนกับการใช้งานเว็บไซต์ทั้งสองเพื่อการส่งคำขอที่ ไม่มีการลงลายมือชื่ออิเล็กทรอนิกส์ สำหรับวิธีการใช้งานมีรายละเอียดดังต่อไปนี้

**หมายเหตุ:** เนื่องจากการใช้งานเว็บไซต์ทั้งสองจะเหมือนกัน ดังนั้นรูปภาพต่างๆ ของเว็บไซต์ทั้งสอง ในเอกสารหัวข้อนี้ จะประยุกต์ให้ใช้ร่วมกัน (โทนสีของเว็บไซต์ <u>http://edi.dft.go.th</u> จะเป็นสีฟ้าอ่อน ส่วนโทนสีของเว็บไซต์ <u>http://edi2.dft.go.th</u> จะเป็นสีเขียวอ่อน)

### การยื่นคำขอที่มีการลงลายมือชื่ออิเล็กทรอนิกส์

- เข้าใช้งานเครื่องคอมพิวเตอร์ที่มีการติดตั้ง Digital Certificate ของผู้ส่งออก-นำเข้า (ของบริษัท) หรือ ของผู้รับมอบ
- 2) เตรียมเอกสารแนบไฟล์ประเภท PDF ที่ต้องใช้ในการส่งพร้อมกับคำขอ
- เข้าใช้งานเว็บไซต์ <u>http://edi.dft.go.th</u> เพื่อขอฟอร์ม หรือ <u>http://edi2.dft.go.th</u> เพื่อขอใบอนุญาต ดังรูปหน้าแรกของเว็บไซต์ทั้งสองต่อไปนี้

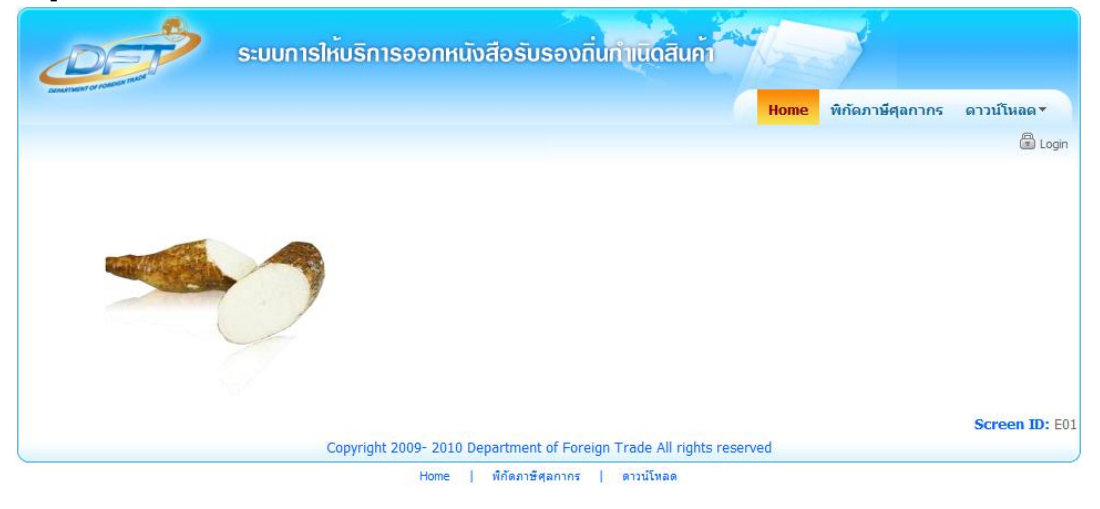

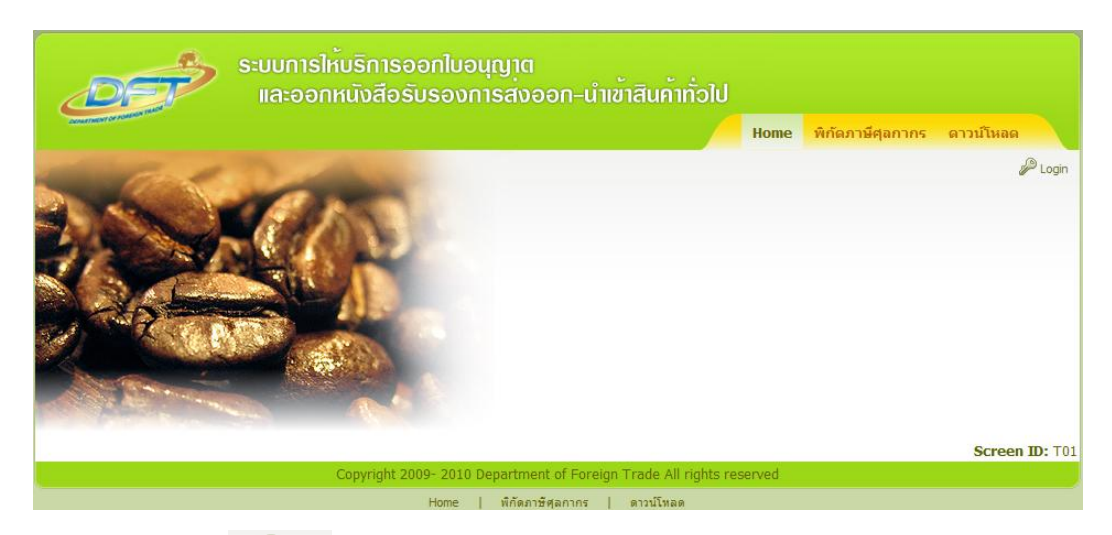

- 4) คลิกที่ลิงก์ Login 🥍 Login เพื่อเข้าสู่หน้า Login ของการใช้งานเว็บไซด์
- 5) ทำการป้อน รหัสบัตรผู้รับนำเข้า-ส่งออก ในช่องรหัสบัตรผู้รับนำเข้า-ส่งออก: และ รหัสผ่าน ใน ช่องรหัสผ่าน: ดังรูป

| รทัสบัตรผู้นำเข้า - ส่งออก : |                                                                                |
|------------------------------|--------------------------------------------------------------------------------|
| 470010459                    |                                                                                |
| รหัสผ่าน :                   |                                                                                |
| ••••                         |                                                                                |
| เข้าสู่ระบบ                  |                                                                                |
|                              | รทัสบัตรผู้นำเข้า - ส่งออก :<br>470010459<br>รทัสผ่าน :<br>●●●●<br>เข้าสู่ระบบ |

6) คลิกที่ปุ่ม <u>เข้าสู่ระบบ</u> ถ้า Login ผ่านเมนู ระบบการให้บริการออกหนังสือรับรองถิ่นกำเนิดสินค้า (กรณีเว็บไซต์ <u>http://edi.dft.go.th</u>) หรือ ขอหนังสือรับรองการส่งออก-นำเข้าสินค้าทั่วไป (กรณี เว็บไซต์ <u>http://edi2.dft.go.th</u>) จะปรากฏขึ้นดังรูป

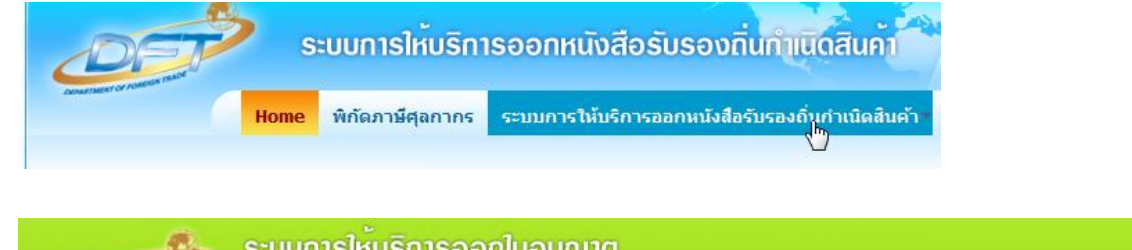

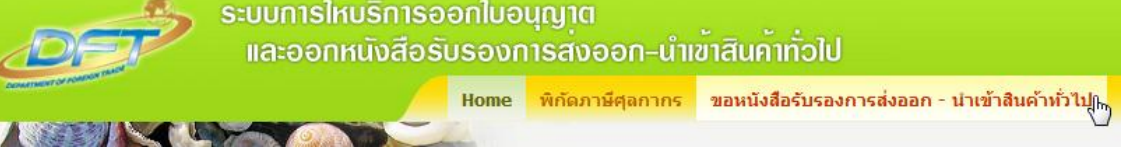

 คลิกที่เมนู <u>ระบบการให้บริการออกหนังสือรับรองถิ่นกำเนิดสินค้า</u> หรือ <u>ขอหนังสือรับรองการ</u> <u>ส่งออก-นำเข้าสินค้าทั่วไป</u> เพื่อเข้าสู่หน้าเลือกบริษัทของเว็บไซต์ดังรูป (รูปของเว็บไซต์

### <u>http://edi.dft.go.th</u> กรณีรูปของเว็บไซต์ <u>http://edi2.dft.go.th</u> จะเหมือนกันต่างกันที่ส**ี**)

| มหนังสือรับรองถิ่นกำเนิดสินค้า<br>ช้อมูลผู้ใช้งานระบบ<br>ชื่อ นายโชคชัย รักเรียน<br>หมายเลขบัดรประจำดัวประชาชน <sup>3749900247190</sup><br>ที่อยู่ <sup>251</sup> /4 ถ.เดิมบาง ต.มหาชัย เมือง จ.สมุทรสาคร 74000<br>โทรศัพท์ <sup>02-123-4567</sup> | าเน็ดสันค้า          | 🗟 Log |
|----------------------------------------------------------------------------------------------------|----------------------|-------|
| ช้อมูลผู้ใช้งานระบบ<br>ชื่อ นายโชคชัย รักเรียน<br>หมายเลขมัดรประจำดัวประชาชน 3749900247190<br>ที่อยู่ <sup>251</sup> /4 ถ.เดิมบาง ต.มหาชัย เมือง จ.สมุทรสาคร 74000<br>โทรศัพท์ <sup>02-123-4567</sup><br>เลือกบร <del>ิษัท</del>                   | ู่<br>เค้า           |       |
| หมายเลขมัดรประจำดัวประชาชน <sup>3749900247190</sup><br>ที่อยู่ <sup>251/4</sup> ถ.เดิมบาง ต.มหาชัย เมือง จ.สมุทรสาดร 74000<br>โทรศัพท์ <sup>02-1</sup> 23-4567<br>เลือกบริษัท                                                                      |                      |       |
| ที่อยู่ 251/4 ถ.เดิมบาง ต.มหาชัย เมือง จ.สมุทรสาคร 74000<br>โทรศัพท์ <sup>02-123-4567</sup><br>เลือกบริษัท                                                                                                    | 49900247190          |       |
| โทรศัพท์ <sup>02-123-4367</sup><br>เลือกบริษัท                                                                                                    | อง จ.สมุทรสาคร 74000 |       |
| ເລືອກນຣີມັນ                                                                                                    |                      |       |
|                                                                                                    |                      |       |

 คลิกปุ่ม <u>ตกลง</u> เพื่อเข้าสู่หน้าเมนูหลักของเว็บไซต์ดังรูป (รูปของเว็บไซต์ <u>http://edi.dft.go.th</u> กรณี รูปของเว็บไซต์ <u>http://edi2.dft.go.th</u> จะเหมือนกันต่างกันที่สี)

| ขอมูลผู้เชงานระบบ<br>ชื่อ MR.CHOCKCHAI RAKREAN    | ในนามของ TEST COMPANY LIMITED                                 |
|---------------------------------------------------|---------------------------------------------------------------|
| เลขประจำตัวผู้เสียภาษี <sup>3011418390</sup>      | บัตรประจำตัวกรรมการผู้มีอำนาจ/ผู้รับมอบอำนาจ เลขที่ 470010459 |
| ที่อยู่ 71/198 RAMKHAMHANG RD., HUAMARK, BANGKAPI |                                                               |
| จังหวัด BANGKOK 10240                             |                                                               |
| โทรศัพท์ <sup>02-369-1905</sup>                   | โทรสาร <sup>02-369-1906</sup>                                 |
| เมบูหลัก 🧃                                        |                                                               |
|                                                   |                                                               |
|                                                   | 📴 แบบคำขอที่เตรียมส่ง                                         |
|                                                   |                                                               |

9) คลิกปุ่ม <u>กรอกแบบคำขอ</u> เพื่อเข้าสู่หน้ากรอกแบบคำขอ -> เลือกผู้รับมอบอำนาจดังรูป (รูปของ เว็บไซต์ <u>http://edi.dft.qo.th</u> กรณีรูปของเว็บไซต์ <u>http://edi2.dft.qo.th</u> จะเหมือนกันต่างกันที่สี)

| ข้อมูลผู้ใช้งานระบบ<br>ชื <sub>่อ</sub> MR.CHOCKCHAI RAKREAN                     | ในนามของ TEST COMPANY LIMITED                                                        |
|----------------------------------------------------------------------------------|--------------------------------------------------------------------------------------|
| เลขประจำดัวผู้เสียภาษี 3011418390<br>ที่อย่ 71/198 RAMKHAMHANG RD., HUAMARK, BAI | บัตรประจำดัวกรรมการผู้มีอำนาจ/ผู้รับมอบอำนาจ เลขที่ <mark>470010459</mark><br>NGKAPI |
| จังหวัด BANGKOK 10240<br>โทรศัพท์ 02 <sup>-</sup> 369-1905                       | โทรสาร <sup>02-369-1906</sup>                                                        |
| กรอกแบบคำขอ -> เลือกผู้รับมอบอำนาจ 🐧                                             | <ul> <li>MISS SIWAPORN MAKMAY</li> <li>MR.CHOCKCHAI RAKREAN</li> </ul>               |

10) เลือกผู้รับมอบอำนาจ ด้วยการเลือก ตัวเลือกด้านหน้าของชื่อผู้รับมอบอำนาจ และคลิกปุ่ม <u>ตกลง</u> เพื่อเข้าสู่หน้ากรอกแบบคำขอ -> เลือกผู้รับมอบอำนาจ -> เลือกวิธีกรอกแบบคำขอ ดังรูป (รูป ของเว็บไซด์ <u>http://edi.dft.go.th</u> กรณีรูปของเว็บไซด์ <u>http://edi2.dft.go.th</u> จะเหมือนกันต่างกันที่สี**)** 

|                                                    | 🐴 🦲 ຄລັນເມາ                                                              | แูหลัก |
|----------------------------------------------------|--------------------------------------------------------------------------|--------|
| ข้อมูลผู้ใช้งานระบบ<br>ชื่อ MR.CHOCKCHAI RAKREAN   | ในนามของ TEST COMPANY LIMITED                                            |        |
| เลขประจำดัวผู้เสียภาษี 3011418390                  | บัตรประจำตัวกรรมการผู้มีอำนาจ/ผู้รับมอบอำนาจ เลขที่ <sup>470010459</sup> |        |
| ท้อยู่ 71/198 RAMKHAMHANG RD., HUAMARK, BANGKAPI   |                                                                          |        |
| จังหวัด BANGKOK 10240                              |                                                                          |        |
| โทรศัพท์ <sup>02-369-1905</sup>                    | โทรสาร 02-369-1906                                                       |        |
| กรอกแบบคำขอ -> เลือกผู้รับมอบอำนาจ -> เลือกวิธีกรอ | กแบบคำขอ                                                                 |        |
| ด กรอกแบบค่                                        | าขอใหม่                                                                  |        |
| 🔘 กือปปี้แบบต                                      | ำขอจากเลขที่อ้างอิง                                                      |        |
|                                                    | ดกลง                                                                     |        |

11) เลือกวิธีกรอกแบบคำขอ ด้วยการเลือก ตัวเลือกด้านหน้าของวิธี ในกรณีนี้จะเลือก ตัวเลือกกรอก แบบคำขอใหม่ และ คลิกปุ่ม <u>ตกลง</u> เพื่อเข้าสู่หน้ากรอกแบบคำขอ -> เลือกผู้รับมอบอำนาจ -> เลือกวิธีกรอกแบบคำขอ -> เลือกสถานที่รับหนังสือรับรองฯ ดังรูป (รูปของเว็บไซต์ <u>http://edi.dft.go.th</u> กรณีฐปของเว็บไซต์ <u>http://edi2.dft.go.th</u> จะเหมือนกันต่างกันที่สึ)

| ข้อมูลผู้ใช้งานระบบ<br>ชื่อ MR.CHOCKCHAI RAKREAN                                                                                                    | ในนามของ TEST COMPANY LIMITED                                                                                                    |
|----------------------------------------------------------------------------------------------------|----------------------------------------------------------------------------------------------------|
| เลขประจำตัวผู้เสียภาษี <sup>3011418390</sup><br>ที่อย่ 71/198 RAMKHAMHANG RD., HUAMARK, f                                                            | บัตรประจำดัวกรรมการผู้มีอ่านาจ/ผู้รับมอบอำนาจ เลขที่ <sup>470010459</sup><br>IANGKAPI                                                                                                    |
|                                                                                                    |                                                                                                    |
| จังหวัด BANGKOK 10240                                                                                                    |                                                                                                    |
| จังหวัด BANGKOK 10240<br>โทรศัพท์ <sup>02-369-1905</sup>                                                                                             | โทรสาร <sup>02-369-1906</sup>                                                                                                    |
| จังหวัด BANGKOK 10240<br>โทรศัพท์ 02-369-1905<br>กรอกแบบคำพอ -> เลือกผู้รับมอบอำนาจ -> เ                                                             | โทรสาร 02-369-1906<br>ถือกวิธีกรอกแบบคำพอ -> เลือกสถานที่รับหนังสือรับรองฯ                                                                                                    |
| ลังหรัด BANGKOK 10240<br>โทรศัพท์ 02-369-1905<br>กรอกแบบคำพอ -> เลือกะ∦ู้รับมอบอำนาจ -> เ<br>๏ กรมการค้าฯ (ส่วนกลาง)                                 | โทรสาร 02-369-1906<br>ถือกวิธีกรอกแบบคำขอ -> เลือกสถานที่รับหนังสือรับรองฯ                                                                                                    |
| ลังหรัด BANGKOK 10240<br>โทรศัพท์ 02-369-1905<br>กรอกแบบคำขอ -> เลือกะผู้รับมอบอำนาจ -> เ<br>⊛ กรมการค้าฯ (ส่วนกลาง)<br>⊚ กรมการค้าฯ (ส่วนกลาง Rice) | โทรสาร 02-369-1906<br>ถือกวิธีกรอกแบบคำขอ -> เลือกสถานที่รับหนังสือรับรองฯ<br>● กรมการค้าฯ (สอ) ● สดด.เขด2 (สงขลา) ● สดด.เขด5 (หนองคาย)<br>● กรมการค้าฯ (ตลาดไท) ● สดด.เขด3 (ช่อบุรี) ● สดด.เขด6 (เขียงราย) |

หมายเหตุ: สถานที่การขอรับหนังสือรับรอง ของเว็บไซต์ <u>http://edi.dft.go.th</u> และ <u>http://edi2.dft.qo.th</u> อาจจะแต่ต่างกัน และ อาจจะมีการเปลี่ยนแปลงได้ในอนาคต

 12) เลือกสถานที่ ที่จะรับหนังสือรับรอง ด้วยการเลือก ตัวเลือกด้านหน้าของวิธี ในกรณีนี้จะเลือก กรมการค้าฯ (ส่วนกลาง) คลิกปุ่ม <u>ตกลง</u> เพื่อเข้าสู่หน้ากรอกแบบคำขอ -> เลือกผู้รับมอบอำนาจ > เลือกวิธีกรอกแบบคำ -> เลือกแบบคำขอ ดังรูป ของเว็บไซต์ <u>http://edi.dft.go.th</u> และ <u>http://edi2.dft.go.th</u>

|                                                             | 🐴 กลับเมนูหลัก                                                                                                  |
|-------------------------------------------------------------|----------------------------------------------------------------------------------------------------|
|                                                             |                                                                                                    |
| ข้อมูลผู้ใช้งานระบบ 🐧                                       |                                                                                                    |
| ชื่อ MR.CHOCKCHAI RAKREAN                                   | ในนามของ TEST COMPANY LIMITED                                                                                   |
| เลขประจำดัวผู้เสียภาษี <sup>3011418390</sup>                | บัตรประจำตัวกรรมการผู้มีอำนาจ/ผู้รับมอบอำนาจ เลขที่ <sup>470010459</sup>                                        |
| ที่อยู่ 71/198 RAMKHAMHANG RD., HUAMARK, BANGKAPI           |                                                                                                    |
| จังหวัด BANGKOK 10240                                       |                                                                                                    |
| โทรศัพท์ <sup>02-369-1905</sup>                             | โทรสาร <sup>02-369-1906</sup>                                                                                   |
| กรอกแบบคำขอ -> เลือกผู้รับมอบอำนาจ -> เลือกวิธีกรอ          | กแบบคำขอ -> เลือกแบบคำขอ                                                                                        |
| 💿 ฟอร์ม เอ                                                  |                                                                                                    |
| 🔘 ฟอร์ม เอ Certificate of Materials Impo                    | rted from Japan 🔘 ฟอร์ม FTA (ไทย - ออสเตรเลีย )                                                                 |
| 🔘 ฟอร์ม เอ Cumulative Working / Proce                       | ssing Certificate 💿 ฟอร์ม JTEPA                                                                                 |
| 🔘 ฟอร์ม เอ Cumulation Asean EU / TUR                        | KEY / SWITZERLAND / NORWAY 🔘 ฟอร์ม AJCEP                                                                        |
| 🔘 ฟอร์ม เอ EC Cumulation                                    | 🔘 ฟอร์ม ASEAN-KOREA                                                                                             |
| 🔘 ฟอร์ม ซีโอ (ทั่วไป)                                       | 🔘 ฟอร์ม ASEAN-INDIA                                                                                             |
| 🔘 ฟอร์ม ชีโอ (Textile)                                      | 🔘 ฟอร์ม AANZ (อาเซียน-ออสเตรเลีย-นิวชีแลนด์)                                                                    |
| 🔘 ฟอร์ม ซีโอ (ไก่)                                          | 🔘 ฟอร์ม จี.เอส.ที.พี                                                                                            |
| 🔘 ฟอร์ม ซีโอ (มันสำปะหลัง)                                  | 🔘 ฟอร์ม ใบยาสูบ                                                                                                 |
| 🔘 ฟอร์ม ชีโอ (เม็กซิโก)                                     | 🔘 ฟอร์ม สินคำหัตถกรรมทั่วไป                                                                                     |
| 🔘 ฟอร์ม ดี                                                  | 🔘 ฟอร์ม สินค้าหัตถกรรมหรือผ้าทอด้วยมือ                                                                          |
| 🔘 ฟอร์ม ดี AIGO                                             | 🔘 ฟอร์ม สินค้าผ้าไหมและผ้าฝ้ายทอด้วยมือ                                                                         |
| 🔘 ฟอร์ม อึ                                                  | 🔘 ฟอร์ม เอ Cumulation Asean EU                                                                                  |
|                                                             | ตกลง                                                                                                    |
| 0                                                           | กลับเมนูหลัก                                                                                                    |
| ข้อบอนปีอย้าวบระบบ                                          |                                                                                                    |
| มอมูลดู เมงาณระบบ<br>ส่ว นายโชคชัย รักเรียน                 | ขนมายขาง บริษัท ทดสอบ จำกัด                                                                                     |
| 3011418390                                                  | 470010459                                                                                                    |
| สอบรรจาตัวสูเลยราย<br>สอบ 71/198 ถ.รวมคำแหง หัวหมาก บางกะปี | או מרפאלא או או פרארגא או או פרארגא או או פראנגע או אי גענט איז או אינגע איז או אינגע איז איז איז איז איז איז א |
| ทยยู                                                        |                                                                                                    |
| จังหวัด <sup>11</sup> สิงหวัด 10250                         | 00.000 1000                                                                                                    |
| โทรศัพท์ <sup>02-369-1905</sup>                             | โทรสาร 02-309-1900                                                                                              |
| กรอกแบบคำขอ -> เลือกผู้รับมอบอำนาจ -> เลือกวิธีกรอ          | าแบบคำขอ -> เลือกแบบคำขอ 🦷                                                                                      |
| ์ ๏ิ อ.4 (สินค้าทั่วไป/เพื่อ                                | อการค้า) 🔘 ข.4 (ยาเภสัชเคมีภัณฑ์/เพื่อการค้า)                                                                   |
| 🔘 อ.4 (ผลิตภัณฑ์มันฯ/                                       | เพื่อการค้า) 🔘 ข.4 (สินค้าทั่วไป/เพื่อการค้า)                                                                   |
| © a.4 (ข้าว)                                                | © ล.1 (เหล็กแผ่น) - ยังไม่เปิดบริการ                                                                            |
| © อ.4 (ข้าวในโควต้า E                                       | J) © ร.2 (WTO ในโควด้า)                                                                                         |
| EC ผลิตภัณฑ์มันฯ -                                          | ยังไม่เปิดบริการ 🔘 ร.4 (WTO นอกโควด้า)                                                                          |
| 🔘 EC Surplus - ຍັຈໃນ່ເ                                      | ปิดบริการ 🔘 ICO (กาแฟ)                                                                                          |
| © EC แป้งมัน                                                | 🔘 ต.2 (ในโควต้า)                                                                                                |
| © EC ข้าวในโควต้า EU<br>บริการ                              | - ยังไม่เปิด                                                                                                    |
| 🔘 ข.2 / ข.4 (รถยนต์ใช                                       |                                                                                                    |
|                                                             | (uap) () KPC (1995)                                                                                             |

13) เลือกแบบคำขอ ที่ต้องการยื่นคำขอ ด้วยการเลือก ตัวเลือกด้านหน้าของแบบคำขอ ตัวอย่างนี้จะ เลือก ฟอร์ม เอ ของเว็บไซต์ <u>http://edi.dft.go.th</u> และคลิกปุ่ม <u>ตกลง</u> เพื่อเข้าสู่หน้ากรอกแบบคำ ขอดังรูป

| . ศัยอ<br>a. MR.CHOCKCHAI RAKREAN                                                                                                    | Punousion T                                                                                                    | EST COMPANY LIM                                                                                                    | ITED                                                                                                    |                                                                                                    |
|----------------------------------------------------------------------------------------------------|----------------------------------------------------------------------------------------------------|----------------------------------------------------------------------------------------------------|----------------------------------------------------------------------------------------------------|----------------------------------------------------------------------------------------------------|
| ลขประจำตัวผู้เสียภาษี 3011418390                                                                                                    |                                                                                                    |                                                                                                    |                                                                                                    |                                                                                                    |
| สอง 71/198 RAMKHAMHANG RD., HUAMA                                                                                                    | ARK, BANGKAPI                                                                                                    |                                                                                                    |                                                                                                    |                                                                                                    |
| โทรศัพท์ 02-369-1905                                                                                                    | <sub>โทรสาร</sub> 02-3                                                                                                    | 69-1906                                                                                                    |                                                                                                    |                                                                                                    |
| Email                                                                                                    |                                                                                                    |                                                                                                    |                                                                                                    |                                                                                                    |
| บัตรประจำตัวกรรมการผู้มีอำนาจ/ผู้รับมอบอำเ                                                                                                    | แาจ เลขที่ <mark>470010459</mark>                                                                                                    | O/B หรือ                                                                                                    | C/0                                                                                                    | •                                                                                                    |
| ชื่อผู้รับมอบอ่านาจ MR.CHOCKCHAI RAKRE                                                                                                    | EAN                                                                                                    |                                                                                                    |                                                                                                    |                                                                                                    |
| ที่อยู่                                                                                                    |                                                                                                    |                                                                                                    |                                                                                                    |                                                                                                    |
| Email                                                                                                    | 100000000000000000000000000000000000000                                                                                                    |                                                                                                    |                                                                                                    |                                                                                                    |
| ) ผู้ชื่อนรือผู้รับประเทศปอายทาง                                                                                                    | (ชื่อ ที่อยู่ ปลายทาง )                                                                                                    |                                                                                                    |                                                                                                    |                                                                                                    |
| ร.พุมธตรอดูรบบระเทคธตายทาง<br>รำ•ัทผ์ซึ้อหรือผู้รับ                                                                                                    | ( มอ ทออู มดเอท เง )<br>เลขประจั                                                                                                    | าด้วผู้เสียภาษี                                                                                                    |                                                                                                    |                                                                                                    |
| โอย่                                                                                                    |                                                                                                    |                                                                                                    |                                                                                                    |                                                                                                    |
| <br>มือง                                                                                                    | ประเทศ                                                                                                    |                                                                                                    |                                                                                                    |                                                                                                    |
| ระเทศปลายทาง AUSTRIA                                                                                                    | ▼ 0/В หรือ                                                                                                    | c/o                                                                                                    | •                                                                                                    | *****                                                                                                    |
| mail                                                                                                    |                                                                                                    |                                                                                                    |                                                                                                    |                                                                                                    |
| อยู่                                                                                                    |                                                                                                    |                                                                                                    |                                                                                                    |                                                                                                    |
| ทรศัพท์                                                                                                    | โทรสาร                                                                                                    |                                                                                                    |                                                                                                    |                                                                                                    |
| mail                                                                                                    |                                                                                                    |                                                                                                    |                                                                                                    |                                                                                                    |
| 3. ยานพาหนะที่ส่งออก 🐧                                                                                                    |                                                                                                    |                                                                                                    |                                                                                                    |                                                                                                    |
| 🖲 เรือ 🔘 เครื่องบิน 🔘 เ                                                                                                    | ทางบก 🔘 ไปรษณีย์                                                                                                    | 🔘 นำติดตัว                                                                                                    |                                                                                                    |                                                                                                    |
| leans of transport and route (as far as kr                                                                                                    | nown)                                                                                                    |                                                                                                    |                                                                                                    |                                                                                                    |
| l. รายการสินค้า 🦷 เพิ่มรายการส์                                                                                                    | งินคำ                                                                                                    |                                                                                                    |                                                                                                    |                                                                                                    |
|                                                                                                    |                                                                                                    | а , Т. е                                                                                                    | • • •                                                                                                    | 1 1104 (507)                                                                                                    |
| ม่มีรายการสินค้า                                                                                                    | พกดสนดา                                                                                                    | บรมาณ/นาหนักสุเ                                                                                                    | าธ (กก.)                                                                                                    | มูลค่า US\$ (FOB)                                                                                                    |
| าหนักรวม (Gross Weight) <sup>0</sup>                                                                                                    | หน่วย ADMT                                                                                                    | -                                                                                                    |                                                                                                    |                                                                                                    |
| อกประเภทของน้ำหนักรวมที่จะแสดงในช่องที่                                                                                                    | g GROSS WEIGHT                                                                                                    |                                                                                                    |                                                                                                    |                                                                                                    |
| รีมาณ                                                                                                    | หน่วย ADMT                                                                                                    |                                                                                                    |                                                                                                    |                                                                                                    |
| ร่มาณ                                                                                                    | หน่วย ADMT                                                                                                    |                                                                                                    |                                                                                                    |                                                                                                    |
| รับาณ                                                                                                    | หน่วย ADMT 👻                                                                                                    |                                                                                                    |                                                                                                    |                                                                                                    |
| รัมาณ                                                                                                    | มน่วย ADMT                                                                                                    |                                                                                                    |                                                                                                    |                                                                                                    |
|                                                                                                    |                                                                                                    |                                                                                                    |                                                                                                    |                                                                                                    |
| invoice ต่างประเทศ(ถ้ามี)เฉพาะบริษัทที่อ                                                                                                    | อยู่ในเครือเดียวกัน                                                                                                    |                                                                                                    |                                                                                                    | *                                                                                                    |
| Invoice ต่างประเทศ(ถ้ามี)เฉพาะบริษัทที่อ<br>ะบุไม่เกิน 13 ตัวอักษรต่อหนึ่งบรรทัด<br>มาวแลง Invoice เช่น M                                                                                                    | อยู่ในเครือเดียวกัน<br>/R0457                                                                                                    |                                                                                                    |                                                                                                    |                                                                                                    |
| โกงด์ce ต่างประเทศ(ถ้ามี)เฉพาะบริษัทที่<br>กงด์ce ต่างประเทศ(ถ้ามี)เฉพาะบริษัทที่<br>แบบเลข Invoice เช่น W<br>นที่ Invoice (DD/MM/YYYY) เช่น 16,                                                                                                    | ชู่ในเครือเดียวกัน<br>/R0457<br>/06/2008                                                                                                    |                                                                                                    |                                                                                                    | *                                                                                                    |
| nvoice ต่างประเทศ(ถ้ามี)เฉพาะบริษัทที่อ<br>ะบุไม่เก้น 13 ตัวอักษรต่อหนึ่งบรรทัด<br>มายเลข Invoice เช่น N<br>นที่ Invoice (DD/MM/YYYY) เช่น 16,                                                                                                    | อยู่ในเครือเดียวกัน<br>/R0457<br>/06/2008                                                                                                    |                                                                                                    |                                                                                                    |                                                                                                    |
| ราง (การการการการการการการการการการการการการก                                                                                                    | อยู่ในเครือเดียวกัน<br>vR0457<br>V06/2008                                                                                                    |                                                                                                    |                                                                                                    | ×                                                                                                    |
| ກvoice ດ່າວປรະເທດ(ດ້ານີ)ເฉพาะบริษัทที่อ<br>ະນຸໃນ່ເກີນ 13 ດ້ວວິກອະດ່ອກນັ້ວມຣະກັດ<br>ເນກບເລຍ Invoice ເປັນ W<br>ໃນທີ່ Invoice (DD/MM/YYYY) ເช່ນ 16,<br>ນກຳກັນສືນຄຳ ເລນທີ່                                                                                                    | มยู่ในเครือเดียวกัน<br>/R0457<br>/06/2008                                                                                                    |                                                                                                    | ลงวันที                                                                                                    |                                                                                                    |
| ทvoice ต่างประเทศ(ถ้ามี)เฉพาะบริษัทที่อ<br>หมู่ไม่เกิน 13 ด้วอักษรต่อหนึ่งบรรทัด<br>เมายเลข Invoice เช่น W<br>เนที Invoice (DD/MM/YYYY) เช่น 16,<br>บกำกับสินคำ เลขที่<br>บกำกับสินค้า เลขที่                                                                                                | วยู่ในเครือเดียวกัน<br>/R0457<br>/06/2008                                                                                                    |                                                                                                    | ลงวันที                                                                                                    |                                                                                                    |
|                                                                                                    | วยู่ในเครือเดียวกัน<br>/R0457<br>/06/2008                                                                                                    |                                                                                                    | ลงวันที่<br>ลงวันที่<br>ลงวันที่                                                                                                    |                                                                                                    |
| ทvoice ต่างประเทศ(ถ้ามี)เฉพาะบริษัทที่ข<br>ะบุไม่เกิน 13 ตัวอักษรต่อหนึ่งบรรทัด<br>เมายเลข Invoice เช่น W<br>เนที Invoice (DD/MM/YYYY) เช่น 16,<br>บก่ากับสินค้า เลขที่<br>บก่ากับสินค้า เลขที่<br>บก่ากับสินค้า เลขที่                                                                      | มขู่ในเครือเดียวกัน<br>/R0457<br>/06/2008                                                                                                    |                                                                                                    | ลงวันที่<br>ลงวันที่<br>ลงวันที่                                                                                                    |                                                                                                    |
| ทงงั่งเร ต่างประเทศ (ถ้ามี)เฉพาะบริษัทที่อ<br>ขบูไม่เกิน 13 ตัวอักษรต่อทนึงบรรทัด<br>เมายเลข Invoice เช่น W<br>เนที Invoice (DD/MM/YYYY) เช่น 16,<br>บกำกับสินคำ เลขที<br>บกำกับสินคำ เลขที<br>บกำกับสินคำ เลขที่<br>บกำกับสินคำ เลขที่                                                      | รยู่ในเครือเดียวกัน<br>/R0457<br>/06/2008                                                                                                    |                                                                                                    | ลงวันท์<br>ลงวันท์<br>ลงวันท์<br>ลงวันท์                                                                                                    |                                                                                                    |
| ทvoice ต่างประเทศ(ถ้ามี)เฉพาะบริษัทที่อ<br>ะบุไม่เกิน 13 ตัวอักษรต่อหนึ่งบรรทัด<br>เมายเลข Invoice เช่น W<br>เหที Invoice (DD/MM/YYYY) เช่น 16,<br>บก่ากับสินค้า เลขที่<br>บก่ากับสินค้า เลขที่<br>บก่ากับสินค้า เลขที่<br>บก่ากับสินค้า เลขที่<br>บตราส่งสินค้า © B/L © AWB                 | อยู่ในเครือเดียวกัน<br>/R0457<br>/06/2008<br>© ใบรับใปรษณีย์                                                                                                    | <ul> <li>ອັນງ</li> </ul>                                                                                                    | ลงวันที่                                                                                                    |                                                                                                    |
|                                                                                                    | อยู่ในเครือเดียวกัน<br>/R0457<br>/06/2008<br>© ใบรับใปรษณีย์<br>วันท์                                                                                                    | <ul> <li>ອ້າຍ</li> </ul>                                                                                                    | ลงวันที่<br>ลงวันที่<br>ลงวันที่<br>ลงวันที่<br>ฉงวันที่                                                                                                    |                                                                                                    |
| ทvoice ต่างประเทศ(ถ้ามี)เฉพาะบริษัทที่<br>หมูาไม่กิน 13 ตัวอักษรต่อหนึ่งบรรทัด<br>เมายเลข Invoice เช่น W<br>นทำกับสินคำ เลขที่<br>บกำกับสินคำ เลขที่<br>บกำกับสินค้า เลขที่<br>บกำกับสินค้า เลขที่<br>บกำกับสินค้า ๏ B/L © AWB<br>ลขที่                                                      | รมู่ในเครือเดียวกัน<br>/R0457<br>/06/2008<br>                                                                                                    | ອ້ນງ                                                                                                    | ลงวันที่<br>ลงวันที่<br>ลงวันที่<br>ลงวันที่<br>ลงวันที่<br>วันที่ส่งออก                                                                                                    |                                                                                                    |
| ทvoice ต่างประเทศ(ถ้ามี)เฉพาะบริษัทช์<br>หมูไม่กัน 13 ตัวอักษรต่อหนึ่งบรรทัด<br>เมายเลข Invoice (ID/MM/\\\) เช่น 16,<br>บก่ากับสินค้า เลขที่<br>บก่ากับสินค้า เลขที่<br>บก่ากับสินค้า เลขที่<br>บก่ากับสินค้า เลขที่<br>บกาสงสินค้า © B/L © AWB<br>ลขที่                                     | รมู่ในเครือเดียวกัน<br>/R0457<br>/06/2008<br>● ใบรับไปรษณีย์<br>รันท์                                                                                                    | © ລົນງ<br>ເຫຼ                                                                                                    | ลงวันที่<br>ลงวันที่<br>ลงวันที่<br>ลงวันที่<br>วันที่ส่งออก                                                                                                    |                                                                                                    |
| ทvoice ต่างประเทศ(ถ้ามี)เฉพาะบริษัทส์<br>หมูไม่กัน 13 ตัวอักษรต่อหนึ่งบรรทัด<br>เมายเลข Invoice (ID/MM/\\\) เช่น 16,<br>มก่ากับสินค้า เลขที่<br>มก่ากับสินค้า เลขที่<br>มก่ากับสินค้า เลขที่<br>มก่ากับสินค้า เลขที่<br>มกากับสินค้า ⊚ B/L @ AWB<br>ลขที่<br>เอกสารที่แนบประกอบการพิจารณา    | รมู่ในเครือเดียวกัน<br>/R0457<br>/06/2008<br>© ใบรับใปรษณีย์<br>รันท์                                                                                                    | ອ້ານໆ                                                                                                    | ลงวันที่<br>ลงวันที่<br>ลงวันที่<br>ลงวันที่<br>วันที่ส่งออก                                                                                                    |                                                                                                    |
| ทvoice ต่างประเทศ(ถ้ามี)เฉพาะบริษัทส์<br>หมู่ใน่กัน 13 ตัวอักษรต่อหนึ่งบรรทัด<br>เมายเลข Invoice (IBV/MM/YYYY) เช่น 16,<br>นก่ากับสินค้า เลขที่<br>มก่ากับสินค้า เลขที่<br>มก่ากับสินค้า เลขที่<br>มก่ากับสินค้า เลขที่<br>มกากับสินค้า © B/L © AWB<br>ลขที่<br>เอกสารที่แนบประกอบการพิจารณา | รมู่ในเครือเดียวกัน<br>/R0457<br>/06/2008<br>© ใบรับไปรษณีย์<br>รันท์                                                                                                    | <ul> <li>ອ້າຍໆ</li> </ul>                                                                                                    | ลงวันที่<br>ลงวันที่<br>ลงวันที่<br>ลงวันที่<br>วันที่ส่งออก                                                                                                    |                                                                                                    |
|                                                                                                    | รมู่ในเครือเดียวกัน<br>/R0457<br>/06/2008<br>© ใบรับไปรษณีย์<br>รันที่                                                                                                    | <ul> <li>ອ້ນງ</li> </ul>                                                                                                    | ลงวันที่<br>ลงวันที่<br>ลงวันที่<br>ลงวันที่<br>วันที่ส่งออก                                                                                                    |                                                                                                    |
|                                                                                                    | รมู่ในเครือเดียวกัน<br>JR0457<br>J06/2008<br>© ใบรับไปรษณีย์<br>                                                                                                    | <ul> <li>อันๆ</li> <li>อันๆ</li> <li>สาทย โดยผลิต/ชื่อจ</li> </ul>                                                                                                    | ลงวันที่ลงวันที่ลงวันที่ลงวันที่ลงวันที่<br>ลงวันที่<br>วันที่ส่งออก<br>วันที่ส่งออก                                                                                                    | /vino/fnu )                                                                                                    |
|                                                                                                    | รมู่ในเครือเดียวกัน<br>IR0457<br>J06/2008<br>Iบรับไปรษณีย์<br>รันที่<br>สินคำที่ผลิดและมีตินกำเนิดในประเท<br>เลขประจำตัวผู้เสียย                                                                                                    | <ul> <li>อันๆ</li> <li>อันๆ</li> <li>ตไทย โดยผลิด/ชื่อจ</li> <li>กษี 3011418390</li> </ul>                                                                                                    | ลงวันที่ลงวันที่ลงวันที่ลงวันที่ลงวันที่<br>ลงวันที่<br>วันที่ส่งออก<br>วันที่ส่งออก                                                                                                    | · μ<br>· · · · · · · · · · · · · · · · · · ·                                                                                                     |
|                                                                                                    | รมู่ในเครือเดียวกัน<br>VR0457<br>VR0457<br>VR06/2008<br>© ใบรับไปรษณีย์<br>รันที่<br>มีนคำที่ผลิดและมีถิ่นกำเนิดในประเท<br>เลขประจำดัวผู้เสียม<br>AMARK, BANGKAPI                                                                                                    | <ul> <li>อันๆ</li> <li>ตัพย โดยผลิต/ชื่อจ</li> <li>จำหย โดยผลิต/ชื่อจ</li> </ul>                                                                                                    | ลงวันที่ลงวันที่ลงวันที่ลงวันที่ลงวันที่<br>ลงวันที่ลงวันที่<br>วันที่ส่งออก<br>าก ( โรงงาน/บริษัท/                                                                                                    | /vino/5nu )                                                                                                    |
|                                                                                                    | รมู่ในเครือเดียวกัน<br>VR0457<br>VR0457<br>VR0457<br>VR0457<br>VR0457<br>VR0457<br>VR0457<br>VR0457<br>Sufficiency<br>Sufficiency<br>Sufficienc                                                     | อันๆ ดไทย โดยผลิต/ชื่อจ<br>มาษี 3011418390                                                                                                    | ลงวันที่ลงวันที่ลงวันที่ลงวันที่ลงวันที่<br>ลงวันที่<br>วันที่ส่งออก<br>าก ( โรงงาน/บริษัท/                                                                                                    | /vino/5nu )                                                                                                    |
|                                                                                                    | รมู่ในเครือเดียวกัน<br>IR0457<br>/06/2008<br>(105ับไปรษณีย์<br>รันท์<br>สินคำที่ผลิดและมีตินกำเนิดในประเท<br>เลขประจำตัวผู้เสียร<br>AMARK, BANGKAPI<br>ประเทศ Thailand<br>โทรสาร 02-369-1<br>-                                                                                                    | <ul> <li>อันๆ</li> <li>ดีพย โดยผลิด/ชื่อจ</li> <li>กษ 3011418390</li> <li>906</li> </ul>                                                                                                    | ลงวันที่<br>ลงวันที่<br>ลงวันที่<br>ลงวันที่<br>วันที่ส่งออก<br>าก ( โรงงาน/บริษัท/                                                                                                    | (viño/šnu )                                                                                                    |
|                                                                                                    | รมู่ในเครือเดียวกัน<br>IR0457<br>/06/2008<br>(06/2008)<br>(06/2008)<br>(06/ | <ul> <li>อื่นๆ</li> <li>ด้านๆ</li> <li>ติ</li> <li>ตามย์ โดยผลิต/ชื่อจ</li> <li>กษี 3011418390</li> <li>รงประเทศระงับหนังสือ</li> <li>รงประเทศระงับหนังสือ</li> </ul>                                                                                                    | ลงวันที่                                                                                                    |                                                                                                    |
|                                                                                                    | รมู่ในเครือเดียวกัน<br>(R0457<br>/06/2008 © ใบรับใปรษณีย์ รับที่ สินคำที่ผลิดและมีถิ่นกำเนิดในประเทศ<br>เลขประจำตัวผู้เสียม AMARK, BANGKAPI ประเทศ Thailand<br>(โทรสาร 02-369-1) รพอส่ายัวแจ้าพังสาร 02-369-1) รพอส่ายัวพะจำยัวผู้ได้แห่วยมาระดัด โต<br>เราะอำคัวงประเทศยากเล็ก ระจับหรือเพื่อ                                                                                                    | <ul> <li>อิ้นๆ</li> <li>อิ้นๆ</li> <li>เมื</li> <li>สไทย โดยผลิต/ชื่อจ</li> <li>าาษี 3011418390</li> <li>906</li> <li>งประเทศระงับหนังสือ<br/>กออนหนังสือวับรองจาม (1)</li> </ul>                                                                                                    | <ul> <li>๑งวันที่</li> <li>๑งวันที่</li> <li>๑งวันที่</li> <li>๑งวันที่</li> <li>๑งวันที่</li> <li>๑งวันที่</li> <li>วันที่ส่งออก</li> <li>วันที่ส่งออก</li> </ul>                                                                         | // ທ້າຍ/ຮ້າຍ ເຮືອງ ເຮືອງ<br>ເຮືອງ ເຮືອງ ເຮືອງ ເຮືອງ ເຮືອງ ເຮືອງ ເຮືອງ ເຮືອງ ເຮືອງ ເຮືອງ ເຮືອງ ເຮືອງ ເຮືອງ ເຮືອງ ເຮືອງ ເຮືອງ ເຮືອງ ເຮືອງ ເຮືອງ ເຮືອງ ເຮືອງ ເຮືອງ ເຮືອງ ເຮືອງ ເຮືອງ ເຮືອງ ເຮືອງ ເຮືອງ ເຮືອງ ເຮືອງ ເຮືອງ ເຮືອງ ເຮືອງ ເຮືອງ ເຮືອງ ເຮືອງ ເຮືອງ ເຮືອງ ເຮືອງ |
|                                                                                                    | รมู่ในเครือเดียวกัน<br>IR0457<br>/06/2008<br>1 บรับไปรษณีย์<br>รันที่<br>สินค้าที่ผลิตและมีถิ่นกำเนิดในประเท<br>เลขประจำดัวผู้เสียร<br>AMARX, BANGKAPI<br>นระเทศ Thailand<br>โทรสาร 02-369-1<br>โทรสาร 02-369-1<br>โทรสาร 02-369-1<br>โทรสาร 02-369-1<br>โทรสาร 02-369-1                                                                                                    | <ul> <li>อันๆ</li> <li>อันๆ</li> <li>อัน+</li> <li>อัน+</li> <li>อัน+</li> <l< td=""><td>ลงวันที่</td><td>(ห้าง/ราน )</td></l<></ul> | ลงวันที่                                                                                                    | (ห้าง/ราน )                                                                                                    |
|                                                                                                    | รมู่ในเครือเดียวกัน<br>IR0457<br>/06/2008<br>1 บรับไปรษณีย์<br>วันที่<br>สินคำที่ผลิดและมีถิ่นกำเนิดในประเท<br>เลขประจำดัวผู้เสียว<br>AMARK, BANGKAPI<br>ประเทศ Thailand<br>โทรสาร 02-369-1<br>เรมอย่ายันเจ้ายินดีโทรมการคำต่า<br>จะสอบต้นทุนและขั้นดอนการผลิต โด                                                                                                    | <ul> <li>อึนๆ</li> <li>อึนๆ</li> <li>เมื</li> <li>สไทย โดยผลิต/ชื่อจ</li> <li>เกษี 3011418390</li> <li>906</li> <li>งประเทศระงับหนังสือ</li> <li>เอาอนหนังสีอรับรอง</li> <li>หากคำรับรองตาม (1)</li> </ul>                                                                                                    | <ul> <li>ลงวันที่</li> <li>ลงวันที่</li> <li>ลงวันที่</li> <li>ลงวันที่</li> <li>ลงวันที่</li> <li>วันที่ส่งออก</li> <li>วันที่ส่งออก</li> <li>รับรองฉบับที่ออกหลัง</li> <li>รับรองฉบับที่ออกหลัง</li> <li>รับรองฉบับที่ออกหลัง</li> </ul> | าห้าง/ร้าน )<br>                                                                                                    |

และ เลือก อ.4 (สินค้าทั่วไปเพื่อการค้า) ของเว็บไซต์ <u>http://edi2.dft.go.th</u> ดังรูป และคลิกปุ่ม <u>ตก</u> <u>ลง</u> เพื่อเข้าสู่หน้ากรอกแบบคำขอดังรูป

| งอน เอเนการอนุเบิวด                                                                                                    |               |                |                     |                  | ·                                                                                                    |
|----------------------------------------------------------------------------------------------------|---------------|----------------|---------------------|------------------|----------------------------------------------------------------------------------------------------|
| <b>ว้อนไขในการอนอ</b> าต                                                                                                    |               |                |                     |                  | ·                                                                                                    |
|                                                                                                    |               |                |                     |                  |                                                                                                    |
| อกสารที่แนบประกอบการพิจารณ                                                                                                    | 1             |                |                     |                  | *                                                                                                    |
| j.                                                                                                    |               |                |                     |                  |                                                                                                    |
|                                                                                                    |               |                |                     |                  |                                                                                                    |
|                                                                                                    |               |                |                     |                  | *                                                                                                    |
| คำชิแจงและเหตุผลในการขอใบ                                                                                                    | ເວນຸດູງາຕ     |                |                     |                  | *                                                                                                    |
| วันที่ส่งออก                                                                                                    |               |                |                     |                  | All and a second second s |
|                                                                                                    |               |                |                     |                  |                                                                                                    |
|                                                                                                    |               |                |                     |                  |                                                                                                    |
| ไม่มีรายการสินค้า                                                                                                    |               | 1. 2 4 4 1 K K |                     |                  |                                                                                                    |
| Ŵŕ                                                                                                    | โดสินค้า      | ปริมาณ         | 'น้ำหนักสุทธิ       |                  | มูลค่าเงินบาท (ตามเงื่อนไขที่เลือก)                                                                                                    |
| . รายการสินค้า 🐧 👘                                                                                                    | มรายการสินค้า |                |                     |                  |                                                                                                    |
|                                                                                                    |               |                |                     |                  |                                                                                                    |
| อัตราแลกเปลี่ยน                                                                                                    |               | สกุลเงิน ไ     | .S. DOLLAR          | •                |                                                                                                    |
| ช่าระเงินโดย                                                                                                    |               |                |                     |                  |                                                                                                    |
| งงมุ (กรณะสมกับนินๆ)                                                                                                    |               |                |                     |                  |                                                                                                    |
| ระบ (กรณีเลือกอื่นๆ)                                                                                                    |               |                |                     |                  |                                                                                                    |
| เงื่อนไขการส่งมอบ 💿 FOB                                                                                                    | © C&          | E O CIF        | 🔘 อื่นๆ             |                  |                                                                                                    |
| ท่าหรือที่ส่งออก                                                                                                    |               |                |                     |                  |                                                                                                    |
| ขอพาหนะ                                                                                                    |               |                |                     |                  |                                                                                                    |
| สื่อพวมมห                                                                                                    |               |                |                     |                  |                                                                                                    |
| 🔘 เรือ 💮 เครื่องบิ                                                                                                    | u             | 🔘 ทางบก        | 🔘 ไปรษณ์            | เป               |                                                                                                    |
|                                                                                                    |               |                |                     |                  |                                                                                                    |
| 3. ยานพาหนะที่ส่งออก 🔳                                                                                                    |               |                |                     |                  |                                                                                                    |
| าทรศัพท์                                                                                                    |               |                | ไทรสาร              |                  |                                                                                                    |
| Service Service Servic |               |                |                     |                  |                                                                                                    |
| ประเทศผู้ซื้อ อัฟอามิสถาน                                                                                                    |               |                | ประเทศปลอยของ อ้า   | ใกานิสถาน        |                                                                                                    |
| เมือง                                                                                                    |               |                | ประเทศ              |                  |                                                                                                    |
| ที่อยู่                                                                                                    |               |                |                     |                  |                                                                                                    |
| บริษัทผู้รับสินค้า                                                                                                    |               |                |                     |                  |                                                                                                    |
| เลือกสินค้า กาเฟอีน (CAFFEIN                                                                                                    | E)            |                |                     |                  | •                                                                                                    |
| 2. ผู้รับสินค้า 🧻 ( ชื่อ ที่อยู่ )                                                                                                    |               |                |                     |                  |                                                                                                    |
| ขอผูรบมอบอานาจ                                                                                                    |               |                |                     |                  |                                                                                                    |
| รัฐมายโชเตชัย                                                                                                    | รัญรียม       |                |                     |                  |                                                                                                    |
|                                                                                                    |               |                |                     |                  | -                                                                                                    |
| ที่อยู่ผู้ชื่อกรณีที่คนละรายกับผู้รื                                                                                                    | ับสินค้า      |                |                     |                  | *                                                                                                    |
| ชื่อผู้ซื้อกรณีที่คนละรายกับผู้รับ                                                                                                    | สินค้า        |                |                     |                  |                                                                                                    |
| A3N30                                                                                                    |               |                | บตรบระจาดวกรรมกา    | รผูมอานาจ/ผูรบมะ | บบอานาจ เลขท                                                                                                    |
| · ·                                                                                                    |               |                |                     |                  | 470010459                                                                                                    |
| Sussamo 02-369-1905                                                                                                    |               |                | Sweeting 02-369-190 | 6                |                                                                                                    |
| ที่อย่ 999 ถ.สีลม บางรัก                                                                                                    |               |                |                     |                  |                                                                                                    |
|                                                                                                    | 18390         |                |                     |                  |                                                                                                    |
| เลขประจำดัวผู้เสียภาษี <sup>30114</sup>                                                                                                    |               |                | ในนามของ บรษท ที่ต  | สอบ จากด         |                                                                                                    |

14) กรอกข้อมูลในช่องต่าง ๆ โดยอย่างน้อยต้องกรอกในช่องที่บังคับให้กรอกข้อมูล โดยถ้าไม่กรอก และคลิกที่ปุ่ม <u>บันทึกฟอร์มคำร้อง และลงลายมือชื่ออิเล็กทรอนิกส์</u> จะแสดงสัญลักษณ์ \* (ดอก จันทร์สีแดง) ด้านหน้าช่องข้อมูลนั้น ๆ ดังรูปตัวอย่างของ ฟอร์ม เอ และ อ.4 (สินค้าทั่วไปเพื่อการค้า)

| 1 เกิดอ                                                                                                    |                                                                                                    |                                                                                                    |                                                                                                    |                                                                                                    |                                                                                                    |
|----------------------------------------------------------------------------------------------------|----------------------------------------------------------------------------------------------------|----------------------------------------------------------------------------------------------------|----------------------------------------------------------------------------------------------------|----------------------------------------------------------------------------------------------------|----------------------------------------------------------------------------------------------------|
| MR.CHOCKCHAI RAKREAN                                                                                                    | ในนามของ                                                                                                    | TEST COMPANY LIM                                                                                                    | ITED                                                                                                    |                                                                                                    |                                                                                                    |
| เลขประจำตัวผู้เสียภาษี <sup>3011418390</sup>                                                                                                    |                                                                                                    |                                                                                                    |                                                                                                    |                                                                                                    |                                                                                                    |
| ที่อยู่ 71/198 RAMKHAMHANG RD., HUAMARK, BA                                                                                                    | ANGKAPI                                                                                                    |                                                                                                    |                                                                                                    |                                                                                                    |                                                                                                    |
| โทรศัพท์ <sup>02-369-1905</sup>                                                                                                    | โทรสาร <sup>02</sup>                                                                                                    | 2-369-1906                                                                                                    |                                                                                                    |                                                                                                    |                                                                                                    |
| Email                                                                                                    |                                                                                                    |                                                                                                    |                                                                                                    |                                                                                                    |                                                                                                    |
| บัตรประจำตัวกรรมการผู้มีอำนาจ/ผู้รับมอบอำนาจ เลข                                                                                                    | ยที่ 470010459                                                                                                    | O/B หรือ                                                                                                    | C/0                                                                                                    | •                                                                                                    |                                                                                                    |
| ชื่อผู้รับมอบอ่านาจ MR.CHOCKCHAI RAKREAN                                                                                                    |                                                                                                    |                                                                                                    |                                                                                                    |                                                                                                    |                                                                                                    |
| ทีอยู่                                                                                                    |                                                                                                    |                                                                                                    |                                                                                                    |                                                                                                    |                                                                                                    |
|                                                                                                    |                                                                                                    |                                                                                                    |                                                                                                    |                                                                                                    |                                                                                                    |
| 2. ผู้ชื่อหรือผู้รับประเทศปลายทาง 🧻 🤇 ชื่อ ที่                                                                                                    | ื่อยู่ ปลายทาง )                                                                                                    |                                                                                                    |                                                                                                    |                                                                                                    |                                                                                                    |
| <sup>k</sup> บริษัทผู้ซื้อหรือผู้รับ                                                                                                    | ເລາ                                                                                                    | ขประจำตัวผู้เสียภาษี                                                                                                    |                                                                                                    |                                                                                                    |                                                                                                    |
| ที่อยู่                                                                                                    | <b>.</b>                                                                                                    |                                                                                                    |                                                                                                    |                                                                                                    |                                                                                                    |
| " เมือง<br>ประเทศปลายทาง AUSTRIA                                                                                                    | ‴ประเท                                                                                                    | ศ                                                                                                    | -                                                                                                    |                                                                                                    |                                                                                                    |
| Email                                                                                                    | 0,5                                                                                                    |                                                                                                    |                                                                                                    |                                                                                                    |                                                                                                    |
| ที่อยู่                                                                                                    |                                                                                                    |                                                                                                    |                                                                                                    |                                                                                                    |                                                                                                    |
| โทรศัพท์                                                                                                    | โทรสาร                                                                                                    |                                                                                                    |                                                                                                    |                                                                                                    |                                                                                                    |
| Email                                                                                                    |                                                                                                    |                                                                                                    |                                                                                                    |                                                                                                    |                                                                                                    |
| 3. ยานพาหนะที่ส่งออก                                                                                                    |                                                                                                    |                                                                                                    |                                                                                                    |                                                                                                    |                                                                                                    |
| ๏ เรือ เครื่องบินุทางบอ                                                                                                    | 🔘 ไปรษณีย์                                                                                                    | 🔿 น่าคิดตัว                                                                                                    |                                                                                                    |                                                                                                    |                                                                                                    |
| (ease of transport and route (as far as known)                                                                                                    | 0 1010110                                                                                                    | 0 4 1010                                                                                                    |                                                                                                    |                                                                                                    |                                                                                                    |
|                                                                                                    |                                                                                                    |                                                                                                    |                                                                                                    |                                                                                                    |                                                                                                    |
| I. รายการสินค้า 🥂 เพิ่มรายการสินค้า                                                                                                    |                                                                                                    |                                                                                                    |                                                                                                    |                                                                                                    |                                                                                                    |
| สินค้า พิกัด                                                                                                    | าสินค้า                                                                                                    | ปรีมาณ/น้ำหนักสุข                                                                                                    | าธิ (กก.)                                                                                                    |                                                                                                    | มูลค่า US\$ (FOB)                                                                                                    |
| ม่มีรายการสินค้า                                                                                                    |                                                                                                    |                                                                                                    |                                                                                                    |                                                                                                    |                                                                                                    |
| าหนักรวม (Gross Weight) <sup>0</sup>                                                                                                    | หน่วย ADMT                                                                                                    | •                                                                                                    |                                                                                                    |                                                                                                    |                                                                                                    |
| อกประเภทของน้ำหนักรวมที่จะแสดงในช่องที่ 9 GR                                                                                                    | OSS WEIGHT                                                                                                    |                                                                                                    |                                                                                                    |                                                                                                    |                                                                                                    |
| ริมาณ ห                                                                                                    | น่วย ADMT 👻                                                                                                    |                                                                                                    |                                                                                                    |                                                                                                    |                                                                                                    |
| ริมาณ ท                                                                                                    | น่วย ADMT 🔻                                                                                                    |                                                                                                    |                                                                                                    |                                                                                                    |                                                                                                    |
| ริมาณ ห                                                                                                    | น่วย ADMT 👻                                                                                                    |                                                                                                    |                                                                                                    |                                                                                                    |                                                                                                    |
| ร้าเวลเ                                                                                                    |                                                                                                    |                                                                                                    |                                                                                                    |                                                                                                    |                                                                                                    |
| *** INA N                                                                                                    | น่วย ADMT 🔹                                                                                                    |                                                                                                    |                                                                                                    |                                                                                                    |                                                                                                    |
| รมาณ ท<br>ริมาณ ท<br>5                                                                                                    | น่วย ADMT ▼<br>น่วย ADMT ▼                                                                                                    |                                                                                                    |                                                                                                    |                                                                                                    |                                                                                                    |
| รับาณ ห<br>รับาณ ห<br>เกษงอังce ต่างประเทศ(ถ้ามี)เฉพาะบริษัทท์อยู่ในเค<br>ระบุไม่เกิน 13 ตัวอักษรต่อหนึ่งบรรทัด<br>มายเลข Invoice เช่น WR0457<br>วันท์ Invoice (DD/MM/YYYY) เช่น 16/06/20<br>*ใบกำกับสินค้า เลขที่                                                                                                    | น่วย ADMT                                                                                                    |                                                                                                    | * ลงวันที่                                                                                                    | ÷                                                                                                    |                                                                                                    |
| รมาณพ<br>ริมาณพ<br>เกษงอ่อะ ต่างประเทศ(ถ้ามี)เฉพาะบริษัทท์อยู่ในเค<br>ระบุไม่เกิน 13 ตัวอักษรต่อหนึ่งบรรทัด<br>ระบุไม่เกิน 13 ตัวอักษรต่อหนึ่งบรรทัด<br>เช่น WR0457<br>วันที่ Invoice (DD/MM/YYYY) เช่น 16/06/20<br>*ในก่ากับสินค้า เลขที่                                                                                                    | น่วย ADMT                                                                                                    |                                                                                                    | * องวันที่<br>องวันที่<br>องวันที่                                                                                                    | ×                                                                                                    |                                                                                                    |
| หากับสีนค้า เลขท์<br>มากับมิสินค้า เลขท์<br>มากับมิสินค้า เลขท์<br>มากับมิสินค้า เลขท์<br>มากับมิสินค้า เลขท์<br>มากักับสินค้า เลขท์<br>มากักับสินค้า เลขท์<br>มากักับสินค้า เลขท์<br>มากักับสินค้า เลขท์                                                                                                    | น่วย ADMT                                                                                                    |                                                                                                    | * ลงวันที่<br>ลงวันที่<br>ลงวันที่<br>ลงวันที่                                                                                                    | ×                                                                                                    |                                                                                                    |
| รมาณท<br>รัมาณท<br>โทvoice ต่างประเทศ(ถ้ามี)เฉพาะบริษัทที่อยู่ในเค<br>ระบุไม่เกิน 13 ตัวอิกษรต่อหนึ่งบรรทัด<br>หมายเลข Invoice (DD/MM/YYYYY) เช่น 16/06/20<br>รันท์ Invoice (DD/MM/YYYYY) เช่น 16/06/20<br>นบกำกับสินด้า เลขที่<br>มกำกับสินด้า เลขที่<br>มกำกับสินด้า เลขที่                                                                                                    | น่วย ADMT                                                                                                    |                                                                                                    | * องวันทั<br>องวันที<br>องวันที<br>องวันที<br>องวันที                                                                                                    | ×                                                                                                    |                                                                                                    |
| รมาณท<br>ริมาณท<br>โกvoice ต่างประเทศ(ถ้ามี)เฉพาะบริษัทที่อยู่ในเผ<br>ระบุไม่เกิน 13 ตัวอักษรต่อหนึ่งบรรทัด<br>ระบุไม่กัน 13 ตัวอักษรต่อหนึ่งบรรทัด<br>เป็นทำกับสินค้า เลขที่<br>                                                                                                    | น่วย ADMT ▼<br>น่วย ADMT ▼<br>จรือเดียวกัน<br>7<br>08<br>ใบรับใปรษณีย์                                                                                                    | © อันๆ                                                                                                    | * องวันที่<br>องวันที่<br>องวันที่<br>องวันที่                                                                                                    |                                                                                                    |                                                                                                    |
| ห                                                                                                    | น่วย <u>ADMT ▼</u><br>น่วย <u>ADMT ▼</u><br><b>รรือเดียวกัน</b><br>7<br>08<br>ใบรับใปรษณีย์<br>* วันท์                                                                                 | © ລົນງ                                                                                                    | * ลงวันที่<br>ลงวันที่<br>ลงวันที่<br>ลงวันที่<br>ลงวันที่<br>* วันที่ส่งเ                                                                                                    |                                                                                                    |                                                                                                    |
| รมาณท<br>รัมาณท<br>โกvoice ด่างประเทศ(ถ้ามี)เฉพาะบริษัทที่อยู่ในเร<br>ระบุไม่เกิน 13 ด้วยักษรต่อหนึ่งปรรทัด<br>ระบุไม่เกิน 13 ด้วยักษรต่อหนึ่งประทัด<br>มาบาลับเลินด้า เลขที่                                                                                                    | น่วย <u>ADMT ▼</u><br>น่วย <u>ADMT ▼</u><br><b>รรือเดียวกัน</b><br>7<br>08<br>ใบรับใปรษณีย์<br><u>*</u> วันท์                                                                          | © อันๆ                                                                                                    | * ลงวันที่<br>ลงวันที่<br>ลงวันที่<br>ลงวันที่<br>ลงวันที่<br>* วันที่ส่งเ                                                                                                    |                                                                                                    |                                                                                                    |
| รมาณท<br>รับาณท<br>เกงอice ต่างประเทศ(ถ้ามี)เฉพาะบริมัทที่อยู่ในเร<br>ธะบุไม่เกิน 13 ต่อกษรต่อหนึ่งประทัค<br>หมายเลข Invoice แช่น WR0453<br>มันที่ กับอิณต์า เลขที่<br>มกำกับอิณต์า เลขที่<br>มกำกับอิณต์า เลขที่<br>มกำกับอิณต์า เลขที่<br>มกำกับอิณต์า เลขที่<br>มการส่งสินต์า @ B/L @ AWB @<br>*เลขที<br>เลขที                                                                                                    | น่วย <u>ADMT ▼</u><br>น่วย <u>ADMT ▼</u><br><b>รรือเดียวกัน</b><br>7<br>08<br>°ใบรับใปรษณีย์<br><u>*</u> วันท์                                                                         | © อันๆ                                                                                                    | * องวันที่<br>องวันที่<br>องวันที่<br>องวันที่<br>องวันที่<br>* วันที่ส่งง                                                                                                    |                                                                                                    |                                                                                                    |
| รมาณท<br>รับาณท<br>รับาณท<br>ระบุรับเกิม 13 ตัวอักษรต่อหนึ่งบรรทัด<br>ระบุรับเกิม 13 ตัวอักษรต่อหนึ่งบรรทัด<br>ระบุรับกับ 14 เพียง<br>รับกำกับสินคัา เลขที<br>บกำกับสินคัา เลขที<br>บกำกับสินคัา เลขที<br>บกำกับสินคัา เลขที<br>บกำกับสินคัา เลขที<br>บกำกับสินคัา เลขที<br>บกำกับสินคัา เลขที<br>บกำกับสินคัา เลขที<br>มากำกับสินคัา เลขที<br>มากาสงสินคัา @ B/L @ AWB @<br>*เลขที<br>ร.                                                                                                    | น่วย <u>ADMT ▼</u><br><b>เ</b> น่วย ADMT ▼<br><b>เ</b> รือเดียวกัน<br>7<br>08<br>°ใบรับใปรษณีย์<br><b>≭</b> วันท์                                                                      | © อันๆ                                                                                                    | * ลงวันที่<br>ลงวันที่<br>ลงวันที่<br>ลงวันที่<br>ลงวันที่<br>* วันที่ส่งเ                                                                                                    |                                                                                                    |                                                                                                    |
| รมาณ ห<br>ริมาณ ห<br>รงบุรมเกิน 13 ตัวอักษรต่อหนึ่งบรรทัด<br>หมาวแลข Invoice เป็น WR0452<br>รันที่ Invoice (DD/MM/YYYYY) เช่น 16/06/20<br>* ใบก่ากับสินค์า เลขที่<br>มก่ากับสินค์า เลขที่<br>มก่ากับสินค์า เลขที่<br>มก่ากับสินค์า เลขที่<br>มกากับสินค์า เลขที่<br>มการพื่นค์า เลขที่<br>มการพื่นค์า เลขที่<br>มาระสงสินค์า ๏ B/L AWB<br>* เลขที่<br>เอกสารที่แนบประกอบการพิจารณา                                                                                                    | น่วย <u>ADMT ▼</u><br>น่วย <u>ADMT ▼</u><br><b>รรือเดียวกัน</b><br>7<br>08<br>ใบรับใปรษณีย์<br><u>*</u> วันท์                                                                          | ອ້ານງ                                                                                                    | * องวันที่<br>องวันที่<br>องวันที่<br>องวันที่<br>องวันที่<br>* วันที่ส่ง                                                                                                    |                                                                                                    |                                                                                                    |
| <ol> <li>รับาณ ท</li> <li>รับาณ ท</li> <li>รับาณ ท</li> <li>รับาน 13 ต่าวการหลางหนึ่งบรรทัด<br/>เระบุรับไก้บา 13 ต่าวการหลางหนึ่งบรรทัด<br/>เรายาน ทักงอเวย เช่น WR0455<br/>วันท์ Invoice (DD/MM/YYYYY) เช่น 16/06/20</li> <li>รับก่ากับสินคำ เลขที่</li></ol>                                                                                                    | น่วย <u>ADMT ▼</u><br>น่วย <u>ADMT ▼</u><br><b>รรือเดียวกัน</b><br>7<br>08<br>* วันท์                                                                                                  | © ລົນງ                                                                                                    | * ดงวันที่<br>ดงวันที่<br>ดงวันที่<br>ดงวันที่<br>ดงวันที่<br>* วันที่ส่ง                                                                                                    |                                                                                                    |                                                                                                    |
| หาเร็มาณ ห<br>รุ่มาณ ห<br>เกษาอัอย ต่างประเทศ(ถ้ามี)เฉพาะบริมัทท์อยู่ในเศ<br>เขาไม่เกิน 13 ตัวอักษรต่อหนึ่งบรรทัด<br>เขาในเกิน 13 ตัวอักษรต่อหนึ่งบรรทัด<br>เขาในท่าดับสินด้า เลขที่<br>มากำกับสินด้า เลขที่<br>มากำกับสินด้า เลขที่<br>มากำกับสินด้า เลขที่<br>มากำกับสินด้า เลขที่<br>มากำกับสินด้า เลขที่<br>มากำกับสินด้า เลขที่<br>มากำกับสินด้า เลขที่<br>มากำกับสินด้า เลขที่<br>มากำกับสินด้า เลขที่<br>มากำกับสินด้า เลขที่<br>มาการพิลาดี<br>มาการพิลาดี<br>เอกสารที่แนบประกอบการพิจารณา<br>รัฐมายอให้ดำรับรองว่า: -<br>(1) สินด้ายการกับการดังกล่าวข่างต้นเป็นสินด้าที่<br>TEST COMEMON ปามาระกอบการดังกล่าวข่างต้นเป็นสินด้าที่<br>1551 (1990) เป็นเรียง (1991) เริ่มเรื่องต่างที่เป็นสินด้าที่<br>1551 (1990) เป็นเรียง (1991) เป็นเรียง (1991) เริ่มเรื่องต่างที่เป็นสินด้าที่<br>1551 (1990) เป็นเรียง (1991) เริ่มเรื่องต่างที่เป็นสินด้าที่                                                                                                    | เม่วย ADMT ▼<br>เม่วย ADMT ▼<br>จรือเดียวกัน<br>7<br>08<br>ใบรับไปรษณีย์<br>* วันที่<br>ผลิดและมีถิ่นกำเนิดในประ                                                                       | <ul> <li>อันๆ</li> <li>อันๆ</li> <li>เพศไทย โดยผลิต/ชื่อจ</li> </ul>                                                                                                    | * ลงวันทั่<br>ลงวันที่<br>ลงวันที่<br>ส่งวันที่<br>* วันที่ส่งว                                                                                                    | ອອກ<br>ອອກ<br>ຮັນຢັກ/ທັາง/ຮ້ານ )                                                                                        |                                                                                                    |
| <ul> <li>หน้านั้น พระเพศ (ถ้ามี)เฉพาะบริษัทท์อยู่ในเศระบุริษัทท์อยู่ในเศระบุริษัทท์อยู่ในเศระบุริษัทท์อยู่ในเศระบุริษัทท์อยู่ในเศระบุริษัทท์อยู่ในเศระบุริษัทท์อยู่ในเศระบุริษัทท์อยู่ในเศระบุริษัทท์อยู่ในเศระบุริษัทท์อยู่ในเศระบุริษัทท์อยู่ในเศรษฐายเช่น WR0455 วัยที่ Invoice (DD/MM/YYYY) เช่น 16/06/20</li> <li>ใบกำกับสินค้า เลขที</li></ul>                                                                                                    | เม่วย ADMT ▼<br>เม่วย ADMT ▼<br>จรือเดียวกัน<br>7<br>08<br>ใบรับไปรษณีย์<br>* วันที่<br>ผลิดและมีถิ่นกำเนิดในประ<br>เลขประจำดัวผู้เสี<br>                                              | <ul> <li>อันๆ</li> <li>อันๆ</li> <li>เพศไทย โดยผลิด/ชื่อจ<br/>(ยภาษี 3011418390</li> </ul>                                                                                                    | * ลงวันที่<br>ลงวันที่<br>ลงวันที่<br>* วันที่ส่งภ<br>าก ( โรงงาน/บ                                                                                                    | ວລກ<br>                                                                                                    |                                                                                                    |
| <ul> <li>หาเราะ</li> <li>หาเราะ</li> <li>รับาณ</li> <li>หาระบารรับที่อยู่ในเสราะ</li> <li>เกษาร์อะ ด่างประเทศ(ถ้ามี)เฉพาะบริรับที่อยู่ในเสระบุริเมท์อยู่ในเสระบุริเมท์ 13 ตัวอักษรต่อหนึ่งบรรทัด</li> <li>เช่น WR045;</li> <li>รับที่ Invoice (DD/MM/YYYY) เช่น 16/06/20</li> <li>ใบก่ากับสินค้า เลขที</li> <li>บท่ากับสินค้า เลขที</li> <li>บท่ากับสินค้า เลขที</li> <li>บท่ากับสินค้า เลขที</li> <li>บท่ากับสินค้า เลขที</li> <li>บท่ากับสินค้า เลขที</li> <li>บท่ากับสินค้า เลขที</li> <li>บท่ากับสินค้า เลขที</li> <li>บท่ากับสินค้า เลขที</li> <li>บท่ากับสินค้า เลขที</li> <li>บท่ากับสินค้า เลขที</li> <li>บท่ากับสินค้า เลขที</li> <li>ระสมชี</li> <li>ระบระ BANKCK 10240</li> </ul>                                                                                                    | น่วย ADMT                                                                                                    | <ul> <li>อันๆ</li> <li>เพศไทย โดยผลิด/ชื่อจ<br/>(ยภาษี 3011418390<br/>าd</li> </ul>                                                                                                    | * ลงวันที่<br>ลงวันที่<br>ลงวันที่<br>ลงวันที่<br>* วันที่ส่งว่<br>าก ( โรงงาน/บ                                                                                                    | ວລກ<br>                                                                                                    |                                                                                                    |
| <ul> <li>หางาางาางาางาางาางาางาางาางาางาางาางาางา</li></ul>                                                                                                    | เม่วย ADMT ▼<br>เม่วย ADMT ▼<br>รรือเดียวกัน<br>7<br>08<br>ใบรับไปรษณีย์<br>ใบรับไปรษณีย์<br>* วันที่<br>ผลิดและมีถิ่นกำเน็ดในประ<br>เลขประจำดัวผู้เสี<br>, BANGKAPI<br>ประเทศ Thailar | <ul> <li>อันๆ</li> <li>เทศไทย โดยผลิต/ชื่อจ<br/>(ยกาษี 3011418390<br/>าd</li> <li>วาย06</li> </ul>                                                                                                    | * ลงวันที่<br>ลงวันที่<br>ลงวันที่<br>* วันที่ส่งภ<br>าก ( โรงงาน/บ                                                                                                    | ວລກ                                                                                                    |                                                                                                    |
| <ul> <li>หางาน พ</li> <li>รับาณ พ</li> <li>รับาณ พ</li> <li>รับาณ ได้ว่ามีระเทศ(ถ้ามี)เฉพาะบริมัทท์อยู่ในเศ<br/>ระบุไม่เกิน 13 ด้วอักษรต่อหนึ่งบรรทัด</li> <li>ระบุไม่เกิน 13 ด้วอักษรต่อหนึ่งบรรทัด</li> <li>เป็น WR045;</li> <li>รับที่ Invoice (DD/MM/YYYY) เช่น 16/06/20</li> <li>ใบก่ากับสินด้า เลขที</li> <li>บท่ากับสินด้า เลขที</li> <li>บท่ากับสินด้า</li> <li>พบที่</li> <li>ระสุพุท์ (02-369-1905</li> <li>(2) กระสุพบุลี่มีระสุบาร์เร็าและเส็นตางที่</li> </ul>                                                                                                    | น่วย ADMT                                                                                                    | <ul> <li>อันๆ</li> <li>อันๆ</li> <li>แทศไทย โดยผลิต/ชื่อจ<br/>เยกาษ์ 3011418390</li> <li>nd</li> <li>-1906</li> <li>เป็นกาษ์ 3 11418390</li> </ul>                                                                                    | <ul> <li>สงวันที่</li> <li>ลงวันที่</li> <li>ลงวันที่</li> <li>ลงวันที่</li> <li>ลงวันที่</li> <li>จงวันที่</li> <li>* วันที่ส่งมาม/บ</li> </ul>                                                                                                    | ອອກ                                                                                                    |                                                                                                    |
| หางาน พ           หางาน         ห           รับาณ พ         ห           โทงงไระเทศ(ถ้ามี)เฉพาะบริมัทที่อยู่ในเศ<br>ธะบุไม่เกิน 13 ตัวอักษรต่อหนึ่งบรรทัด<br>ระบุไม่เกิน 13 ตัวอักษรต่อหนึ่งบรรทัด         เช่น WR0457           รับที่ Invoice (DD/MM/YYYY)         เช่น WR0457           รับที่ Invoice (DD/MM/YYYY)         เช่น WR0457           มท่ากับสินค้า เลขที                                                                                                    | น่วย ADMT                                                                                                    | <ul> <li>อันๆ</li> <li>อันๆ</li> <li>เทศไทย โดยผลิต/ชื่อจ<br/>(ยกาษี 3011418390</li> <li>กd</li> <li>ว-1906</li> <li>เด่างประเทศระจับหนังสือ<br/>โดยหากพิสูจนใด้ว่าสินะ<br/>เพิศกอบหนังสือรับรองจาน (1)</li> </ul>                    | <ul> <li>๑งวันที่</li> <li>๑งวันที่</li> <li>๑งวันที่</li> <li>๑งวันที่</li> <li>๑งวันที่</li> <li>๑งวันที่</li> <li>๑งวันที่</li> </ul>                                                                                                    | ออก                                                                                                    | ະລນັນນີ້<br>ເຮັ້ວ<br>ເຮັ້ວ<br>เรี้<br>เรี้<br>เรี้<br>เรี้<br>เรี้<br>เรี้<br>เรี้<br>เรี้ |
| หางาน พ.พ.พ.พ.พ.พ.พ.พ.พ.พ.พ.พ.พ.พ.พ.พ.พ.พ.พ.                                                                                                    | น่วย ADMT                                                                                                    | <ul> <li>อันๆ</li> <li>อันๆ</li> <li>เทศไทย โดยผลิด/ชื่อจ<br/>(ยกาษี 3011418390</li> <li>าd</li> <li>ว-1906</li> <li>เจ้างประเทศระวับหนังสือ<br/>โดยหากพิสูจนใด้ว่าสินเ<br/>เห็กอนหนังสือรับรองจ<br/>เร หากคำรับรองจาบ (1)</li> </ul> | <ul> <li>๑งวันที่</li> <li>๑งวันที่</li> <li>๑งวันที่</li> <li>๑งวันที่</li> <li>๑งวันที่</li> <li>๑งวันที่</li> <li>๑งวันที่</li> <li>๑งวันที่</li> <li>รับรองฉบับท้อ</li> <li>รับรองฉบับท้อ</li> <li>รับรองฉบับท้อ</li> <li>รับรองฉบับท้อ</li> </ul> | ออก                                                                                                    | ะฉบับนี้<br>พร้อ ผลิตใม่ถูกต้องตามกฎหมายว่า<br>เมียนผู้ของหรึ่งสือรับรองรา โดยาพันที<br>อมให้กรมการศึกต่างประเทศต่านในเ                                                                                                    |
| <ul> <li>หางนั้น พ</li> <li>รับาณ พ</li> <li>รับาณ พ</li> <li>รับาน 13 ตัวอักษรต่อหนึ่งบรรทัด</li> <li>ระบุไม่เก็ม 13 ตัวอักษรต่อหนึ่งบรรทัด</li> <li>ระบุไม่เก็ม 13 ตัวอักษรต่อหนึ่งบรรทัด</li> <li>เช่น WR0457</li> <li>รับ W Invoice (DD/MM/YYYY) เช่น 16/06/20</li> <li>รับที่ Invoice (DD/MM/YYYY) เช่น 16/06/20</li> <li>น้ำก้ามสินค้า เลขที่</li> <li>บก่ากับสินค้า เลขที่</li> <li>บก่ากับสินค้า เลขที่</li> <li>บก่ากับสินค้า เลขที</li> <li>บก่ากับสินค้า เลขที</li> <li>บท่าสารสินค้า เจขที</li> <li>บท่าสารที่แนบประกอบการพีจารณา</li> <li>ไป สินค้ารบรรงองว่า: -</li> <li>(1) สินค้ารบรรงองว่า: -</li> <li>(1) สินค้ารบรรงองว่า: -</li> <li>(1) สินค้ารบรรงองว่า: -</li> <li>(1) สินค้ารบรรงองว่า: -</li> <li>(1) สินค้ารบรรงองว่า: -</li> <li>(1) สินค้ารบรรงองว่า: -</li> <li>(1) สินค้ารบรรงองว่า: -</li> <li>(1) สินค้ารบรรงองว่า: -</li> <li>(2) การของทั้งสือรับรองว่า: -</li> <li>(2) การของทั้งสิอรับรองฉบบน์ทากเป็นการของข้</li> <li>(3) บ้านะไว้บินสินค้า ข่าพะเจ้ายินสนค้าเขางารบบสบนให้กรามการที่ค่างานกรรบสองที่กานนิการของข้</li> <li>(3) บ้านะเจ้ายินสีงรีบรรงรงองบบน์ทากเป็นกรรบลงการกัศาล่างากานิสารที่แนบ</li> <li>เป็นสารที่ในนบ</li> </ul> | น่วย ADMT                                                                                                    | <ul> <li>อันๆ</li> <li>อันๆ</li> <li>เทศไทย โดยผลิต/ชื่อจ<br/>เยกามี 3011418390</li> <li>เกศระงับหนังสือ</li> <li>เจียงหนังสือรับรองจ<br/>เหกิดอนหนังสือรับรองจาม (1)</li> </ul>                                                      | <ul> <li>๑งวันที่</li> <li>๑งวันที่</li> <li>๑งวันที่</li> <li>๑งวันที่</li> <li>๑งวันที่</li> <li>๑งวันที่</li> <li>๑งวันที่</li> <li>* วันที่ส่งมี</li> </ul>                                                                                        | ออก<br>ริษัท/หัาง/ร้าน )<br>ออกร่อนหน้านี้แล<br>เงินประเทศไทย<br>อนชื่อออกจากพ<br>หัจ ข่าพเร้ายินย                      | ะฉบับนี้<br>เรือ<br>เรือ<br>เรือ<br>เรือ<br>เป็นปู่ของหรืงสือรับรองฯ โดยเท้นที<br>เป็นปู่ของหรึ่งสือรับรองฯ โดยเท้นที<br>เป็นปู่ของหรึ่งสือรับรองฯ โดยเท้นที                                                                                                    |
| หางาน พ.พ.พ.พ.พ.พ.พ.พ.พ.พ.พ.พ.พ.พ.พ.พ.พ.พ.พ.                                                                                                    | น่วย ADMT                                                                                                    | <ul> <li>อันๆ</li> <li>อันๆ</li> <li>เทศไทย โดยผลิด/ชื่อจ<br/>(ยกาษี 3011418390</li> <li>าd</li> <li>ว-1906</li> <li>โดยหากพิสูจนใด้ว่าสินะ<br/>เห็กอนหนึ่งสือรับรองจ<br/>เร หากคำรับรองดาม (1)</li> </ul>                            | <ul> <li>๑งวันที่</li> <li>๑งวันที่</li> <li>๑งวันที่</li> <li>๑งวันที่</li> <li>๑งวันที่</li> <li>๑งวันที่</li> <li>๑งวันที่</li> <li>๑งวันที่</li> <li>รับรองฉบับที่อ</li> <li>รับรองฉบับที่อ</li> <li>รับรองฉบับที่อ</li> </ul>                     | ออก<br>รัษัท/หัาง/ร้าน )<br>ออกร่อนหน้านั้นล<br>ออกร่อนหน้านั้นส<br>เงินประเทศไทย<br>อนชื่อออกจากทะ<br>หัจ ข่าพเร้ายินย | ะฉบับนี้<br>พร้อ ผลิตใม่ถูกต้องตามกฎหมายว่า<br>เป็ยนผู้ของหรึ่งสื่อรับรองรา โดยาพันที<br>อมให้กรมการศึกต่างประเทศต่านในผ<br>ต่าอธิบาย                                                                                                    |

I

| . ผู้ส่งออก                                                                                                    |                                                                                                    | าเริ่ามัน                                                                                                    | พอสอบ จำกัด                                                                                                  |                                     |
|----------------------------------------------------------------------------------------------------|----------------------------------------------------------------------------------------------------|----------------------------------------------------------------------------------------------------|----------------------------------------------------------------------------------------------------|-------------------------------------|
| 10 10 10 10 10 10 10 10 10 10 10 10 10 1                                                                                                    | 3011418390                                                                                                    | ในนามของ มีกับไ                                                                                                    |                                                                                                    |                                     |
| สขบระจาดวผูเลยภาษ<br>สู่ <sub>อย่</sub> 999 ถ.สีลม บางรัก                                                                                                    |                                                                                                    |                                                                                                    |                                                                                                    |                                     |
| โบรสัพท์ 02-369-1905                                                                                                    |                                                                                                    | <u>รุทรสาร</u> 02-369-                                                                                                    | 1906                                                                                                    |                                     |
| จังหวัด กรุงเทพ 10240                                                                                                    |                                                                                                    | บัตรประจำตัวกรร                                                                                                    | มการผู้มีอ่า <mark>น</mark> าจ/ผู้รับม                                                                       | อบอำนาจ เลขที่ 470010459            |
| ชื่อผู้ซื้อกรถไท่คนละรายเ                                                                                                    | ງັນຜູ້ຮັບສືນດຳ                                                                                                    |                                                                                                    |                                                                                                    |                                     |
| ที่อยู่ผู้ชื่อกรณีที่คนละราย                                                                                                    | ยกับผู้รับสินค้า                                                                                                    |                                                                                                    |                                                                                                    |                                     |
|                                                                                                    |                                                                                                    |                                                                                                    |                                                                                                    | *                                   |
| ชื่อผู้รับมอบอำนาจ <sup>นายร</sup>                                                                                                    | เชคชัย รักเรียน                                                                                                    |                                                                                                    |                                                                                                    |                                     |
| นรับสินค้า 🧃 (ชื่อ ที่:                                                                                                    | ( انع                                                                                                    |                                                                                                    |                                                                                                    |                                     |
| เลือกสินค้า กาเฟอีน (C/                                                                                                    | AFFEINE)                                                                                                    |                                                                                                    |                                                                                                    | •                                   |
| <sup>k</sup> บริษัทผู้รับสินค้า                                                                                                    |                                                                                                    |                                                                                                    |                                                                                                    |                                     |
| ที่อยู่                                                                                                    |                                                                                                    |                                                                                                    |                                                                                                    |                                     |
| เมือง                                                                                                    |                                                                                                    | * ประเทศ                                                                                                    |                                                                                                    |                                     |
| ประเทศผู้ชื้อ อัฟกานิสถ                                                                                                    | าน                                                                                                    | 🔹 ประเทศปลายทาง                                                                                                    | อัฟกานิสถาน                                                                                                  | •                                   |
| โทรศัพท์                                                                                                    |                                                                                                    | โทรสาร                                                                                                    |                                                                                                    |                                     |
| . ยานพาหนะที่ส่งออก                                                                                                    | 1                                                                                                    |                                                                                                    |                                                                                                    |                                     |
| ๏เรือ ⊚เ                                                                                                    | ครื่องบิน                                                                                                    | 🔿 ทางบอ                                                                                                    | ราษณีภ์                                                                                                    |                                     |
|                                                                                                    |                                                                                                    | 0 11 21                                                                                                    |                                                                                                    |                                     |
| ชื่อพาหนะ                                                                                                    |                                                                                                    |                                                                                                    |                                                                                                    |                                     |
| ์ ท่าหรือที่ส่งออก                                                                                                    |                                                                                                    |                                                                                                    |                                                                                                    |                                     |
| เงือนไขการส่งมอบ 🥥                                                                                                    | FOB © C&F                                                                                                    | 🔘 CIF 🔊 อื่นๆ                                                                                                    |                                                                                                    |                                     |
| ระบุ (กรณีเลือกอื่นๆ)                                                                                                    |                                                                                                    |                                                                                                    |                                                                                                    |                                     |
|                                                                                                    |                                                                                                    |                                                                                                    |                                                                                                    |                                     |
| ชำระเงินโดย                                                                                                    |                                                                                                    |                                                                                                    |                                                                                                    |                                     |
| ชำระเงินโดย<br>อัตราแลกเปลี่ยน                                                                                                    |                                                                                                    | * สกุลเงิน U.S. DOLLAR                                                                                                    | Ţ                                                                                                    |                                     |
| ชำระเงินโดย<br>อัตราแลกเปลี่ยน<br>. รายการสินค้า                                                                                                    | เพิ่มรายการสินด้า                                                                                                    | * <sub>สกุลเงิน</sub> U.S. DOLLAR                                                                                                    | •                                                                                                    |                                     |
| ขำระเงินโดย<br>อัดราแลกเปลี่ยน                                                                                                    | เพิ่มรายการสินด้า<br>พิกัดสินด้า                                                                                              | * สกุลเงิน U.S. DOLLAR                                                                                                    | <b></b>                                                                                                    | มูลคำเงินบาท (ตามเงื่อนไขที่เลือก)  |
| ขำระเงินโดย<br>อัตราแลกเปลี่ยน<br>. รายการสินค้า<br>ไม่มีรายการสินค้า                                                                                                    | เพิ่มรายการสินค้า<br>พิกัดสินค้า                                                                                              | * สกุลเงิน U.S. DOLLAR                                                                                                    | •                                                                                                    | มูลคำเงินบาท (ตามเงื่อนไขที่เลือก)  |
| ขำระเงินโดยอัตราแลกเปลี่ยน<br>อัตราแลกเปลี่ยน<br>. รายการสินค้า<br>ไม่มีรายการสินค้า                                                                                                    | เพิ่มรายการสินค้า<br>พิกัดสินค้า                                                                                              | * สกุลเงิน U.S. DOLLAR<br>ปริมาณ/น้ำหนักสุทธิ                                                                                                    | •                                                                                                    | มูลคำเงินบาท (ตามเงื่อนไขที่เลือก)  |
| ข้าระเงินโดย<br>อัตราแลกเปลี่ยน<br>. รายการสินค้า<br>ไม่มีรายการสินค้า<br>รับที่ส่งออก                                                                                                    | เพิ่มรายการสินค้า<br>พิกัดสินค้า                                                                                              | * สกุลเงิน U.S. DOLLAR<br>ปริมาณ/น้ำหนักสุทธิ                                                                                                    | •                                                                                                    | มูลคำเงินบาท (ตามเงื่อนไขที่เลือก)  |
| ข้าระเงินโดย<br>อัตราแลกเปลี่ยน<br>รรายการสินค้า<br>ไม่มีรายการสินค้า<br>ไม่มีรายการสินค้า<br>เริ่มที่ส่งออก<br>เรค้ายื่นจงและเหตุผลในกา                                                                                                    | เพิ่มรายการสินค้า<br>พิกัดสินค้า<br>รขอในอนุญาค                                                                               | * สกุลเงิน U.S. DOLLAR<br>ปริมาณ/น้ำหนักสุทธิ                                                                                                    | •                                                                                                    | มูลคำเงินบาท (ตามเงื่อนไขที่เลือก)  |
| ข้าระเงินโดย<br>อัตราแลกเปลี่ยน<br>รรายการสินค้า<br>ไม่มีรายการสินค้า<br>ไม่มีรายการสินค้า<br>ไม่มีรายการสินค้า<br>เว็บที่สงออก<br>เ ค่าขึ้นจงและเหตุผลในกา                                                                                                    | เพิ่มรายการสินค้า<br>พิกัดสินค้า<br>เมื                                                                                       | * สกุลเงิน U.S. DOLLAR<br>ปริมาณ/น้ำหนักสุทธิ                                                                                                    | · · ·                                                                                                    | มูลคำเงินบาท (ตามเงื่อนไขที่เลือก)  |
| ข้าระเงินโดย<br>อัตราแลกเปลี่ยน<br>. รายการสินค้า<br>ไม่มีรายการสินค้า<br>                                                                                                    | เพิ่มรายการสินค้า<br>พิกัดสินค้า<br>เมื                                                                                       | * สกุลเงิน U.S. DOLLAR<br>ปริมาณ/น้ำหนักสุทธิ                                                                                                    | · · · · · · · · · · · · · · · · · · ·                                                                        | มูลคำเงินบาท (ตามเงื่อนไขที่เลือก)  |
| ข้าระเงินโดย<br>อัตราแลกเปลี่ยน<br>รรายการสินค้า<br>ไม่มีรายการสินค้า<br>ไม่มีรายการสินค้า<br>รับท์สงออก<br>คำขึ้นจงและเหตุผลในกา                                                                                                    | เพิ่มรายการสินคำ<br>พิกัดสินคำ<br>เมื                                                                                         | * สกุลเงิน U.S. DOLLAR                                                                                                    | · · · · · · · · · · · · · · · · · · ·                                                                        | มูลค่าเงินบาท (ตามเงื่อนไขที่เลือก) |
| ข้าระเงินโดย<br>อัตราแลกเปลี่ยน<br>: รายการสินค้า<br>ไม่มีรายการสินค้า<br>* วันที่สงออก<br>* คำขึ้นจงและเหตุผลในกา<br>อกสารที่แนบประกอบการพิ                                                                                                    | เพิ่มรายการสินคำ<br>พิกัดสินคำ<br>)<br>()<br>รขอไบอนุญาค<br>จารณา                                                             | * สกุลเงิน U.S. DOLLAR                                                                                                    | · · · · · · · · · · · · · · · · · · ·                                                                        | มูลค่าเงินบาท (ตามเงื่อนไขที่เลือก) |
| ขำระเงินโดย<br>อัตราแลกเปลี่ยน<br>: รายการสินค้า<br>ไม่มีรายการสินค้า<br>* วันที่สงออก<br>* คำขึ้แจงและเหตุผลในกา<br>อกสารที่แนบประกอบการพิ                                                                                                    | เพิ่มรายการสินคำ<br>พิศัตสินคำ<br>)<br>()<br>รขอใบอนุญาค<br>()<br>จารณา                                                       | * สกุลเงิน U.S. DOLLAR                                                                                                    | · · · · · · · · · · · · · · · · · · ·                                                                        | มูลค่าเงินบาท (ตามเงื่อนไขที่เลือก) |
| ขำระเงินโดย<br>อัตราแลกเปลี่ยน<br>: รายการสินค้า<br>ไม่มีรายการสินค้า<br>* วันที่สงออก<br>* ดำขึ้นจงและเหตุผลในกา<br>อกสารที่แนบประกอบการพี<br>อ่อนใขในการอนุญาต                                                                                                    | เพิ่มรายการสินคำ<br>พิศัตสินคำ<br>รขอโบอนุญาค<br>จารณา                                                                        | * สกุลเงิน U.S. DOLLAR                                                                                                    |                                                                                                    | มูลค่าเงินบาท (ตามเงื่อนไขที่เลือก) |
| ขำระเงินโดย<br>อัตราแลกเปลี่ยน<br>: รายการสินค้า<br>"ไม่มีรายการสินค้า<br>* วันที่สงออก<br>* คำขึ้นจงและเทตุผลในกา<br>อกสารที่แนบประกอบการที<br>อ่อนไขในการอนุญาต                                                                                                    | เพิ่มรายการสินคำ<br>พิกัดสินคำ<br>เมื่อ<br>รขอไบอนุญาค<br>จารณา                                                               | * สกุลเงิน U.S. DOLLAR                                                                                                    |                                                                                                    | มูลค่าเงินบาท (ตามเงื่อนไขที่เลือก) |
| ข้าระเงินโดย<br>อัตราแลกเปลี่ยน<br>: รายการสินค้า<br>"ไม่มีรายการสินค้า<br>* วันที่สงออก<br>* คำขึ้แจงและเทตุผลในกา<br>อกสารที่แนบประกอบการพี<br>อ่อนไขในการอนุญาต                                                                                                    | เพิ่มรายการสินคำ<br>พิศัตสินคำ<br>เรษอโบอนุญาค<br>จารณา                                                                       | * สกุลเงิน U.S. DOLLAR                                                                                                    |                                                                                                    | มูลค่าเงินบาท (ตามเงื่อนไขที่เลือก) |
| ขำระเงินโดย<br>อัตราแลกเปลี่ยน<br>: รายการสินค้า<br>"ไม่มีรายการสินค้า<br>* วันที่สงออก<br>* ดำขึ้นจงและเทตุผลในกา<br>อกสารที่แนบประกอบการที<br>ว่อนไขในการอนุญาต                                                                                                    | เพิ่มรายการสินคำ<br>พิศัตสินดำ<br>เมื                                                                                         | * สกุลเงิน U.S. DOLLAR                                                                                                    |                                                                                                    | มูลค่าเงินบาห (ตามเงื่อนไขที่เลือก) |
| ข้าระเงินโดย<br>อัตราแลกเปลี่ยน<br>: รายการสินค้า<br>"ไม่มีรายการสินค้า<br>* วันที่ส่งออก<br>* คำขึ้แจงและเทตุผลในกา<br>อกสารที่แนบประกอบการพี<br>อ่อนไขในการอนุญาต<br>ข้าพเจ้าขอให้คำรับรอง<br>จะปฏิบัติดามระบบิบบก                                                                                                    | เพิ่มรายการสินคำ<br>พิศัตสินคำ<br>รขอโบอนุญาค<br>จารณา<br>ค่อกรมการค้าค่างประเทศ<br>เรษรวงพาณิชย์และประก                      | * สกุลเงิน U.S. DOLLAR<br>ปริมาณ/น้ำหนักสุทธิ<br>ปริมาณ/น้ำหนักสุทธิ<br>รว่า รายละเอียดทั้งหมดดังกล่าวข้างดัน<br>เศกรมการค้าด่างประเทศทกประการ                                                                                                    | จุกต์องและเป็นจริงทุก                                                                                        | มูลค่าเงินบาท (ตามเงื่อนไขที่เลือก) |
| ข้าระเงินโดย<br>อัตราแลกเปลี่ยน<br>: รายการสินค้า<br>ไม่มีรายการสินค้า<br>' วันที่ส่งออก<br>* ดำขึ้แจงและเหตุผลในกา<br>ด้กสารที่แนบประกอบการพี<br>อ่อนไขในการอนุญาต<br>ข้าพเจ้าขอให้คำรับรอง<br>จะปฏิบัติตามระเบียมกะ<br>บริษัท ทดสอบ จำกับ                                                                                                    | เพิ่มรายการสินคำ<br>พิกัดสินคำ<br>รขอโบอนุญาค<br>จารณา<br>ต่อกรมการค้าค่างประเทศ<br>เรงรวงพาณิชย์และประก<br>จ                 | * สกุลเงิน U.S. DOLLAR<br>ปรีมาณ/น้ำหนักสุทธิ<br>ปรีมาณ/น้ำหนักสุทธิ<br><br>หว่า รายอละเอียดทั้งหมดดังกล่าวข้างดัน<br>เสตรมการดำต่างประเทศพุกประการ<br>เลขประจำตัวผ์เสียก                                                                                                 | จุกต์องและเป็นจริงทุก<br>ามี 3011418390                                                                      | มูลค่าเงินบาท (ตามเงื่อนไขที่เลือก) |
| ข้าระเงินโดย<br>อัตราแลกเปลี่ยน<br>: รายการสินค้า<br>"ไม่มีรายการสินค้า<br>* วันที่ส่งออก<br>* คำขึ้นจงและเทตุผลในกา<br>อกสารที่แนบประกอบการพี<br>ร้อนไขในการอนุญาด<br>ข้าพเจ้าขอให้คำรับรอง<br>จะปฏิบัติตามระเบียมกะ<br>บริษัท ทดสอบ จำกัด<br>ด้งอยู่ที่ 999 ถ.ลีสม บ                                                                                                    | เพิ่มรายการสินค้า<br>พิกัดสินค้า<br>รขอโบอนุญาค<br>จารณา<br>ค่อกรมการค้าค่างประเทศ<br>ระทรวงพาณิชย์และประก<br>จ               | * สกุลเงิน U.S. DOLLAR<br>ปริมาณ/น้ำหนักสุทธิ<br><br>สว่า รายละเอียดทั้งหมดดังกล่าวข้างต้น<br>าศกรมการคำต่างประเทศทุกประการ<br>เลขประจำตัวผู้เสียก                                                                                                    | จุกต์องและเป็นจริงทุก<br>ามี <u>3011418390</u>                                                               | มูลค่าเงินบาท (ตามเงื่อนไขที่เลือก) |
| ข้าระเงินโดย<br>อัตราแลกเปลี่ยน<br>: รายการสินค้า<br>"ไม่มีรายการสินค้า<br>* วันที่ส่งออก<br>* คำขึ้นจงและเทตุผลในกา<br>อกสารที่แนบประกอบการพี<br>ร้อนไขในการอนุญาต<br>ข้าพเจ้าขอให้คำรับรอง<br>จะปฏิบัติตามระเบียมกะ<br>บริษัท ทดสอบ จำกับ<br>ตั้งอยู่ที่ 999 ถ.ลิสม บ<br>จังหรัด กรุงเทพ 10240                                                                                                    | เพิ่มรายการสินค้า<br>พิกัดสินค้า<br>รขอโบอนุญาค<br>จารณา<br>ค่อกรมการค้าค่างประเทศ<br>ระทรวงพาณีชย์และประก<br>จ<br>างรัก<br>ว | * สกุลเงิน U.S. DOLLAR<br>ปริมาณ/น้ำหนักสุทธิ<br><br>สว่า รายละเอียดทั้งหมดดังกล่าวข้างตัน<br>เศกรมการคำต่างประเทศทุกประการ<br>เลขประจำตัวผู้เสียภ<br>ประเทศ ไทย                                                                                                    | <ul> <li> <ul> <li></li></ul></li></ul>                                                                      | มูลคำเงินบาท (ตามเงื่อนไขที่เลือก)  |
| ข้าระเงินโดย<br>อัตราแลกเปลี่ยน<br>: รายการสินค้า<br>"ไม่มีรายการสินค้า<br>* วันที่ส่งออก<br>k ค่าขึ้นจงและเทตุผลในกา<br>อกสารที่แนบประกอบการพี<br>อ่อนไขในการอนุญาต<br>ข้าพเจ้าขอให้คำรับรอง<br>จะปฏิบัติตามระเบียมก<br>นริษัท ทดสอบ จำกับ<br>ตั้งอยู่ที่ 999 ถ.สิลม บ<br>จังหรัด กรุงเทพ 10240<br>โทรศัพท์ 02-369-190                                                                                                    | เพิ่มรายการสินค้า<br>พิกัดสินค้า<br>รขอโบอนุญาค<br>จารณา<br>จารณา<br>จารถ<br>จารภารค้าย่างประเทศ<br>จารรัก<br>ว               | * สกุลเงิน U.S. DOLLAR<br>ปริมาณ/น้ำหนักสุทธิ<br><br>สว่า รายละเอียดทั้งหมดดังกล่าวข้างตัน<br>เศกรมการค้าต่างประเทศทุกประการ<br>เลขประจำคัวผู้เสียภ<br>ประเทศ <mark>ไทย</mark><br>โทยศา 02-369-190                                                                        | <ul> <li> <ul> <li></li></ul></li></ul>                                                                      | มูลคำเงินบาท (ตามเงื่อนไขที่เลือก)  |
| ข้าระเงินโดย<br>อัตราแลกเปลี่ยน<br>                                                                                                    | เพิ่มรายการสินค้า<br>พิกัดสินค้า<br>รขอโบอนุญาค<br>จารณา<br>จารณา<br>จารรัก<br>ว                                              | * สกุลเงิน U.S. DOLLAR<br>ปริมาณ/น้ำหนักสุทธิ<br><br>สว่า รายละเอียดทั้งหมดดังกล่าวข้างดัน<br>เศกรมการคำต่างประเทศทุกประการ<br>เลขประจำตัวผู้เสียภ<br>ประเทศ โทย<br>โทรสาร 02-369-190                                                                                     | <ul> <li> <ul> <li></li></ul></li></ul>                                                                      | มูลค่าเงินบาท (ตามเงื่อนไขที่เลือก) |
| ข้าระเงินโดย<br>อัตราแลกเปลี่ยน<br>                                                                                                    | เพิ่มรายการสินด้า<br>พิกัดสินด้า<br>รขอโบอนุญาค<br>ต่อกรมการด้าย่างประเทศ<br>ล<br>างรัก<br>ว<br>5                             | * สกุลเงิน U.S. DOLLAR<br>ปริมาณ/น้ำหนักสุทธิ<br>หว่า รายสะเอียดทั้งหมดดังกล่าวข้างตัน<br>เดกรมการคำต่างประเทศทุกประการ<br>เลขประจำตัวผู้เสียภ<br>ประเทศ ไทย<br>ประเทศ <sup>ไทย</sup><br>โทรสาร 02-369-190                                                                | <ul> <li>จ</li> <li>ดูกต์องและเป็นจริงทุก</li> <li>ามี 3011418390</li> <li>6</li> </ul>                      | มูลคำเงินบาท (ตามเงื่อนไขที่เลือก)  |
| ข้าระเงินโดย<br>อัตราแลกเปลี่ยน<br>. รายการสินค้า<br>ไม่มีรายการสินค้า<br>. วันที่ส่งออก<br>. ด้ายั้นจงและเทตุผลในกา<br>. ด้ายั้นจงและเทตุผลในกา<br>. ด้วยถู่ที่ 999 ถ.ลิลม บ<br>. จำหรัด กรุงเทพ 10240<br>. โทรดัพท์ .02-369-190<br>. อ้างถึงเอขที่ Invoice.<br>. ทั่งเอยุ่ง.1 | เพิ่มรายการสินด้า<br>พิกัดสินด้า<br>รขอโบอนุญาค<br>ด่อกรมการด้าย่างประเทศ<br>ล<br>างรัก<br>ว<br>5                             | * สกุลเงิน U.S. DOLLAR          ปริมาณ/น้ำหนักสุทธิ         มริมาณ/น้ำหนักสุทธิ         หว่า รายผละเอียดทั้งหมดดังกล่าวข้างตัน         เดกรมการคำต่างประเทศทุกประการ         เลขประจำตัวผู้เสียก         ประเทศ ไทย         บรรมหาด ใทย         โทรสาร         02-369-190 | <ul> <li></li> <li>ดูกต์องและเป็นจริงทุก</li> <li>ามี 3011418390</li> <li>6</li> <li></li> </ul>             | มูลคำเงินบาท (ตามเงื่อนไขที่เลือก)  |
| ข้าระเงินโดย<br>อัตราแลกเปลี่ยน<br>เรายการสินค้า<br>ไม่มีรายการสินค้า<br>รับที่ส่งออก<br>k คำขึ้นจงและเทตุผลในกา<br>อักสารที่แนบประกอบการพี<br>อัณไขในการอนุญาต<br>ข้าพเจ้าขอให้คำรับรอง<br>จะปฏิบัติตามระเบียมกะ<br>มริษัท ทดสอบ จำกับ<br>ตั้งอยู่ที่ 999 ถ.สิลม บ<br>จังหวัด กรุงเทพ 10240<br>โทรศัพท์ 02-369-190<br>t อ้างถึงเฉขารี Invoice.<br>InvoiceNo.1                                                                                                    | เพิ่มรายการสินด้า<br>พิกัดสินด้า<br>รขอไบอนุญาค<br>ต่อกรมการด้าด่างประเทศ<br>ล<br>างรัก<br>ว<br>5                             | <ul> <li>* สกุลเงิน U.S. DOLLAR</li> <li>ปริมาณ/น้ำหนักสุทธิ</li> <li>รายละเอียดทั้งหมดดังกล่าวข้างดัน<br/>าศกรมการคำต่างประเทศทุกประการ</li> <li>เลขประจำดัวผู้เสียภ<br/>ประเทศ ไทย<br/>โทรสาร 02-369-190</li> </ul>                                                     | <ul> <li>ฐา</li> <li>อุกต์องและเป็นจริงทุก</li> <li>ามรี 3011418390</li> <li>6</li> <li>* ลงวันที</li> </ul> | มูลคำเงินบาท (ตามเงื่อนไขที่เลือก)  |
| ข้าระเงินโดย<br>อัตราแลกเปลี่ยน<br>เรายการสินค้า<br>ไม่มีรายการสินค้า<br>รั้<br>วันที่ส่งออก<br>k คำขึ้นจงและเทดผลในกา<br>รั้<br>อกสารที่แนบประกอบการพี<br>ว้อนไขในการอนุญาค<br>ข้าพเจ้าขอให้คำรับรอง<br>จะปฏิบัติคามระเบียบกร<br>บริษัท ทศสอบ จำกั<br>ตั้งอยู่ที่ 999 ถ.สิลม บ<br>จังหรัด กรุงเทพ 1024(<br>โทรศัพท์ 02-369-190<br>k อ้างถึงเอชาวี Invoice.<br>k InvoiceNo.1                                                                                                    | เพิ่มรายการสินค้า<br>พิศัคลินค้า<br>รขอใบอนุญาค<br>เจารณา<br>ต่อกรมการค้าต่างประเทศ<br>อาสารที่แหบ<br>ว                       | * สกุลเงิน U.S. DOLLAR<br>ปริมาณ/น้ำหนักสุทธิ<br>มริมาณ/น้ำหนักสุทธิ<br>สว่า รายละเอียดทั้งหมดดังกล่าวข้างดัน<br>เลยประจำดัวผู้เสียภ<br>เลยประจำดัวผู้เสียภ<br>ประเทศ ไทย<br>ประเทศ ไทย<br>โทรสาร 02-369-190                                                              | จุกต้องและเป็นจริงทุก<br>กษี 3011418390                                                                      | มูลคำเงินบาท (ดามเงื่อนไขที่เลือก)  |

15) กรอกข้อมูลในช่องใหญ่ต่าง ๆ ให้ครบตามข้อกำหนดของคำขอนั้น ๆ ซึ่งจะเหมือนกับการกรอกคำ ขอที่ไม่ได้ลงลายมือชื่ออิเล็กทรอนิกส์ แต่จะมีส่วนที่เพิ่มเติมขึ้นได้แก่ส่วนเอกสารแนบ และ การลง ลงลายมือชื่ออิเล็กทรอนิกส์ โดยถ้าเป็นผู้ส่งออก-นำเข้า ที่ไม่ได้จดทะเบียนส่งข้อมูลโดย Digital Signature จะไม่มีข้อมูลส่วน เอกสารแนบแสดง และปุม บันทึกฟอร์มคำร้องและลงลายมือชื่อ อิเล็กทรอนิกส์ จะเปลี่ยนเป็นปุม บันทึกฟอร์มคำร้อง ดังรูปตัวอย่างของฟอร์มเอ (รูปของเว็บไซต์ <u>http://edi.dft.go.th</u> กรณีรูปของเว็บไซต์ <u>http://edi2.dft.go.th</u> จะใช้หลักการเดียวกันต่างกันที่ส์)

|                                                                                  | คำขอหนังสือรับร                                                   | <sub>เองถิ่นกำเน<mark>ิ</mark>ดสิน</sub>     | เค้าฟอร์มเอ                                     |                                                                                                    |
|----------------------------------------------------------------------------------|-------------------------------------------------------------------|----------------------------------------------|-------------------------------------------------|----------------------------------------------------------------------------------------------------|
| 1. ผู้ขอ                                                                         |                                                                   | TECT COMPANY                                 | NUTED                                           |                                                                                                    |
| MR.CHOCKCHAI RAKREAN                                                             | ในนามขอ                                                           | IEST COMPANY L                               | IMITED                                          |                                                                                                    |
| เลขประจำตัวผู้เสียภาษี 3011418390                                                | MARK RANCKART                                                     |                                              |                                                 |                                                                                                    |
| ที่อยู่ 71/190 เฉพเกลต์กลพิติสพิธ เป., กับส                                      |                                                                   | 12-360-1006                                  |                                                 |                                                                                                    |
| โทรศัพท์ 02 509 1905                                                             | ิ ไทรสาร                                                          | 2 505 1500                                   |                                                 |                                                                                                    |
| Email<br>มัตรประจำตัวกรรมการผู้มีอำนาจ/ผู้รับบอน                                 | ว่านาว เลขที่ 470010459                                           | 0/B 14                                       | ta C/0                                          |                                                                                                    |
| R.CHOCKCHAI RA                                                                   | REAN                                                              | 0,5 1                                        |                                                 |                                                                                                    |
| ขอดูรบมอบอานาจ                                                                   |                                                                   |                                              |                                                 |                                                                                                    |
| Email                                                                            |                                                                   |                                              |                                                 |                                                                                                    |
|                                                                                  |                                                                   |                                              |                                                 |                                                                                                    |
| 2. ผู้ชื่อหรือผู้รับประเทศปลายทาง 🐧                                              | ( ชื่อ ที่อยู่ ปลายทาง )                                          |                                              |                                                 |                                                                                                    |
| บริษัทผู้ชื่อหรือผู้รับ                                                          | ເລນາ                                                              | ประจำตัวผู้เสียภาษี                          |                                                 |                                                                                                    |
| ทีอยู่                                                                           |                                                                   |                                              |                                                 |                                                                                                    |
|                                                                                  | ประเทศ                                                            | nto C/O                                      | -                                               |                                                                                                    |
|                                                                                  | 0/81                                                              | 150 0/0                                      |                                                 |                                                                                                    |
| พื่อย่                                                                           |                                                                   |                                              |                                                 |                                                                                                    |
| โทรศัพท์                                                                         | โทรสาร                                                            |                                              |                                                 |                                                                                                    |
| Email                                                                            |                                                                   |                                              |                                                 |                                                                                                    |
| 2 ขวามหวามแรมีสาวออ                                                              |                                                                   |                                              |                                                 |                                                                                                    |
| <ul> <li>๑ เรือ</li> <li>ด เครื่องบิน</li> </ul>                                 | ิทางบก ดิไปรษณีย์                                                 | 🔿 น่าคิด                                     | ด้า                                             |                                                                                                    |
| Means of transport and route (as far as                                          | known)                                                            |                                              |                                                 |                                                                                                    |
| means of a ansport and roace (as fair as                                         | Moviny                                                            |                                              |                                                 |                                                                                                    |
| 4. รายการสินค้า 🦷 เพิ่มรายก                                                      | ารสินคำ                                                           |                                              |                                                 |                                                                                                    |
| สินค้า                                                                           | พิกัดสินคำ                                                        | ปรีมาณ/น้ำหนั <i>ก</i>                       | าสุทธิ (กก.)                                    | มูลค่า US\$ (FOB)                                                                                               |
| ไม่มีรายการสินค้า                                                                |                                                                   |                                              |                                                 |                                                                                                    |
| น้ำหนักรวม (Gross Weight) <sup>0</sup>                                           | หน่วย ADM                                                         | IT 👻                                         |                                                 |                                                                                                    |
| เลือกประเภทของน้ำหนักรวมที่จะแสดงในช่อ                                           | งที่ 9 GROSS WEIGHT                                               | ·                                            |                                                 |                                                                                                    |
| ปรีมาณ                                                                           | มน่วย ADMT ▼                                                      |                                              |                                                 |                                                                                                    |
| ปรีมาณ                                                                           | หน่วย ADMT ▼                                                      |                                              |                                                 |                                                                                                    |
| บรมาณ                                                                            | หน่วย ADMT ▼                                                      |                                              |                                                 |                                                                                                    |
| אזו עכע                                                                          | พนวย ADMI                                                         | 6                                            |                                                 |                                                                                                    |
| 5. 🖪                                                                             |                                                                   |                                              |                                                 |                                                                                                    |
| Invoice ต่างประเทศ(ถ้ามี)เฉพาะบริษัท<br>ระบไม่เกิน 13 ตัวอักษรต่อหนึ่งบรรทัด     | ที่อยู่ในเครือเดียวกัน                                            |                                              |                                                 | *                                                                                                    |
| หมายเลข Invoice เช่น<br>วันที่ Invoice (DD/MM/YYYY) เช่น                         | WR0457                                                            |                                              |                                                 |                                                                                                    |
|                                                                                  | 10/00/2000                                                        |                                              |                                                 |                                                                                                    |
|                                                                                  |                                                                   |                                              |                                                 | ×                                                                                                    |
|                                                                                  |                                                                   |                                              |                                                 |                                                                                                    |
| เบกากบสนคา เลขท                                                                  |                                                                   |                                              | ลงวนท                                           |                                                                                                    |
| เบกากบสนคา เลขท                                                                  |                                                                   |                                              | ลงวนท                                           |                                                                                                    |
| เบกากบลนคา เลขท                                                                  |                                                                   |                                              | ลงวนท                                           |                                                                                                    |
| ใบกากบสนคา เลขท                                                                  |                                                                   |                                              | ลงวันที่                                        |                                                                                                    |
| เบกากบลนตา เลขท<br>ใบตราส่งสินค้า ๏ิ B/I ิ ิ AW/B                                | ิ ∩ิ ใบรับไปรา+ภีย์                                               | @ ລົ່ນຈ                                      | NJIHN                                           |                                                                                                    |
| เองที่                                                                           | จันซึ่                                                            |                                              | วันที่ส่งออก                                    |                                                                                                    |
|                                                                                  |                                                                   |                                              |                                                 |                                                                                                    |
| 6.                                                                               |                                                                   |                                              |                                                 |                                                                                                    |
|                                                                                  |                                                                   |                                              |                                                 |                                                                                                    |
| เอกสารที่แนบประกอบการพิจารณา                                                     |                                                                   |                                              |                                                 | <b>X</b>                                                                                                    |
| 7.                                                                               |                                                                   |                                              |                                                 |                                                                                                    |
| ข่าพเจ้าขอให้คำรับรองว่า: -<br>(1) สินค้าตามรายการดังกล่าวข้างต้บบ่              | ในสินค้าที่ผลิตและมีถิ่นกำเนิดในปร                                | ระเทศไทย โดยผลิต/ชื                          | อจาก ( โรงงาน/บริษัท                            | 1/ห้าง/ร้าน )                                                                                                   |
| TEST COMPANY LIMITED                                                             | เลขประจำตัวผัเ                                                    | สียภาษี 3011418390                           |                                                 |                                                                                                    |
| ตั้งอยู่ที่ 71/198 RAMKHAMHANG RD., I                                            | UAMARK, BANGKAPI                                                  |                                              |                                                 | anna ann an Anna an Anna an Anna an Anna an Anna an Anna an Anna an Anna an Anna an Anna an Anna an Anna an Ann |
| จังหวัด BANGKOK 10240                                                            | ประเทศ Thail                                                      | and                                          |                                                 |                                                                                                    |
| โทรศัพท์ <sup>02-369-1905</sup>                                                  | โทรสาร <sup>02-30</sup>                                           | 69-1906                                      |                                                 |                                                                                                    |
| (2) การขอหนังสือรับรองฉบับนี้หากเป็                                              | เการขอซ้ำข้าพเจ้ายินดีให้กรมการค่                                 | กำต่างประเทศระงับหนัง                        | สือรับรองฉบับที่ออกก่                           | อนหน้านี้และฉบับนี้                                                                                             |
| (3) ข้าพเจ้ายินดีให้ความร่วมมือในการ<br>ด้วยถิ่นกำเนิดสินค้า ข้าพเจ้ายินยอมให้กร | ครวจสอบต้นทุนและขั้นตอนการผลิ<br>มการค้าต่างประเทศยกเลิก ระงับหรื | ต โดยหากพิสูจนใด้ว่า<br>อเพิกถอนหนังสือรับระ | สินค้าไม่มีการผลิตในป<br>องฉบับนี้ และให้ถอนชื่ | ระเทศไทย หรือ ผลิตไม่ถูกต้องตามกฎหมายว่า<br>อออกจากทะเบียนผู้ขอหนังสือรับรองฯ โดยทันที                          |
| (4) เอกสาร หลักฐานและรายละเอียดด่                                                | ้งกล่าวข้างต้นเป็นความจริงทุกประก                                 | าาร <mark>หากคำรับรองตา</mark> ม             | (1)-(3) เป็นความเท็จ                            | ข้าพเจ้ายินยอมให้กรมการค้าต่างประเทศดำเนินคด                                                                    |
| ตามกฎหมาย                                                                        |                                                                   |                                              |                                                 |                                                                                                    |
|                                                                                  |                                                                   |                                              |                                                 |                                                                                                    |
|                                                                                  |                                                                   | บันทึกฟอร์บดำร้อง                            |                                                 |                                                                                                    |

 16) ตัวอย่างต่อไปนี้เป็นการแสดงการเพิ่มเอกสารแนบให้กับ คำขอหนังสือรับรองถิ่นกำเนิดสินค้า ฟอร์มเอ (วิธีการจะเหมือนกันทุกแบบคำร้อง) โดยให้คลิกที่ปุ่ม <u>เอกสารแนบ</u> ดังรูป

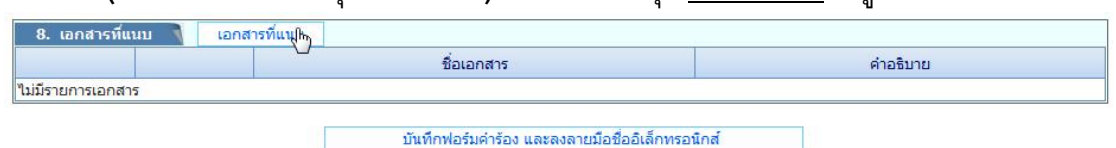

17) หน้าต่างการ Upload เอกสารสำคัญประกอบการยื่นคำร้องจะปรากฏขึ้น ให้เลือกประเภทการแนบ เอกสาร จากตัวเลือกที่กำหนดให้พร้อมเขียนคำอธิบายเกี่ยวกับเอกสารที่แนบ ดังรูปตัวอย่างที่ เลือกเป็นประเภท ใบกำกับสินค้า (Invoice) และคำอธิบายเป็น ใบกำกับสินค้าเลขที่ inv123/2553

| (1)      | 📄 Upload เอกสารสำคัญ       |                                                        |               |        | x                    |
|----------|----------------------------|--------------------------------------------------------|---------------|--------|----------------------|
| TEST     |                            |                                                        |               |        |                      |
| ดังอยู่า |                            | Upload เอกสารสำคัญ                                     |               |        |                      |
| จังหวัด  | เพิ่มรายการเอกสาร          |                                                        |               |        |                      |
| โทรศัน   |                            | ใบกำกับสินค้า (Invoice)                                |               |        |                      |
| (2)      | ประเภทการแนบเอกสาร :       | 🔘 หลักฐานแสดงการส่งสินค้า (Bill of Landing หรือ Air Wa | ay Bill)      |        |                      |
| (3)      |                            | 🔘 เอกสารประกอบการพิจารณาอื่นๆ                          |               |        | หมายว่า              |
| (4)      | คำอธิบาย: ใบกำกับสินค้าเลข | ที่ inv123/2553                                        |               |        | เดยทนท<br>สดำเนินคดี |
| ตามกร    | ไฟล์ PDF:                  | Browse                                                 |               |        |                      |
| 8. เอก   |                            | Sign &                                                 | Upload เอกสาร | ยกเลิก |                      |
|          |                            |                                                        |               |        |                      |

18) คลิกปุ่ม <u>Browse...</u> เพื่อทำการแนบเอกสารประเภทไฟล์ .PDF ซึ่งในที่นี้ได้แก่ไฟล์สำเนาของ Invoice ดังรูป

| Organize New folder     Organize New folder     Image: Search EDDDA1A     Image: Search EDDDA1A     Image: Search EDDA1A     Image: Search EDDA1A     Image: Search EDDA1A     Image: Search EDDA1A     Image: Search EDDA1A     Image: Search EDDA1A     Image: Search EDDA1A     Image: Search EDDA1A     Image: Search EDDA1A     Image: Search EDDA1A     Image: Search EDDA1A     Image: Search EDDA | Choose File to Upload     |                     |                                  | X        |
|----------------------------------------------------------------------------------------------------|---------------------------|---------------------|----------------------------------|----------|
| Year Order     Pavorites     Desktop     Downloads     Downloads     Recent Places     Libraries     Computer     Local Disk (C:)   Local Disk (C:)   Local Disk (C:)   DNS343-Volume_1(192.168.1.32)   DNS343-Volume_1(192.168.1.32)   DNS343-Volume_4(192.168.1.32)   DNS343-Volume_4(192.168.1.32)     Poisson     *     The mame:     INVOICE-DEMO-143241.pdf     *     *     *     *     *     *     *     *     *     *     *     *     *     *     *     *     *     *     *     *     *     *     *     *     *     *     *     *     *     *     *     *     *     *     *     *     *     <                                                                                                    | Organize New folder       | • EDIDATA           | ▼ + Search                       |          |
| File name: INVOICE-DEMO-143241.pdf                                                                                                    | Organize       New folder | Name                | Date modified<br>31/5/2553 11:08 | Type Siz |
|                                                                                                    | File name: INVOICE-DEN    | <<br>//O-143241.pdf | ™<br>▼ [All Files                | ;(*,*)   |

#### 19) คลิกที่ปุ่ม <u>Open</u> ชื่อไฟล์และที่เก็บไฟล์จะแสดงในช่องไฟล์ PDF: ดังรูป

| ขุ่มรายการเ              | เอกสาร /         | Upload                     | เอกลารลาคญ                          |              |
|--------------------------|------------------|----------------------------|-------------------------------------|--------------|
|                          |                  | ข ใบก่ากับสินค้า (Invoice) |                                     |              |
| ประเภทการ                | แนบเอกสาร :      | 🔘 หลักฐานแสดงการส่งสินค้า  | (Bill of Landing หรือ Air Way Bill) |              |
|                          |                  | 🔘 เอกสารประกอบการพิจารณ    | าอื่นๆ                              |              |
| คำอธิบา <mark>ย</mark> : | ใบกำกับสินค้าเลข | ที่ inv123/2553            | ()                                  |              |
| ไฟล์ PDF:                | C:\EDIDATA\INV   | OICE-DEMO-143241.pdf       | Browse                              |              |
|                          |                  |                            | Sign & Upload y                     | มกสาร ยกเลิก |
|                          |                  |                            | 2                                   | 2            |

20) คลิกปุ่ม Sign & Upload เอกสาร เพื่อทำการลงลายมือชื่ออิเล็กทรอนิกส์ให้กับเอกสาร PDF ด้วย Digital Certificate ที่อ้างถึง TAXID ของนิติบุคคลของผู้ส่งออก-นำเข้า หรือ เลขบัตรประจำตัว ประชาชน (IDCARD) ของผู้รับมอบอำนาจที่ทำการ Login เข้าใช้งานเว็บไซต์ของระบบ (Plug-in ของระบบจะทำให้โดยอัตโนมัติ) พร้อมทั้งปิดหน้าต่าง แล้วกลับเข้าสู่หน้ากรอกข้อมูลคำขอ และ แสดงรายการของเอกสารแนบในตารางเอกสารที่แนบดังรูป

|    |   | ชื่อเอกสาร              | คำอธิบาย                        |  |
|----|---|-------------------------|---------------------------------|--|
| e, | × | INVOICE-DEMO-143241.pdf | ใบกำกับสินค้าเลขที่ inv123/2553 |  |

- 21) ในกรณีที่ต้องการเพิ่มเอกสารแนบมากกว่า 1 ฉบับ ก็ให้ทำการคลิกที่ปุ่ม เอกสารที่แนบ แล้ว ดำเนินการตามขั้นตอนในข้อ 16-19 ในกรณีที่ต้องการลบเอกสารแนบ ให้คลิกที่ปุ่ม × ที่อยู่ ด้านหน้าของรายการเอกสารแนบในตาราง แต่ถ้าต้องการดูเอกสารแนบให้คลิกที่ปุ่ม <sup>s</sup> เพื่อทำ การดู (Preview) เอกสารแนบ (กรณีต้องการแก้ไขให้ทำการลบเอกสารแนบออก แล้วทำการเพิ่ม ใหม่แทน)
- 22) เมื่อกรอกข้อมูลครบแล้วให้ทำการคลิกที่ปุ่ม บันทึก<u>ฟอร์มคำร้อง และลงลายมือชื่ออิเล็กทรอนิกส์</u> เพื่อทำการลงลายมือชื่ออิเล็กทรอนิกส์ให้กับข้อมูลที่กรอก ด้วย Digital Certificate ที่อ้างถึง TAXID ของนิติบุคคลของผู้ส่งออก-นำเข้า หรือ เลขบัตรประจำตัวประชาชน (IDCARD) ของผู้รับ มอบอำนาจที่ทำการ Login เข้าใช้งานเว็บไซต์ของระบบ (Plug-in ของระบบจะทำให้โดย อัตโนมัติ) พร้อมทั้งทำการบันทึกข้อมูลและปิดหน้าต่าง แล้วกลับเข้าสู่หน้า แบบคำขอที่เตรียมส่ง ดังรูป

|               |                         |          |         |        |                 |                                       |                 |                                        | กลับเมนูหลัก                            |
|---------------|-------------------------|----------|---------|--------|-----------------|---------------------------------------|-----------------|----------------------------------------|-----------------------------------------|
| 1151          | บล่าข                   | อพี่เครื | -       | 3      |                 |                                       |                 |                                        |                                         |
|               | GHTA                    | d more   | บมตง    |        |                 |                                       |                 |                                        |                                         |
| ามช่          | งงวันที่ <mark>ว</mark> | บันทึกด  | อ่าขอ : | 16/06/ | 2010            | ถึงวันที่ : 16/06/20                  | 010 🏾 🗰 (ค้นหา) | ส่งแบบคำขอที่เลือก                     | ลบแบบคำขอที่เลือก                       |
| หามช <b>่</b> | วงวันที่ <b>ว</b>       | บันทึกค  | ำขอ :   | 16/06/ | 2010<br>แบบคำขอ | ถึงวันที่ : 16/06/20<br>เลขที่อ้างอิง | 010 🔳 (คันหา)   | ส่งแบบคำขอที่เลือก<br>วันที่บันทึกคำขอ | ลบแบบคำขอที่เลือก<br>สถานที่ออกหนังสือฯ |

23) รูปต่อไปนี้เป็นตัวอย่างผลการกรอกข้อมูลคำขอ ของฟอร์มเอ ที่กรอกข้อมูลในช่องที่บังคับว่าต้อง กรอกข้อมูลจนครบ พร้อมทั้งมีการแนบเอกสาร PDF

| 1 1000                                                                                                    | 01251729852D                                                                                                    | รองถนกแนดสน                                                           | 1411462116                          |                                                 |                                                                                         |
|----------------------------------------------------------------------------------------------------|----------------------------------------------------------------------------------------------------|-----------------------------------------------------------------------|-------------------------------------|-------------------------------------------------|-----------------------------------------------------------------------------------------|
| MR.CHOCKCHAI RAKREAN                                                                                                    | ในนวมข                                                                                                    | TEST COMPANY                                                          | IMITED                              |                                                 |                                                                                         |
| เลขประจำตัวผู้เสียภาษี <sup>3011418390</sup>                                                                                                    |                                                                                                    |                                                                       |                                     |                                                 |                                                                                         |
| ที่อย่ 71/198 RAMKHAMHANG RD., HUAM                                                                                                    | ARK, BANGKAPI                                                                                                    |                                                                       |                                     |                                                 |                                                                                         |
| โทรศัพท์ <sup>02-369-1905</sup>                                                                                                    | โทรสาร                                                                                                    | 02-369-1906                                                           |                                     |                                                 |                                                                                         |
| Email                                                                                                    |                                                                                                    |                                                                       |                                     |                                                 |                                                                                         |
| บัตรประจำตัวกรรมการผู้มีอ่านาจ/ผู้รับมอบอ่า                                                                                                    | แาจ เลขที่ 470010459                                                                                                    | O/B v                                                                 | รือ C/0                             | . <b>.</b>                                      |                                                                                         |
| ชื่อผรับมอบอ่านาจ MR.CHOCKCHAI RAKR                                                                                                    | EAN                                                                                                    |                                                                       |                                     |                                                 |                                                                                         |
| ที่อย่                                                                                                    |                                                                                                    |                                                                       |                                     |                                                 |                                                                                         |
| Email                                                                                                    |                                                                                                    |                                                                       |                                     |                                                 |                                                                                         |
| ván de Verden a les a l                                                                                                    | (đa đav davina)                                                                                                    |                                                                       |                                     |                                                 |                                                                                         |
| ะ พืชสมรอพุรธบระเทศธิลายทาง                                                                                                    | ED (อายายับสายหาง)                                                                                                    | เประกำกัวยันสียเกาพื                                                  |                                     |                                                 |                                                                                         |
| าย และ และ เล่า เล่า เล่า เล่า เล่า เล่า เล่า เล่า                                                                                                    |                                                                                                    |                                                                       |                                     |                                                 |                                                                                         |
| Tokyo                                                                                                    | ประเทศ                                                                                                    | JP                                                                    |                                     |                                                 |                                                                                         |
| ระเทศปลายทาง JAPAN                                                                                                    | ▼ 0/B                                                                                                    | หรือ C/0                                                              | -                                   |                                                 | aller -                                                                                 |
| mail                                                                                                    |                                                                                                    | 96 I.                                                                 |                                     |                                                 |                                                                                         |
| ไอยู่                                                                                                    |                                                                                                    |                                                                       |                                     |                                                 |                                                                                         |
| -<br>ทรศัพท์                                                                                                    | โทรสาร                                                                                                    |                                                                       |                                     |                                                 |                                                                                         |
| mail                                                                                                    |                                                                                                    |                                                                       |                                     |                                                 | 111000                                                                                  |
|                                                                                                    |                                                                                                    |                                                                       |                                     |                                                 |                                                                                         |
| <ol> <li>ยานพาหนะหลงออก</li> <li>อานีอาก</li> </ol>                                                                                                    | M2110                                                                                                    |                                                                       | uño.                                |                                                 |                                                                                         |
| 💌 เรอ 🖤 เครองบน 🛛 🔘                                                                                                    | ทางบก 🔘 ไปรษณีย                                                                                                    | ม 🖤 นำดิด                                                             | CINI                                |                                                 |                                                                                         |
| Aeans of transport and route (as far as k                                                                                                    | iown)                                                                                                    |                                                                       |                                     |                                                 |                                                                                         |
| l. รายการสินค้า 🧎 🦷 เพิ่มรายการ                                                                                                    | งินค้า                                                                                                    |                                                                       |                                     |                                                 |                                                                                         |
|                                                                                                    |                                                                                                    |                                                                       |                                     |                                                 |                                                                                         |
| สินคำ                                                                                                    | พิกิดสินค่า                                                                                                    | ปรีมาณ/นำ                                                             | หนักสุทธิ (กก.)                     |                                                 | มูลค่า US\$ (FOB)                                                                       |
| 🔨 🖉 🗙 Lumps 390                                                                                                    | 1200100                                                                                                    |                                                                       |                                     | 100.00                                          | 100.0                                                                                   |
| เหนักรวม (Gross Weight) 0                                                                                                    | หน่วย ADI                                                                                                    | T                                                                     |                                     |                                                 |                                                                                         |
| อกประเภทของนำหนักรวมที่จะแสดงในช่อง                                                                                                    | 1 9 GROSS WEIGHT                                                                                                    |                                                                       |                                     |                                                 |                                                                                         |
| รมาณ 0                                                                                                    | ADMT ▼                                                                                                    |                                                                       |                                     |                                                 |                                                                                         |
| รีมาณ 0                                                                                                    | ADMT 🔻                                                                                                    |                                                                       |                                     |                                                 |                                                                                         |
| รีมาณ 0                                                                                                    | ADMT 🔹                                                                                                    |                                                                       |                                     |                                                 |                                                                                         |
| รีมาณ 0                                                                                                    | หน่วย ADMT 👻                                                                                                    |                                                                       |                                     |                                                 |                                                                                         |
| รีมาณ 0                                                                                                    | หน่วย ADMT 🔻                                                                                                    |                                                                       |                                     |                                                 |                                                                                         |
| invoice ด่างประเทศ(ถ้ามี)เฉพาะบริษัทที<br>หมุไม่เกิน 13 ด้วอักษรต่อหนึ่งบรรทัด<br>หมายเลข Invoice เข้น 1<br>มันที่ Invoice (DD/MM/YYYY) เช่น 10                                                                                                    | อยู่ในเครือเดียวกับ<br>vR0457<br>/06/2008                                                                                                    |                                                                       |                                     | *                                               |                                                                                         |
| / in:100/0550                                                                                                    |                                                                                                    |                                                                       |                                     | 1/05 (2010                                      |                                                                                         |
| บกำกับสินค้า เลขที่ [[[123/2553                                                                                                    |                                                                                                    |                                                                       | ลงวันที่ 07                         | /06/2010                                        |                                                                                         |
| บกำกับสินค้า เลขที                                                                                                    |                                                                                                    |                                                                       | ลงวันที่                            |                                                 |                                                                                         |
| บกำกับสินค้า เลขที่                                                                                                    |                                                                                                    |                                                                       | ลงวันที่                            |                                                 |                                                                                         |
| บกำกับสินค้า เลขที่                                                                                                    |                                                                                                    |                                                                       | ลงวันที่                            |                                                 |                                                                                         |
| บกำกับสินค้า เลขที่                                                                                                    |                                                                                                    |                                                                       | ลงวันที่                            |                                                 |                                                                                         |
| บตราส่งสินค้า 💿 B/L 💿 AWB                                                                                                    | 🔘 ใบรับไปรษณีย์                                                                                                    | © อึนๆ                                                                |                                     |                                                 |                                                                                         |
| ลขที่ bl123/2553                                                                                                    | วันที่ 07/06,                                                                                                    | /2010                                                                 | วันที่ส่งออก                        | 18/06/2010                                      |                                                                                         |
| . 1                                                                                                    |                                                                                                    |                                                                       |                                     |                                                 |                                                                                         |
|                                                                                                    |                                                                                                    |                                                                       |                                     | ~                                               |                                                                                         |
| เอกสารที่แนบประกอบการพิจารณา                                                                                                    |                                                                                                    |                                                                       |                                     |                                                 |                                                                                         |
|                                                                                                    |                                                                                                    |                                                                       |                                     | 153                                             |                                                                                         |
| <ul> <li>ข้าพเจ้าขอให้คำรับรองว่า: -</li> <li>(1) สินค้าตามรายการดังกล่าวข้างต้นเป็น<br/>TEST COMPANY LIMITED</li> </ul>                                                                                                    | สินค้าที่ผลิตและมีถิ่นกำเนิดในเ                                                                                                    | ประเทศไทย โดยผลิต/ชื                                                  | ชื่อจาก ( โรงงาน                    | /บริษัท/ห้าง/ร้าน                               | )                                                                                       |
|                                                                                                    | เลขประจำดัวผู้<br>AMARK RANCKARI                                                                                                    | แสยภาษี <sup>5011418390</sup>                                         |                                     |                                                 |                                                                                         |
| ตั้งอยู่ที่ /1/190 เราเทินที่สุดที่สุดเร RD., HU                                                                                                    |                                                                                                    | land                                                                  |                                     |                                                 |                                                                                         |
| S SADU-BUR 1117411                                                                                                    | ประเทศ <sup>(fhai</sup>                                                                                                    | IailU                                                                 |                                     |                                                 |                                                                                         |
| AVN20 00 200 1005                                                                                                    | โทรสาร <sup>02-3</sup>                                                                                                    | 200-1900                                                              | dofuer and a                        | (ooodor                                         | าหารพัฒน์                                                                               |
| างหวด <u>มหายเอส 162 10</u><br>โทรศัพท์ <sup>02-369-1905</sup>                                                                                                    | a service of the service of the Print of the Service of the service of the servic | ดำต่างประเทศระงับหนั                                                  | งสอรับรองฉบับที<br>สินค้าไม่มีการผล | ่ออกก่อนหน่านี้แล<br>ลิตในประเทศไทย             | จะฉบับนี<br>  หรือ ผลิตไม่ถูกต้องตามกฎหมายว่า<br> หมือแหล่งวานไม่สื่อรับรว หา โดยเห็นข้ |
| จุงหวด อสเหลดเรา 19210<br>โทรสัพท์ 02-369-1905<br>(2) การขอหนังสือรับรองฉบับนี้หากเป็นก<br>(3) ข้าพเจ้ายินต์ให้ความร่วมมือในการตร<br>ด้วยถิ่นกำเหิดสินค้า ข้าพเจ้ายินยอมให้กรมผ<br>(4) เอกสาร หลักฐานและรายละเอียดดัง                                             | ารขอชาขาพเจายนดเหกรมการ<br>วจสอบต้นทุนและขั้นตอนการผ<br>เารคำต่างประเทศยกเลิก ระงับห<br>เล่าวข้างต้นเป็นความจริงทุกประ                                                                                                    | ลด เดยหากพสูจนเดวา<br>เรือเพิกถอนหนังสือรับร<br>ะการ หากคำรับรองตาม   | องฉบับนี้ และให้<br>(1)-(3) เป็นควา | เถอนชอออกจากท<br>เมเท็จ ข้าพเจ้ายินเ            | ยอมให้กรมการคำต่างประเทศดำเนิน                                                          |
| จุงหวด อาสาสเดอ 102 10<br>โทรศัพท์ 02-369-1905<br>(2) การของหนังสือรับรองฉบับนี้หากเป็นก<br>(3) ยำพเจ้ายินดีให้ความร่วมมือในการตร<br>ด้วยถิ้นกำเนิดสินค้า ข้าพเจ้ายินยอมให้กรม<br>(4) เอกสาร หลักฐานและรายละเอียดดัง<br>ดามกฎหมาย                                 | ารขอขาขาพเจายแด เหกรมการ<br>วจสอบคันทุนและขั้นตอนการผ<br>เกล่าวข้างตันเป็นความจริงทุกประ                                                                                                    | ลด เดยหากพสูจนเดวา<br>เรือเพิกถอนหนังสือรับร<br>ะการ หากคำรับรองตาม   | องฉบับนี้ และให้<br>(1)-(3) เป็นควา | ถอนชอออกจากท<br>เมเท็จ ข้าพเจ้ายิน:             | เสมอนพูขอทนงสองบรอง ( เตอทนง<br>ขอมให้กรมการค้าต่างประเทศดำเนิน                         |
| จงหาด มาแของเขา 121 10<br>โทรสัพท์ 02-369-1905<br>(2) การของเม้งสือรับรองฉบับนี้หากเป็นก<br>(3) ข้าพเจ้ายินดีให้ความร่วมมือในการตร<br>ด้วยถิ่นกำเนิดสินค้า ข้าพเจ้ายินยอมให้กรม<br>(4) เอกสาร หลักฐานและรายละเอียดดัง<br>ตามกฎหมาย<br>. เอกสารที่แนบ เอกสารที่แนบ | ารขอชาขาพเผายนดเหกรมการ<br>วจสอบต้นทุนและขั้นดอนการต<br>เรค้าด่างประเทศยกเล็ก ระงับห<br>เล่าวข้างต้นเป็นความจริงทุกประ                                                                                                    | ลด เดยหากพสูจนเดวา<br>เรือเพิกถอนหนังสือรับร<br>ะการ หากคำรับรองตาม   | องฉบับนี้ และให้<br>(1)-(3) เป็นควา | ถอนชอออกจากข<br>เมเท็จ ข้าพเจ้ายินเ             | เสมอสมุขอสแงงสองของ ( เตอทสา<br>ยอมให้กรมการค้าต่างประเทศดำเนิน                         |
| จงหาด อาสเซอเอง 121 10<br>โทรสัพท์ 02-369-1905<br>(2) การของหนังสือรับรองฉบับนี้หากเป็นก<br>(3) ข้าพเจ้ายินต์ให้ความร่วมมือในการตร<br>ด้วยถิ่นกำเนิดสินค้า ข้าพเจ้ายินยอมให้กรมผ<br>(4) เอกสาร หลักฐานและรายละเอียดดัง<br>ตามกฎหมาย<br>5. เอกสารที่แนบ<br>ชื่     | ารของราชาพเจายนดเหกรมการ<br>วสอบด้านพูและขั้นดอนการผ<br>การคำต่างประเทศยกเล็ก ระงับพ<br>เล่าวข้างต้นเป็นความจริงทุกประ<br>แอกสาร                                                                                                    | ลด เดยหากพสูจนเเดว:<br>เรือเพิกถอนหนังสือรับร<br>ะการ หากค่ารับรองตาม | ວงฉบับนี้ ແລະໃห้<br>(1)-(3) ເป็นควา | ถอนชอออกจากท<br>เมเท็จ ข้าพเจ้ายินเ<br>ด่าอธิบา | แบบขณฐบบทสงสอวมวยง ( เพยาสส<br>ขอมให้กรมการคำต่างประเทศดำเนิน<br>ย                      |

24) การใช้งานจากจุดนี้เป็นต้นไป จะเหมือนกับการใช้งานเว็บไซต์ <u>http://edi.dft.go.th</u> และ/หรือ <u>http://edi2.dft.go.th</u> ที่ไม่มีการลงลายมือชื่ออิเล็กทรอนิกส์ โดยถ้าผู้นำเข้า-ส่งออก พร้อมที่จะส่ง คำขอ ก็ทำการเลือกรายการคำขอที่ต้องการที่จะส่ง ด้วยการคลิกที่ Checkbox ด้านหน้าของคำขอ (อาจจะมีการค้นหาก่อนก็ได้) ดังรูป

| un     | 19172     | 011015  | ยมตา |        |          |                      |                      |                    |                                       |
|--------|-----------|---------|------|--------|----------|----------------------|----------------------|--------------------|---------------------------------------|
| ดามช่ว | วงวันที่: | บันทึกด | ำขอ  | 16/06/ | 2010     | ถึงวันที่ : 16/06/20 | 10 🗰 ค้นหา [         | ส่งแบบคำขอที่เลือก | <ul> <li>ลบแบบคำขอที่เลือก</li> </ul> |
|        |           |         |      |        | แบบคำขอ  | เลขที่อ้างอึง        | ผู้ขอ                | วันที่บันทึกคำขอ   | ง<br>สถานที่ออกหนังสือฯ               |
|        | 8         | Q       | 1    | ×      | ฟอร์ม เอ | 20100616-000042      | MR.CHOCKCHAI RAKREAN | 16/06/2010         | กรมการค้าต่างประเทศ (ส่วนกลาง)        |

25) แบบคำขอที่ส่งจะหายไปจากตารางดังรูป

|                                                              |         |             |             |   |       |                    | กลับเมนูทจัก      |
|--------------------------------------------------------------|---------|-------------|-------------|---|-------|--------------------|-------------------|
| แบบคำขอหเตรยมสง<br>มช่วงวันที่บันทึกคำขอ : <mark>16</mark> / | 06/2010 | 🔳 ถึงวันที่ | :16/06/2010 |   | ด้นหา | ส่งแบบคำขอที่เลือก | ลบแบบคำขอที่เลือก |
|                                                              |         |             |             | - |       |                    |                   |

26) หลังจากนั้นผู้ส่งออก-นำเข้า ต้องทำการติดตามสถานะของคำขอ โดยให้กลับไปที่เมนูหลัก ด้วย การคลิกที่ปุ่ม กลับเมนูหลัก หลังจากนั้นให้คลิกที่ปุ่ม ตรวจสอบสถานะคำขอ ดังรูป

| យបូหลัก 🐧 |                     |
|-----------|---------------------|
|           | กรอกแบบคำขอ         |
|           | แบบคำขอที่เครียมส่ง |
| 0         | ดรวจสอบสถานะคำบอ    |
|           |                     |

27) ทำการค้นหาคำขอที่ต้องการทราบสถานะ ดังตัวอย่างรูปรายการคำขอเลขที่อ้างอิง 20100616 000042 สถานะอยู่ระหว่างการรอการตรวจสอบลายมือชื่ออิเล็กทรอนิกส์ ดังรูป

|       |               |                              |                         |                       |            |                                    |                                                     | กลับเมนูหลัก       |                     |
|-------|---------------|------------------------------|-------------------------|-----------------------|------------|------------------------------------|-----------------------------------------------------|--------------------|---------------------|
| ตร    | วาสอบสถ       | านะแบบคำขอ                   | 1                       |                       |            |                                    |                                                     |                    |                     |
|       | uı            | บบคำขอ: <mark>ฟอร์ม</mark> เ | a                       |                       |            | -                                  |                                                     |                    |                     |
| ตามช่ | วงวันที่บันท์ | ใกคำขอ: <mark>16/06/2</mark> | 010                     | ถึงวันที่ : 16/06/201 | D          | 🛙 ໃນ Invoice :                     |                                                     | <mark>ค้นหา</mark> |                     |
|       | แบบคำ<br>ขอ   | เลขที่อ้างอิง                | ผู้ขอ                   | วันที่บันทึกคำ<br>ขอ  | วันที่ส่ง  | สถานที่ออก<br>หนังสือฯ             | สถานะ                                               | วันที่<br>ตอบกลับ  | เลขที่รับ<br>คำร้อง |
| e,    | ฟอร์ม<br>เอ   | 20100616-<br>000042          | MR.CHOCKCHAI<br>RAKREAN | 16/06/2010            | 16/06/2010 | กรมการค้าต่าง<br>ประเทศ (ส่วนกลาง) | ส่งแล้วรอการตรวจลายมือ<br>ชื่ออิเล็กทรอนิกส์        |                    |                     |
| e,    | ฟอร์ม<br>เอ   | 20100616-<br>000021          | MR.CHOCKCHAI<br>RAKREAN | 16/06/2010            | 16/06/2010 | สคต.เขต3 (ชลบุรี)                  | ไม่ผ่านการตรวจสอบจาก<br>คอมพิวเตอร์                 | 16/06/2010         |                     |
| R     | ฟอร์ม<br>เอ   | 20100616-<br>000009          | MR.CHOCKCHAI<br>RAKREAN | 16/06/2010            | 16/06/2010 | สคต.เขต3 (ชลบุรี)                  | ้ไม่ผ่านการตรวจสอบจาก<br>คอมพิ <mark>ว</mark> เตอร์ | 16/06/2010         |                     |
| e,    | ฟอร์ม<br>เอ   | 20100616-<br>000002          | MR.CHOCKCHAI<br>RAKREAN | 16/06/2010            | 16/06/2010 | สคต.เขต3 (ชลบุรี)                  | ไม่ผ่านการตรวจสอบจาก<br>คอมพิวเตอร์                 | 16/06/2010         |                     |

- 28) สถานะของคำขอที่สำคัญมีดังนี้
  - **a.** ส่งแล้วรอการตรวจลายมือชื่ออิเล็กทรอนิกส์
  - b. ส่งแล้วรอการตรวจสอบจากคอมพิวเตอร์
  - C. ไม่ผ่านการตรวจสอบจากคอมพิวเตอร์
  - d. ผ่านการตรวจสอบจากคอมพิวเตอร์

- ผ่านการตรวจสอบคำขอและเอกสารแนบโดยเจ้าหน้าที่
- f. ไม่ผ่านการตรวจสอบจากเจ้าหน้าที่
- 29) ถ้าสถานะเป็น <u>ผ่านการตรวจสอบคำขอและเอกสารแนบโดยเจ้าหน้าที่</u> ผู้ส่งออก-นำเข้า จะ สามารถเดินทางไปยังสถานที่ ที่ได้ยื่นคำขอรับฟอร์ม หรือ ใบอนุญาตไว้ ซึ่งจะเป็นการเสร็จสิ้น การยื่นคำขอ ผู้ส่งออก-นำเข้า (สถานะสุดท้ายเมื่อได้รับ ฟอร์ม หรือ ใบอนุญาต จะเป็น ผ่านการ ตรวจสอบจากเจ้าหน้าที่)

### กรณี Digital Certificate ผิดพลาด

- เนื่องจากการลงลายมือชื่ออิเล็กทรอนิกส์ จะต้องใช้ Digital Certificate ที่ออกให้กับผู้ส่งออก-นำเข้า นั้นๆ เท่านั้น ดังนั้นในการลงลายมือชื่ออิเล็กทรอนิกส์ Plug-in จะทำการตรวจสอบ ความ ถูกต้องของ Digital Certificate ให้โดยอัตโนมัติ
- 2) Plug-inจะทำการตรวจสอบ Digital Certificate ในระหว่างการคลิกที่ปุ่ม บันทึกฟอร์มคำร้อง และ ลงลายมือชื่ออิเล็กทรอนิกส์ ระหว่างการบันทึกคำขอ หรือ ระหว่างการคลิกที่ปุ่ม Sign & Upload เอกสาร ขณะจะ Upload เอกสารสำคัญ
- ถ้าเครื่องที่ใช้งานไม่มี Digital Certificate ของผู้ส่งออก-นำเข้า ที่ออกให้โดย CA ตามโครงการ Paperless ของกรมศุลกากร หรือ Digital Certificate หมดอายุ หรือ Digital Certificate ถูก Revoke โดย CA ระบบจะแสดงหน้าต่างข้อผิดพลาดขึ้นดังรูปต่อไปนี้ที่แสดงว่าไม่พบ Digital Certificate ของผู้นำเข้า-ส่งออก ที่จะใช้ในการลงลายมือชื่ออิเล็กทรอนิกส์ และจะไม่ยอมให้มีการ บันทึกข้อมูล

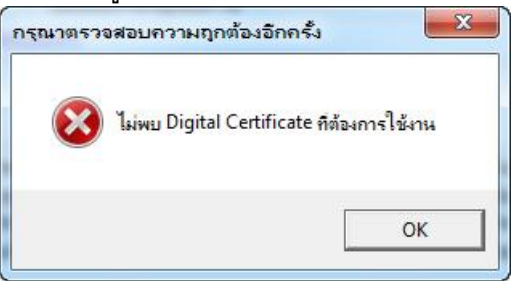

**หมายเหตุ:** รายละเอียดข้อมูลความรู้เกี่ยวข้องกับ Digital Certificate สามารถอ่านเพิ่มเติมได้จาก เว็บไซต์ <u>http://www.ca.tot.co.th/</u> หรือ เว็บไซต์ <u>http://www.thaipki.com/</u>